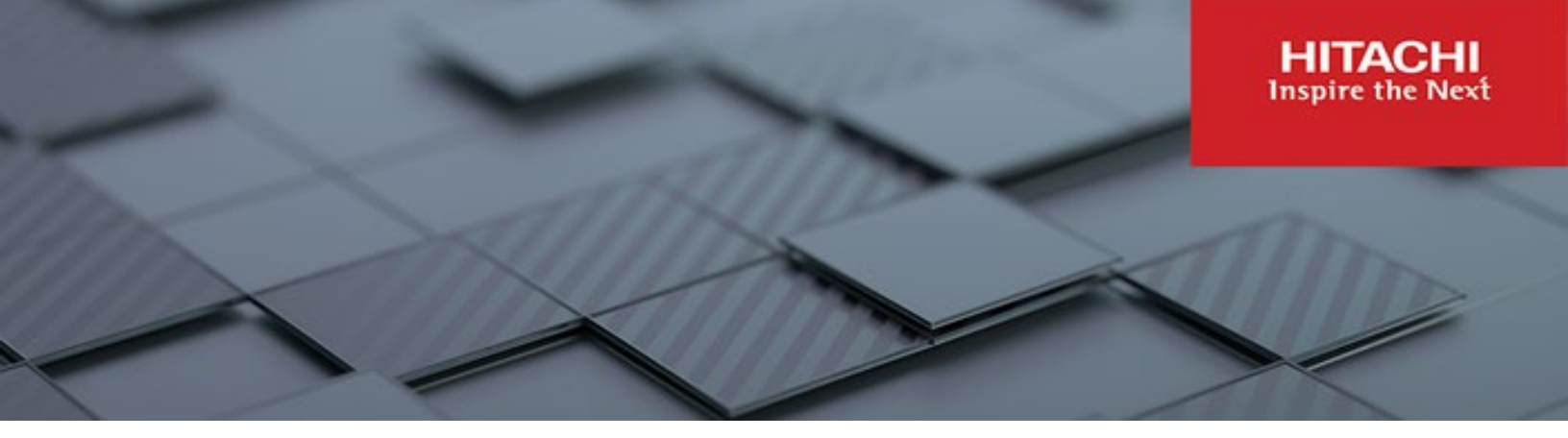

# Hitachi Content Platform Gateway Windows Cluster Setup with SAN Storage

V4.3.8

Windows Failover Clustering for Virtual and Physical Servers

The objective of this document is to cover the setup of Microsoft Windows Failover Clustering with two Hitachi Content Platform Gateway nodes running on VMware or Physical machines.

MK-HCPG005-06 March 2023

#### © 2023 Hitachi Vantara LLC. All rights reserved.

No part of this publication may be reproduced or transmitted in any form or by any means, electronic or mechanical, including copying and recording, or stored in a database or retrieval system for commercial purposes without the express written permission of Hitachi, Ltd., or Hitachi Vantara LLC (collectively "Hitachi"). Licensee may make copies of the Materials provided that any such copy is: (i) created as an essential step in utilization of the Software as licensed and is used in no other manner; or (ii) used for archival purposes. Licensee may not make any other copies of the Materials. "Materials" mean text, data, photographs, graphics, audio, video and documents.

Hitachi reserves the right to make changes to this Material at any time without notice and assumes no responsibility for its use. The Materials contain the most current information available at the time of publication.

Some of the features described in the Materials might not be currently available. Refer to the most recent product announcement for information about feature and product availability, or contact Hitachi Vantara LLC at <a href="https://support.hitachivantara.com/enus/contact-us.html">https://support.hitachivantara.com/enus/contact-us.html</a>.

Notice: Hitachi products and services can be ordered only under the terms and conditions of the applicable Hitachi agreements. The use of Hitachi products is governed by the terms of your agreements with Hitachi Vantara LLC.

By using this software, you agree that you are responsible for:

- 1) Acquiring the relevant consents as may be required under local privacy laws or otherwise from authorized employees and other individuals; and
- 2) Verifying that your data continues to be held, retrieved, deleted, or otherwise processed in accordance with relevant laws.

Notice on Export Controls. The technical data and technology inherent in this Document may be subject to U.S. export control laws, including the U.S. Export Administration Act and its associated regulations, and may be subject to export or import regulations in other countries. Reader agrees to comply strictly with all such regulations and acknowledges that Reader has the responsibility to obtain licenses to export, re-export, or import the Document and any Compliant Products.

Hitachi and Lumada are trademarks or registered trademarks of Hitachi, Ltd., in the United States and other countries.

AIX, AS/400e, DB2, Domino, DS6000, DS8000, Enterprise Storage Server, eServer, FICON, FlashCopy, GDPS, HyperSwap, IBM, Lotus, MVS, OS/390, PowerHA, PowerPC, RS/6000, S/390, System z9, System z10, Tivoli, z/OS, z9, z10, z13, z14, z/VM, and z/VSE are registered trademarks or trademarks of International Business Machines Corporation.

Active Directory, ActiveX, Bing, Excel, Hyper-V, Internet Explorer, the Internet Explorer logo, Microsoft, Microsoft Edge, the Microsoft corporate logo, the Microsoft Edge logo, MS-DOS, Outlook, PowerPoint, SharePoint, Silverlight, SmartScreen, SQL Server, Visual Basic, Visual C++, Visual Studio, Windows, the Windows logo, Windows Azure, Windows PowerShell, Windows Server, the Windows start button, and Windows Vista are registered trademarks or trademarks of Microsoft Corporation. Microsoft product screen shots are reprinted with permission from Microsoft Corporation.

All other trademarks, service marks, and company names in this document or website are properties of their respective owners.

Copyright and license information for third-party and open source software used in Hitachi Vantara products can be found in the product documentation, at https://www.hitachivantara.com/en-us/company/legal.html or <a href="https://knowledge.hitachivantara.com/Documents/Open\_Source\_Software">https://knowledge.hitachivantara.com/Documents/Open\_Source\_Software</a>.

### Table of Contents

| Chapter 1 Introduction                                       | 2   |
|--------------------------------------------------------------|-----|
| Chapter 2 HCP and HCP Gateway Configuration                  | 4   |
| Chapter 3 Host IP Address Assignments                        | 9   |
| Chapter 4 DNS Setup                                          | 11  |
| Chapter 5 Verify Network Adapters                            | 12  |
| Chapter 6 Set IP Addresses                                   |     |
| Chapter 7 Shared Disk Setup                                  | 21  |
| Chapter 8 Active Directory                                   |     |
| Chapter 9 Adding Failover Cluster Software                   |     |
| PowerShell Method                                            | 41  |
| Chapter 10 Validating the Nodes are Cluster Ready            |     |
| Chapter 11 Creating the Failover Cluster                     |     |
| Chapter 12 Setting Up a Service Role                         | 62  |
| Chapter 13 Test the Cluster Configuration                    | 73  |
| Chapter 14 Modify Gateway Cluster Share and NTFS Permissions | 75  |
| Chapter 15 Cluster Subshares                                 |     |
| Prerequisites:                                               | 78  |
| Add subshare on Cluster                                      | 78  |
| Edit subshare on Cluster                                     | 85  |
| Delete subshare on Cluster                                   | 88  |
| Chapter 16 How to Switch Cluster Services to Passive Node    | 91  |
| Using PowerShell Commands:                                   | 93  |
| Chapter 17 Shared Disk Setup with SAN Storage                |     |
| Chapter 18 Shared Disk Setup with GAD Storage                | 107 |

### **Chapter 1 Introduction**

This document provides installation instruction on adding Windows Failover Clustering to two existing Hitachi Content Platform Gateway (HCP Gateway) instances that are identical and are on the same VMWare ESXi host, a configuration known as cluster-in-a-box. If the HCP Gateway instances are on different VMWare ESXi hosts, a configuration known as cluster-across-boxes, there follow the NOTE in Chapter 7 when configuring the Sharing setting on the VMs. The document covers the installation of two HCP Gateway Virtual or Physical Machines using shared disks. Ensure that you have a unique computer name for the two HCP Gateway Virtual or Physical Machines because you are required to add them to a Windows Active Directory domain (see Chapter 8 for details) before starting these steps. Contact your system administrator if you need assistance with those tasks.

**WARNING**: The account being used to install the Cluster **must** have the ability to create a **cluster named object (CNO)**. Refer to the Microsoft Website <u>Configuring cluster accounts in Active Directory</u>, and follow the section titled: 'Steps for configuring the account for the person who installs the cluster'.

The installation will cover setting up shared disks, assigning network adapters, setting up a Windows Failover Cluster, and then adding a Generic Service Role for the HCP Gateway service.

The word 'node' means a virtual or physical machine. Node 1 is the first machine and Node 2 is the second machine. In the cluster, Node 1 is the primary machine and Node 2 is the secondary machine. The primary machine is also called the active machine or active node, and the secondary is called the passive or standby node.

The end result of this document is to develop a Fail-over cluster using an active/passive Windows cluster similar to the diagram below.

Figure 1 - Windows Server Failover Cluster

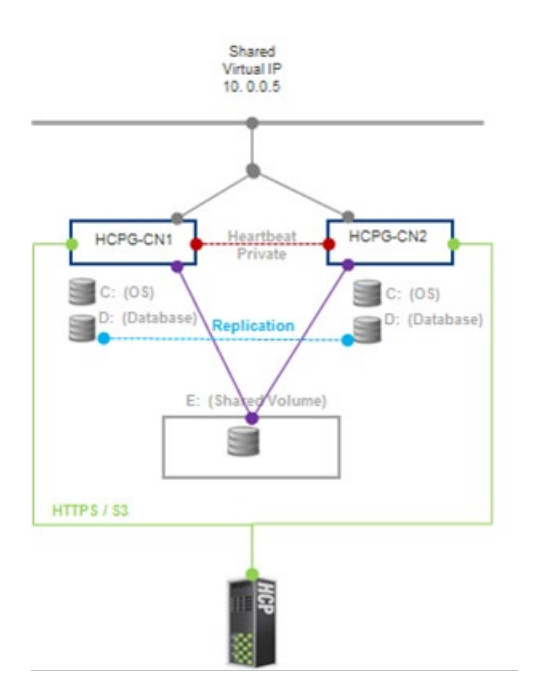

#### NOTE:

Notepad++ changed their licensing policy, so we can no longer install and ship Notepad++ on the HCP Gateway. You can either download and install Notepad++ version 8.1.5 or older or use Windows Notepad in place of Notepad++ when editing files.

# Chapter 2 HCP and HCP Gateway Configuration

The first step is to login to the HC7.30P Gateway as the local Administrator and run Windows Updates on both nodes of the cluster. Once that is complete, in the following steps in this chapter you will stop the HCP Gateway service and then update the configuration file on both nodes so the default cluster shared volume will be assigned to drive 'G:'.

**Step 1**: Open the Desktop, click on the Windows Start Menu located at the bottom left of the screen. In the pop-up window, select '**Windows Administrative Tools**' (Figure 2.1.1)

Figure 2.1 - Windows Start Menu

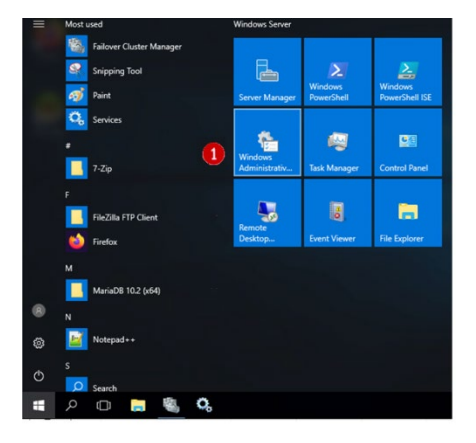

**Step 2**: In the 'Administrative Tools' window, scroll down to 'Services.' Services will be used enough that it should be pinned to the task bar for easier access. Right click on '**Services**' (Figure 2.2.1) and select '**Pin to taskbar**' (Figure 2.2.2). Note that if you deployed the HCP Gateway Cluster VMs, this step is not necessary, just click on the Services icon in the taskbar and skip to Step 4.

Figure 2.2 - Administrative Tools

| File Home                                                                                  | Share   | View Manage                                                                                                    |                                           |                                                                                                    |                                                                                             |                                                       | ~ 0                                                                                                    | Open                                                                                                    |   |
|--------------------------------------------------------------------------------------------|---------|----------------------------------------------------------------------------------------------------|-------------------------------------------|----------------------------------------------------------------------------------------------------|---------------------------------------------------------------------------------------------|-------------------------------------------------------|----------------------------------------------------------------------------------------------------|----------------------------------------------------------------------------------------------------|---|
| - → - ↑ 墙                                                                                  | < Syst  | em and Security > Adm                                                                                                    | inistrative Tools >                       | ~ 0                                                                                                    | Search Adm                                                                                  | ninistrative Tools                                    | P                                                                                                    | Open file location                                                                                                    |   |
| Quick access     Desktop     Downloads     Documents     Pictures     System32     This PC | * * * * | Name<br>Terminal Services<br>Cluster-Aware Upd<br>Component Service<br>Computer Manage<br>Defragment and Op<br>Disk Cleanup<br>Exect Viewer<br>Failover Cluster Ma | n<br>ting<br>tis<br>ment<br>timize Drives | Date modified<br>7/16/2016 7:23 AM<br>7/16/2016 7:20 AM<br>7/16/2016 7:18 AM<br>7/16/2016 7:18 AM<br>7/16/2016 7:18 AM<br>7/16/2016 7:19 AM<br>7/16/2016 7:19 AM | Type<br>File folder<br>Shortcut<br>Shortcut<br>Shortcut<br>Shortcut<br>Shortcut<br>Shortcut | Size<br>2 K<br>2 K<br>2 K<br>2 K<br>2 K<br>2 K<br>2 K | <ul> <li>A</li> <li>B</li> <li>B</li></ul> | Author<br>♥ Run as administrator<br>Pin to Start<br>7-Zip<br>CRC SHA<br>₩ Edit with Notepad++<br>♥ Scan with Windows Defender<br>Open with<br>Pin to taskar<br>♥ |   |
| Database (D:)                                                                              |         | Local Security Polic                                                                                                    | у                                         | 7/16/2016 7:19 AM                                                                                                    | Shortcut                                                                                    | 2 K                                                   | B                                                                                                    | Restore previous versions                                                                                                    |   |
| Storage (E:)                                                                               |         | DDBC Data Sources                                                                                                    | (32-bit)                                  | 7/16/2016 7:19 AM                                                                                                    | Shortcut                                                                                    | 2 K                                                   | 8                                                                                                    | Send to                                                                                                    | 3 |
| Network                                                                                    |         | ODBC Data Sources     Performance Monit                                                                                                    | (64-bit)<br>for                           | 7/16/2016 7:18 AM<br>7/16/2016 7:18 AM                                                                                                    | Shortcut                                                                                    | 2 K<br>2 K                                            | B                                                                                                    | Cut<br><u>C</u> opy                                                                                                    |   |
|                                                                                            | _       | Resource Monitor                                                                                                    |                                           | 7/16/2016 7:19 AM<br>7/16/2016 7:18 AM<br>7/16/2016 7:19 AM                                                                                                    | Shortcut<br>Shortcut                                                                        | 2 K<br>2 K                                            | 8<br>8                                                                                                    | Create <u>s</u> hortcut<br><u>D</u> elete                                                                                                    |   |
|                                                                                            | 1       | Services                                                                                                    | s, and configures Wind                    | 7/16/2016 7:18 AM                                                                                                    | Shortcut                                                                                    | 2.16                                                  | 8                                                                                                    | Rename                                                                                                    |   |
|                                                                                            |         | System Information                                                                                                    | 1                                         | 7/16/2016 7:19 AM                                                                                                    | Shortcut                                                                                    | 2 K                                                   | B                                                                                                    | Properties                                                                                                    |   |

Step 3: Right click on Services and select Open (Figure 2.3.1)

Figure 2.3 - Open Services

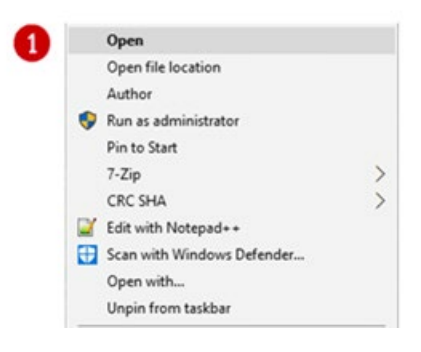

**Step 4**: Scroll down the '**Services**' window to locate the '**SAM VFS**' service (Figure 2.4.1).

Figure 2.4 - Windows Services

| Services         |                      |                               |              |         | - 0          | ×     |
|------------------|----------------------|-------------------------------|--------------|---------|--------------|-------|
| File Action View | Help                 |                               |              |         |              |       |
| 🗢 🔿 🔯 🔯          | à 🗟 🛛 🖬 🕨 🖛 🖬 🕩      |                               |              |         |              |       |
| Services (Local) | Services (Local)     |                               |              |         |              |       |
|                  | SAM VFS              | Name                          | Description  | Status  | Startup Type | Log ^ |
|                  |                      | Remote Desktop Services       | Allows user  | Running | Manual       | Net   |
|                  | Stop the service     | Remote Desktop Services U     | Allows the r | Running | Manual       | Loc   |
|                  | Increase one pervice | Remote Procedure Call (RPC)   | The RPCSS    | Running | Automatic    | Net   |
|                  | and a state of the   | Remote Procedure Call (RP     | In Windows   |         | Manual       | Net   |
|                  | Description:         | Remote Registry               | Enables rem  |         | Automatic (T | Loc   |
|                  | SAM VFS monitor      | Resultant Set of Policy Provi | Provides a n |         | Manual       | Loc   |
|                  |                      | Routing and Remote Access     | Offers routi |         | Disabled     | Loc   |
|                  |                      | RPC Endpoint Mapper           | Resolves RP  | Running | Automatic    | Net   |
|                  |                      | SAM VFS                       | SAM VFS m    | Running | Manual       | Loc   |

**Step 5**: Right-click on the '**SAM VFS**' service (Figure 2.5.1) and check to see if the Service is running (Figure 2.5.2), if it is then select '**Stop**'

(Figure 2.5.3) on both nodes. Ensure that the '**Startup Type**' of the service is set to '**Manual**' on both nodes.

Figure 2.5 - Stop SAM VFS Service

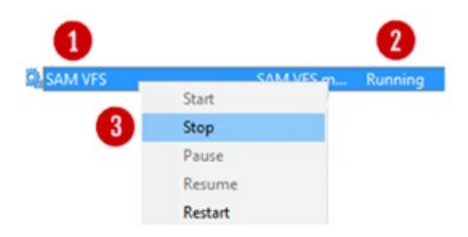

**Step 6**: Change the HCP Gateway Configuration File. Open a DOS Command Prompt running as Administrator and issue the command **explorer.exe** to open Windows File Explorer as the Administrator, browse to the 'C:\SAM\etc\sam' (Figure 2.6.1) folder.

Figure 2.6 - Find properties file

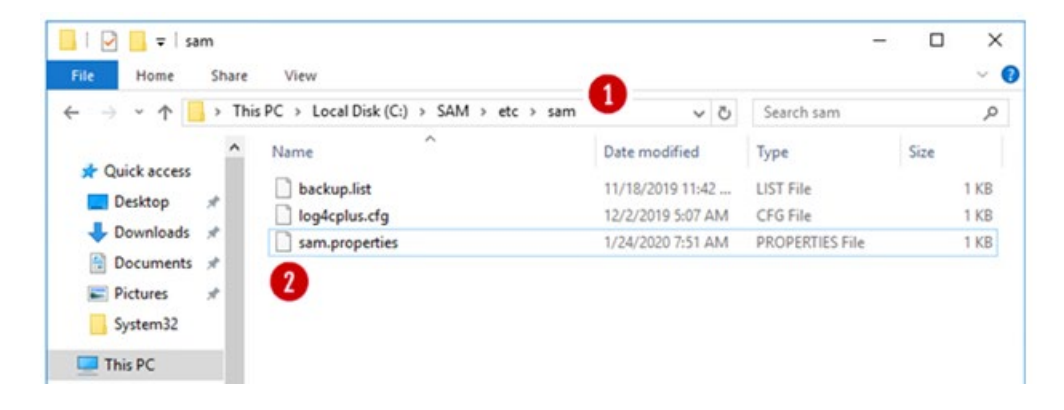

**Step 7**: Right-click on the file **'sam.properties**' (Figure 2.6.2) and select **'Edit with Notepad++'** (Figure 2.7).

Figure 2.7 - Edit with Notepad++

| Open with                  |   |
|----------------------------|---|
| 7-Zip                      | > |
| CRC SHA                    | > |
| Edit with Notepad++        |   |
| Scan with Windows Defender |   |

**Step 8**: Locate the lines for the parameters '**letter**' and '**report.dir**' (Figure 2.8.1) and verify that they are set to the shared cluster drive '**G**:' (Figure 2.8.4). For Node 1, verify that the parameter '**server.id**' is '**1**' (Figure 2.8.2) and for Node 2, verify the parameter '**server.id**' is '**2**', making changes where the values are different than this document. For Node 1, verify that the parameter '**binlog.name**' is '**hcpg-1-bin**' (Figure 2.8.5) and for Node 2, verify the parameter '**binlog.name**' is '**hcpg-2-bin**', making changes where the values are different than this document. Also verify

Hitachi Content Platform Gateway Windows Cluster Setup with SAN Storage Page 6

that '**cluster**' is set to '**1**' on both nodes (Figure 2.8.5). When deploying a cluster with a shared cache and only 1 node will be active at a time, add or verify the parameter '**server.ignore=1**' (Figure 2.8.3) is configured. Then save the C:\SAM\etc\sam\sam.properties file and exit Notepad++.

#### Figure 2.8 - Edit sam.properties Files

| 🗳 •C:  | \SAM\etc\sam\sam.properties - Notepad++ [Administrator]                     |
|--------|-----------------------------------------------------------------------------|
| File E | dit Search View Encoding Language Settings Tools Macro Run Plugins Window ? |
| sam.   |                                                                             |
| 1      | #Sun Aug 23 22:23:55 MDT 2020                                               |
| 2      | backup.days=10                                                              |
| 3      | backup.dir=\\10.6.11.61\operation\$                                         |
| 1      | backup.enabled=1                                                            |
| 0      | Dackup.password                                                             |
| 7      | backup.schedultu-v                                                          |
| 8      | backup.user=                                                                |
| 9      | binlog.folder="D:\MariaDB\binlog"                                           |
| 10     | binlog.name=hcpg-l-bin 6                                                    |
| 11     | cluster=1                                                                   |
| 12     | data.folder="D:\MariaDB\data"                                               |
| 13     | database.binlog="C:\Program Files\MariaDB 10.4\bin\mysqlbinlog.exe"         |
| 14     | database.dump="C:\Program Files\MariaDB 10.4\bin\mysqldump.exe"             |
| 15     | database.ip=localhost                                                       |
| 16     | database.name=SAM                                                           |
| 10     | database.password=ug13vyJNMk+IH0FCwnydLg==                                  |
| 10     | database port=3300                                                          |
| 20     | database.root.nasword=0gi3vuJNRe1H8FCNbudEg==                               |
| 21     | database.username=sam                                                       |
| 22     | letter=E:\                                                                  |
| 23     | report.dir=E:\Reports                                                       |
| 24     | server.id=1 (2)                                                             |
| 25     | server.ignore=1 3                                                           |
| 26     | zip.program="C:\Program Files\7-Zip\7z.exe"                                 |
|        |                                                                             |
| CA CA  | SAM(etc)cam)cam properties - Notenade + (Administrator)                     |
|        | anniec annihisteries - receber. Fraumanacol                                 |
| File E | dit Search View Encoding Language Settings Tools Macro Run Plugins Window ? |
| 0      | 🗄 🐚 🐚 🎧 🔏   🔏 👘 🍈   ⊅ 🗲   📾 🖕   🍕 🍕 🕼 💁 1 🚺 🎩 🎯 🖉 🖉 💷 🗶 💷 🖉 🗎               |
| 🖂 sam. | properties 🖂                                                                |
| 1      | #Sun Aug 23 22:23:55 MDT 2020                                               |
| 2      | backup.days=10                                                              |
| 3      | backup.dir=\\10.6.11.61\operation\$                                         |
| 4      | backup.enabled=1                                                            |
| 5      | backup.password=                                                            |
| 6      | backup.scneaulea=u                                                          |
| 1      | backup.cype=network                                                         |

6 backup.schedule=0
7 backup.user=
9 binlog.folder="D:\MariaDB\binlog"
10 binlog.folder="D:\MariaDB\binlog"
11 cluster=1
12 data.folder="D:\MariaDB\data"
13 database.binlog="C:\Program Files\MariaDB 10.4\bin\mysqlbinlog.exe"
14 database.dump="C:\Program Files\MariaDB 10.4\bin\mysqlbinlog.exe"
15 database.ip=localhost
16 database.pars=SAM
17 database.port=3366
19 database.port=3366
19 database.port=3306
19 database.port=3306
19 database.port=3306
19 database.port=3306
19 database.port=3306
19 database.port=3306
19 database.port=3306
19 database.port=3306
19 database.port=3306
19 database.port=3306
19 database.port=3306
19 database.port=3306
19 database.port=3306
19 database.port=3306
19 database.port=3306
19 database.port=3306
19 database.port=3306
19 database.port=3306
19 database.port=3306
19 database.port=3306
19 database.port=3306
19 database.port=3306
19 database.port=3306
19 database.port=3306
19 database.port=3306
19 database.port=3306
19 database.port=3306
19 database.port=3306
19 database.port=3306
19 database.port=3306
19 database.port=3306
19 database.port=3306
19 database.port=3306
19 database.port=3306
19 database.port=3306
19 database.port=3306
19 database.port=3306
19 database.port=3306
19 database.port=3306
19 database.port=3306
10 database.port=3306
10 database.port=3306
10 database.port=3306
10 database.port=3306
10 database.port=3306
10 database.port=3306
10 database.port=3306
10 database.port=3306
10 database.port=3306
10 database.port=3306
10 database.port=3306
10 database.port=3306
10 database.port=3306
10 database.port=3306
10 database.port=3306
10 database.port=3306
10 database.port=3306
10 database.port=3306
10 database.port=3306
10 database.port=3306
10 database.port=3406
10 database.port=3406
10 database.port=3406
10 database.port=3406
10 database.port=3406
10 database.port=3406
10 database.port=3406
10 database.port=3406
10 database.port=3406
10 database.port=3406
10 database.port=3406
10 database.port=3406
10 database.port=3406
10 database.port=3406
10 database.port=3406
10 data

Step 9: Leave the SAM service not running.

26 zip.program="C:\Program Files\7-Zip\7z.exe"

Step 10: Note that if you have not already setup the database replication, then refer to the HCP Gateway Replication Setup

Windows Guide, Chapter 1 Introduction for the basic settings. Then refer to the HCP Gateway Replication Setup Windows Guide Chapter 3 Two Node: Master node to Master node Replication (Manual DR Failover) for instructions setting up a 2 node cluster or Chapter 6 Four Nodes: Master to Master Replication for HA Cluster with DR Failover to another HA Cluster for instructions setting up a 4 node cluster.

**Step 11**: Make sure the VMWare Tools on each node are up to date. Login to the ESXi Host Console that the nodes are running on, select '**Guest OS**' (Figure 2.9.1) then select '**Upgrade VMWare Tools**'. After a few minutes, VMWare will upgrade the VMWare Tools and then reboot the node. Repeat this on each node in the cluster.

#### Figure 2.9 – Select Guest OS

|                                                                            | CP I BUILIDI OTT III                                                                                                    |  |  |  |
|----------------------------------------------------------------------------|----------------------------------------------------------------------------------------------------|--|--|--|
| Microsoft Windows Server 2<br>ESXI 6.0 virtual machine<br>Yes<br>4<br>8 GB | Power     Guest OS     Snapshots     Console                                                                                                    |  |  |  |
|                                                                            | Autostart Upgrade VIII Compatibility Compatibility Compat |  |  |  |
| d, but a newer version is available on t                                   | Contestings Contesting Contesting Contestin |  |  |  |
| Consumed host CPU     Re     Consumed host memory                          | C Defete  Help  Open in a new window                                                                                                    |  |  |  |

In the ESXi Host Console, the VMWare Tools status will change to **'Compliant**' (Figure 2.10.1).

Figure 2.10 – VMWare Tools Status

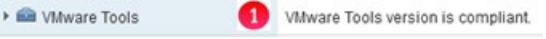

**Step 12**: A backup namespace must be created that the HCPG will use to store backups of the HCP Gateway configuration and database. No user data will be stored on this namespace. The share name for the backup namespace is required to be '**operation\$**', which is a hidden share. 54Refer to the **HCP Gateway Administration Guide, HCP Gateway Operations** chapter, **Backup to HCP Storage** section for additional details.

## **Chapter 3 Host IP Address Assignments**

This document will only cover the typical Active/Passive Two Node Cluster (Figure 3.1).

The Active/Passive Two Node Cluster has four networks and requires 10 IP addresses assignments. If only 3 networks are available, you will need to decide whether to put the Storage Network traffic on the Management or the Cluster Network. The Dedicated Cluster Network requires 4 DNS names each with a unique IP address. The clients will access the cluster shares and UI using this network. The cluster shares and UI will be accessed with the Cluster Role identified below. The Management network is used to access each cluster node server. The Private network is used internally by the cluster and is effectively a point-to-point connection between the two Cluster Nodes, no other network traffic should use this network.

Figure 3.1 - Active/Passive Two Node Cluster Networks

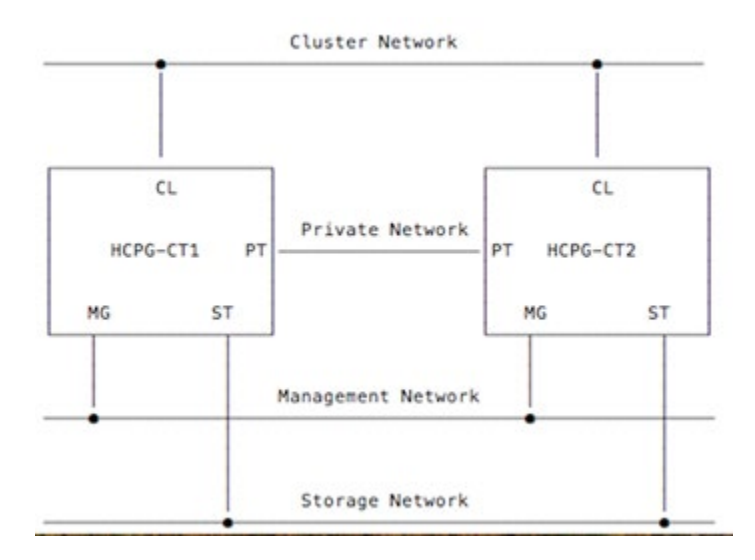

#### Active/Passive Two Node Cluster

To facilitate the IP address assignment, it is useful to create a simple text table to track the nodes and the assigned IP addresses.

#### **Interface Assignments**

A. Management Interface Assignments

|          |                   | IP Address | <u>Netmask</u> | <u>Gateway</u> |
|----------|-------------------|------------|----------------|----------------|
| hcpg-cn1 | Node 1 Management | 10.6.15.21 | 255.255.255.0  | 10.6.0.1       |
| hcpg-cn2 | Node 2 Management | 10.6.15.22 | 255.255.255.0  | 10.6.0.1       |

B. Cluster Interface Assignments

|          |                         | IP Address | <u>Netmask</u> | Gateway  |
|----------|-------------------------|------------|----------------|----------|
| hcpg-cl  | <b>Cluster Services</b> | 10.6.11.20 | 255.255.255.0  | 10.6.0.1 |
| hcpg-cl1 | Node 1 Cluster          | 10.6.11.21 | 255.255.255.0  | 10.6.0.1 |
| hcpg-cl2 | Node 2 Cluster          | 10.6.11.22 | 255.255.255.0  | 10.6.0.1 |
| hcpg     | Cluster Role            | 10.6.11.23 | 255.255.255.0  | 10.6.0.1 |

#### C. Private Interface Assignments

|         |                | IP Address    | <u>Netmask</u> | Gateway |
|---------|----------------|---------------|----------------|---------|
| hcpg-p1 | Node 1 Private | 192.168.44.21 | 255.255.240.0  | N/A     |
| hcpg-p2 | Node 2 Private | 192.168.44.22 | 255.255.240.0  | N/A     |

#### D. Storage Interface Assignments

|         |                | IP Address | <u>Netmask</u> | Gateway  |
|---------|----------------|------------|----------------|----------|
| hcpg-s1 | Node 1 Storage | 10.6.22.21 | 255.255.255.0  | 10.6.0.1 |
| hcpg-s2 | Node 2 Storage | 10.6.22.22 | 255.255.255.0  | 10.6.0.1 |

#### **Completed Network Diagram with IP Addresses**

#### Figure 3.3 – Completed Network Diagram

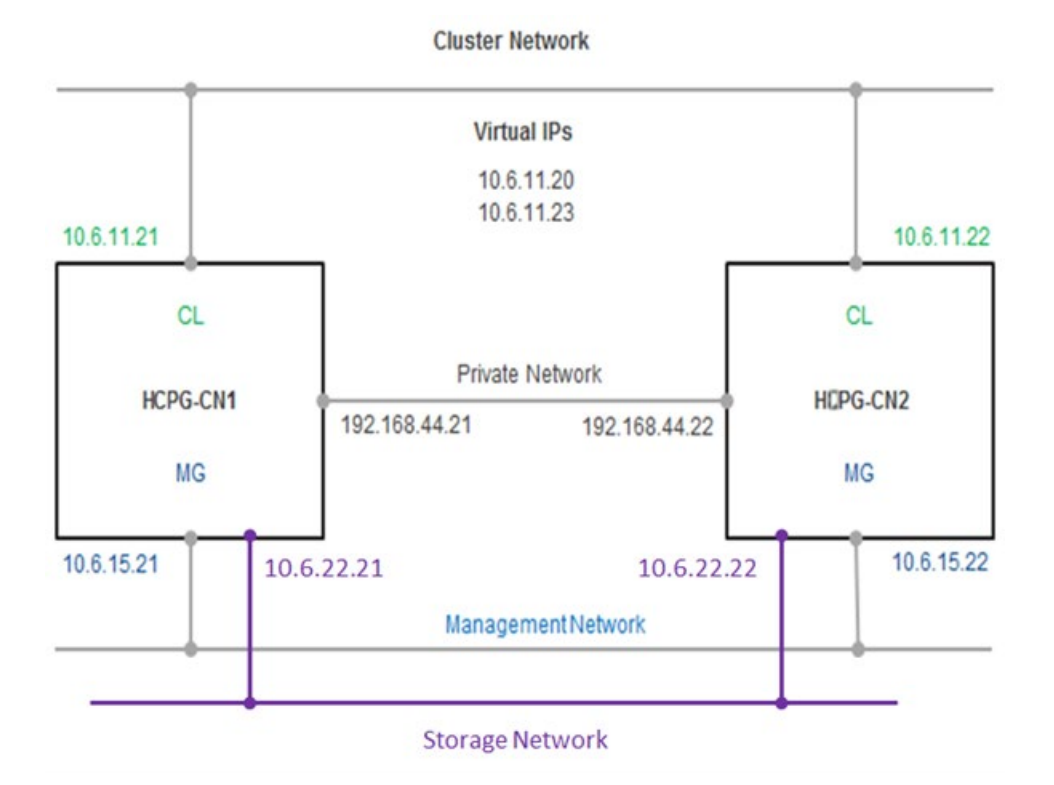

### Chapter 4 DNS Setup

The network Administrator must add the storage, node and cluster interface names and IP addresses to the DNS server. The private interfaces are not required in DNS, as the cluster will use the IP addresses for these instead of the name.

Example of typical entries in a Windows DNS Server is displayed in Figure 4 below.

#### Figure 4 – DNS

| HCPG-CN1 | Host (A) | 10.6.15.21 |
|----------|----------|------------|
| HCPG-CL1 | Host (A) | 10.6.11.21 |
| HCPG-CN2 | Host (A) | 10.6.15.22 |
| HCPG-CL2 | Host (A) | 10.6.11.22 |
| HCPG-CL  | Host (A) | 10.6.11.20 |

It is required to test the Forward Lookup Fully-Qualified Domain Name (FQDN), for example, **nslookup HCPG-CN1.fqdn.com** and verify the IP address is correct for each of the Storage, Management and Cluster DNS Names. Then test the Reverse Lookup for each of the Management and Cluster IP addresses, for example **nslookup 10.6.15.21** and verify the DNS name is correct. Perform these checks on both nodes. You must correct any issues with the DNS names and IP addresses before continuing.

### **Chapter 5 Verify Network Adapters**

The HCP Gateway VM is configured with 4 network adapters. If you are using a physical server, make sure you have the network adapters connected to the appropriate network switches. All 4 networks are recommended, but the cluster will work if only 3 networks are available. If only 3 networks are available, you will need to decide whether to put the Storage Network traffic on the Management or the Cluster Network.

If you are configuring the cluster using Physical machines, ensure that your network cabling matches the VMWare ESXi configuration steps and follow Step 5 and then Step 7.

**Step 1**: Login to the ESXi Console that the nodes are running on, select **'Edit'** to access the Settings configuration for the primary node, Node 1.

**Step 2**: In the main settings menu, scroll down until you see all 4 Network Adapters (Figure 5.1).

| SCSI Controller 0 | LSI Logic SAS       | ~ |         | 0 |
|-------------------|---------------------|---|---------|---|
| SCSI Controller 1 | VMware Paravirtual  | Ŷ |         | 0 |
| SATA Controller 0 |                     |   |         | 0 |
| USB controller 1  |                     | ~ |         | 0 |
| Retwork Adapter 1 | VM Network          | ~ | Connect | 0 |
| Network Adapter 2 | HCP Private Network | ~ | Connect | 0 |
| Network Adapter 3 | VM Network          | ~ | Connect | 0 |
| Network Adapter 4 | HCP Private Network | ~ | Connect | 0 |
| GD/DVD Drive 1    | Host device         | ~ | Connect | 0 |
| Video Card        | Default settings    | ~ |         |   |

Figure 5.1 – View Network Adapters

**Step 3**: Click on the network selection for each one (Figure 5.2.1, 5.2.2, 5.2.3 and 5.2.4) and assign it as appropriate. For this example, the first Network Adapter is set to '**VM Network**' and the second is set to '**HCP Private Network**'. Make sure the Connect box is enabled for each new adapter. If you change any settings, click the '**Save**' button (Figure 5.2.5) to save the changes.

Figure 5.2 – Configure Network Adapters on Node 1

| Network Adapter 1      | VM Network          | <b>()</b> ~ | Connect | 0 |
|------------------------|---------------------|-------------|---------|---|
| Mill Network Adapter 2 | HCP Private Network | <b>2</b> ~  | Connect | 0 |
| INN Network Adapter 3  | VM Network          | 3 ~         | Connect | 0 |
| INN Network Adapter 4  | HCP Private Network | <b>4</b> ~  | Connect | 0 |
| S CD/DVD Drive 1       | Host device         | ~           | Connect | 0 |
| Video Card             |                     | ~           |         |   |

**Step 4**: Repeat the process for the second node, verify the network adapters and assign them to the appropriate networks (Figure 5.3.1 and 5.3.2).

Figure 5.3 – Configure Network Adapters on Node 2

| Mill Network Adapter 1 | VM Network          | 1 ~        | Connect | 0 |
|------------------------|---------------------|------------|---------|---|
| Retwork Adapter 2      | HCP Private Network | <b>2</b> ~ | Connect | 0 |
| INI Network Adapter 3  | VM Network          | 3~         | Connect | ٢ |
| Matwork Adapter 4      | HCP Private Network | <b>4</b> ~ | Connect | 0 |
| GD/DVD Drive 1         | Host device         | ~          | Connect | ٥ |
| Video Card             |                     | ~          |         |   |
|                        |                     |            |         |   |

**Step 5**: VMWare recommends using the **VMXNET 3** adapter type, so open each Network Adapter (Figure 5.4.1), select **Adapter Type** (Figure 5.4.2) and if available, set the Adapter Type to **VMXNET 3** (Figure 5.4.3). Repeat this step on every Network Adapter on this node, then select **Save** (Figure 5.4.4) to save the settings. Repeat this step on the other cluster node.

Figure 5.4 – Configure Network Adapter Type

| <ul> <li>Metwork Adapter 1</li> </ul> | VM Network          | ~ |   | 0 |
|---------------------------------------|---------------------|---|---|---|
| Status                                | Connect at power on |   |   |   |
| Adapter Type                          | E1000e              | ~ | 2 |   |
| MAC Address                           | E1000e              |   |   |   |
|                                       | SR-IOV passthrough  |   |   |   |

Step 6: Get MAC Addresses to update the Windows Networks

A. Updating the Windows Network information will require obtaining the network hardware addresses (also called MAC addresses) for the interfaces, then using the hardware address to link to the network interface assigned by the Virtual Host (ESXi server). In Windows, the hardware address is called a 'Physical Address'.

B. To obtain the Network Hardware Addresses, login to node 1 and open a DOS command prompt window. In the DOS command prompt window, enter the following text '**wmic nic get Name, MACAddress**, **NetConnectionID**' (Figure 5.5.1) and press the enter key. Make a note of the last 2 pairs of characters of each 'Physical Address'. An example of the last two pairs of characters is highlighted in the blue box (Figure 5.5.2). Make a note of the name of each network connection (Figure 5.5.3).

Figure 5.5 – Get Node 1 MAC Address

| C:\Users\Adm<br>MACAddress | ninistr | ator>wmic nic get Name,MACAddress,netconnection<br>Name              | ID NetConnectionID |
|----------------------------|---------|----------------------------------------------------------------------|--------------------|
|                            | 1       | Microsoft Kernel Debug Network Adapter                               |                    |
| 00:0C:29:65                | 68:0B   | Intel(R) 82574L Gigabit Network Connection                           | Management         |
| 00:0C:29:65                | 68:1F   | Intel(R) 82574L Gigabit Network Connection #3                        | Cluster            |
| 00:0C:29:65                | 68:15   | Intel(R) 82574L Gigabit Network Connection #2<br>WAN Miniport (SSTP) | Private            |
|                            |         | WAN Miniport (IKEv2)                                                 |                    |
|                            |         | WAN Miniport (L2TP)                                                  |                    |
|                            |         | WAN Miniport (PPTP)                                                  |                    |
|                            |         | WAN Miniport (PPPOE)                                                 |                    |
|                            |         | WAN Miniport (GRE)                                                   |                    |
| F6:72:20:52                | 41:53   | WAN Miniport (IP)                                                    |                    |
| F8:DC:20:52                | 41:53   | WAN Miniport (IPv6)                                                  |                    |
| FC:3E:20:52                | 41:53   | WAN Miniport (Network Monitor)                                       |                    |
| 02:E6:17:5A                | 6C:2C   | Microsoft Failover Cluster Virtual Adapter                           |                    |
| 00:0C:29:65                | 68:29   | Intel(R) 82574L Gigabit Network Connection #4                        | Storage            |
|                            | 0       |                                                                      | 0                  |
|                            | 9       |                                                                      | •                  |

**Step 7**: In the ESXi console, for each node, select 'Edit' to edit the **VM settings**, then expand each of the Network Adapters (Figures 5.6.1, 5.6.2, 5.6.3 and 5.6.4) to show the hardware address assignment.

Figure 5.6 – ESXi MAC Addresses

| ▼ ■■ Network Adapter 1   | VM Network ~                      |
|--------------------------|-----------------------------------|
| Status                   | Connect at power on               |
| Adapter Type             | E1000e 🗸                          |
| MAC Address              | Automatic 🗸 00.0c:29.65.68.0b 1   |
| ▼ ■ Network Adapter 2    | HCP S1 Private Network            |
| Status                   | Connect at power on               |
| Adapter Type             | E1000e 🗸                          |
| MAC Address              | Automatic ~ 00.0c.29.65.68.15 (2) |
| • Mill Network Adapter 3 | HCP Private Network               |
| Status                   | Connect at power on               |
| Adapter Type             | E1000e 🗸                          |
| MAC Address              | Automatic 🗸 00.0c.29.65.68.11 (3) |
| ▼ ■ Network Adapter 4    | HCP S2 Private Network ~          |
| Status                   | Connect at power on               |
| Adapter Type             | E1000e ~                          |
| MAC Address              | Automatic ~ 00:0c:29:65:68:29     |

**Step 8**: Create a table with the interface information. Repeat Steps 5-7 for the second node. Repeat Steps 3 and 4 if any of the ESXi Network adapters are using the wrong Network Name.

| Windows    | Address | ESXi Adapter | Address | Network Name           |
|------------|---------|--------------|---------|------------------------|
| Management | 68:0B   | Adapter 1    | 68:OB   | VM Network             |
| Cluster    | 68:1F   | Adapter 2    | 68:1F   | HCP S1 Private Network |
| Private    | 68:15   | Adapter 3    | 68:15   | HCP Private Network    |
| Storage    | 68:29   | Adapter 4    | 68:29   | HCP S2 Private Network |

### Chapter 6 Set IP Addresses

**Step 1**: From the Node 1 desktop, access the Windows network interfaces by clicking the icon with the image of a plug (Figure 6.1) in the windows taskbar.

Figure 6.1 – Network Interfaces

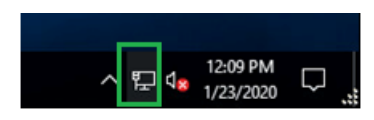

**Step 2**: In the pop-up menu, select '**Network Settings**' (Figure 6.2.1). Note for Windows 2019, the option to select is '**Network & Internet Settings**'.

Figure 6.2 – Network Interfaces

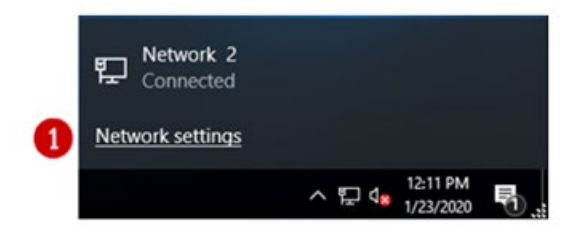

**Step 3**: In the Settings Screen, select the **'Change adapter options'** in the **'Related settings'** section (Figure 6.3.1).

Figure 6.3 – Change Adapter Options

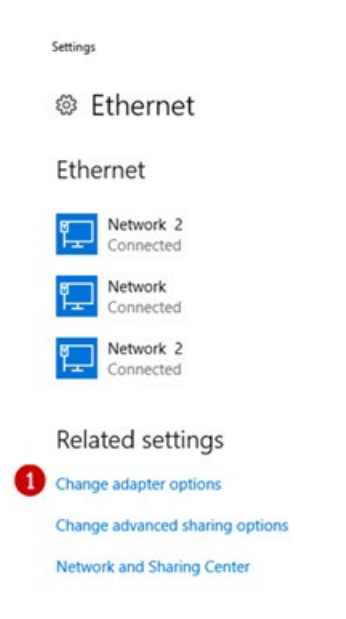

**Step 4**: In the **Network Connections** screen, verify the names of the interfaces in Windows (Figure 6.4). If using a Physical machine, change the names of the interfaces to match the names in Figure 6.4.

#### Figure 6.4 – View Interfaces

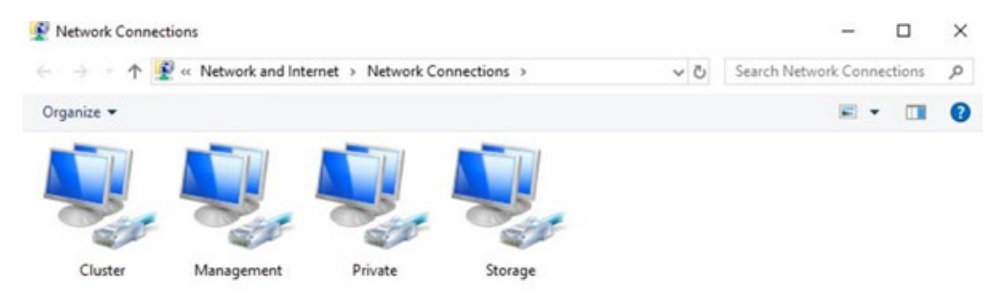

**Step 5**: Now we will set or verify the **IP Address** and **DNS** information for each interface. Right click on an interface (Figure 6.5.1). Then select **'Properties'** from the menu (Figure 6.5.2).

Figure 6.5 – Interfaces after Name changes

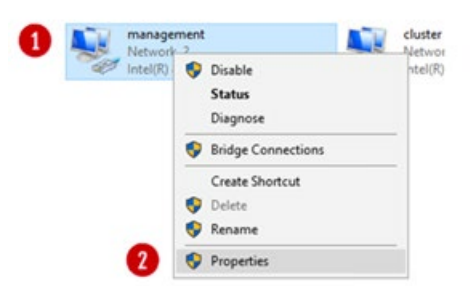

**Step 6**: In the interface **Properties** window, select the **'Internet Protocol Version 4 (TCP/IPv4)'** option (Figure 6.6.1) and then click on the **'Properties'** button (Figure 6.6.2).

Figure 6.6 – IPV4

| Connect usin                            | ig:                                                                                                    |                                                                                                    |                                      |      |
|-----------------------------------------|----------------------------------------------------------------------------------------------------|----------------------------------------------------------------------------------------------------|--------------------------------------|------|
| 💭 Intel(R                               | () 82574L Giga                                                                                                    | abit Network Corr                                                                                                    | nection                              |      |
| This connect                            | tion uses the f                                                                                                    | ollowing items:                                                                                                    | Config                               | ure  |
| Cle Cle Cle Cle Cle Cle Cle Cle Cle Cle | nt for Microsof<br>and Printer SP<br>Packet Sche<br>met Protocol<br>rosoft Network<br>rosoft LLDP P<br>met Protocol | ft Networks<br>haring for Microso<br>eduler<br>Version 4 (TCP/II<br>k Adapter Multiple<br>rotocol Driver<br>Version 6 (TCP/II | ft Networks<br>(v4)<br>(xor Protocol | <    |
| <                                       |                                                                                                    |                                                                                                    |                                      | >    |
| Instal                                  | _                                                                                                    | Uninstall                                                                                                    | Proper                               | ties |
|                                         |                                                                                                    |                                                                                                    |                                      |      |

**Step 7**: In the **'Internet Protocol Version 4 (TCP/IPv4)'** window, verify or fill in the **IP Address** and **DNS** information to match the information from **Chapters 3 & 4** for the interface (Figures 6.7.1 and 6.7.2). In some cases it may be required to manually set the metric where the management would be '1', the cluster '2', the private '3' and the storage '4'. The metric is accessed by clicking the 'Advanced...' button (Figure 6.7.3).

#### Figure 6.7 – Update IPV4

| You | can   | get IP<br>bility. | settir<br>Othe | ngs as<br>rwise, | signed a<br>you ne | ed to a  | atical<br>ask y | ly<br>ou | if yo | our<br>th | nel | ad | ork i<br>min | sup | po  |
|-----|-------|-------------------|----------------|------------------|--------------------|----------|-----------------|----------|-------|-----------|-----|----|--------------|-----|-----|
| tor | the a | pprop             | sate .         | P set            | ongs.              |          |                 |          |       |           |     |    |              |     |     |
| C   | ) 06  | tain an           | IP at          | idress           | automa             | atically |                 |          |       |           |     |    |              |     |     |
|     | Use   | the fo            | Non            | ng IP a          | oddress            | 1        |                 |          |       |           |     |    |              |     |     |
| 1   | Pade  | iress:            |                |                  |                    | [        | 10              |          | 6     |           | 15  |    | 21           |     |     |
|     | ubne  | t masi            | C.             |                  |                    | [        | 255             |          | 255   |           | 0   |    | 0            |     |     |
| 1   | Defau | it gate           | way:           |                  |                    | [        | 10              |          | 6     | ,         | 0   |    | 1            |     |     |
|     | Ob    | tain DN           | S ser          | ver ac           | ódress a           | sutoma   | tical           | v        |       |           |     |    |              |     |     |
|     | Use   | the fo            | Novi           | ng DNa           | S server           | addre    | esses           |          |       |           |     |    |              |     |     |
| 1   | refe  | red Dr            | iS se          | rver:            |                    | [        | 10              |          | 6     |           | 2   |    | 21           | ٦   |     |
|     | Vtern | ate Dr            | IS se          | ver:             |                    | ĺ        | 8               | •        | 8     | ,         | 8   |    | 8            | ]   |     |
| (   | ]Va   | idate :           | settin         | gs upo           | on exit            |          |                 |          | 6     | )         | 1   | 1  | ldv          | and | ced |
|     |       |                   |                |                  |                    |          |                 | Г        | 0     | 0         | e . |    | 1            |     | ~   |

**Step 8**: To manually set the metric, click the **'Automatic metric'** to be unchecked (Figure 6.8.1), then enter a number in the interface metric box (Figure 6.8.2). Note a lower number has a higher priority. Then click the **'OK'** button in the **'Advanced TCP/IP Settings'** window (Figure 6.8.3), then click the **'OK'** button in the **'Internet Protocol Version (TCP/IPv4) Properties'** window (Figure 6.7.4).

#### Figure 6.8 – Update Metric

| acturys    | DNS       | WINS |             |        |
|------------|-----------|------|-------------|--------|
| IP address | ies       |      |             |        |
| IP addr    | ess       |      | Subnet mask |        |
| 10.6.15    | .21       |      | 255.255.0.0 |        |
| _          |           | Add  | Edit        | Remove |
| Default ga | teways:   |      |             |        |
| Gatewa     | y         |      | Metric      | -      |
| 10.6.0.    | 1         |      | Automatic   |        |
|            |           | Add  | Edit        | Remove |
| Autom      | atic metr | ic   |             |        |
| Interface  | metric:   | 1    | 2           |        |
|            |           |      |             |        |

**Step 9**: Repeat Steps 5 through 8 for each interface on both node 1 and node 2.

Step 10: Reboot both node 1 and node 2.

**Step 11**: Test the interfaces of each node. Open a DOS Command Prompt on each node and then use the ping command to check connectivity. Use the IP address for each interface, for this example 10.6.15.21, 10.6.15.22, 10.6.11.21 and 10.6.11.22, 192.168.44.21, 192.168.44.22, 10.6.20.21 and 10.6.20.22.

Resolve any issues, do not continue if the interfaces cannot be seen from each node.

On Node 1 Ping the management interfaces

C:> ping 10.6.15.21 C:> ping 10.6.15.22

On Node 1 Ping the cluster interface

### C:> ping 10.6.11.21

#### C:> ping 10.6.11.22

On Node 1 Ping the private interface

### C:> ping 192.168.44.21

#### C:> ping 192.168.44.22

On Node 1 Ping the storage interface

#### C:> ping 10.6.20.21

### Repeat the process for Node 2. Also repeat the process using the FQDN of each IP address on both nodes.

Step 12: On both nodes, click on the Windows Start button and open a DOS Command prompt as Administrator (Figure 6.9.1). Issue the command set devmgr\_show\_nonpresent\_devices=1 (Figure 6.9.2). Open the Windows Device Manager by issuing the command devmgmt.msc (Figure 6.9.3). In Device Manager, scroll down and open the Network adapters selection (Figure 6.9.4). In Device Manager, click the View menu (Figure 6.9.5) and select Show Hidden Devices. If there are any network adapters greyed out, right-click on the greyed out network adapter and select Uninstall device. Repeat this step until there are no more greyed out network adapters (Figure 6.9.6).

Figure 6.9 – Ghost Network Adapters

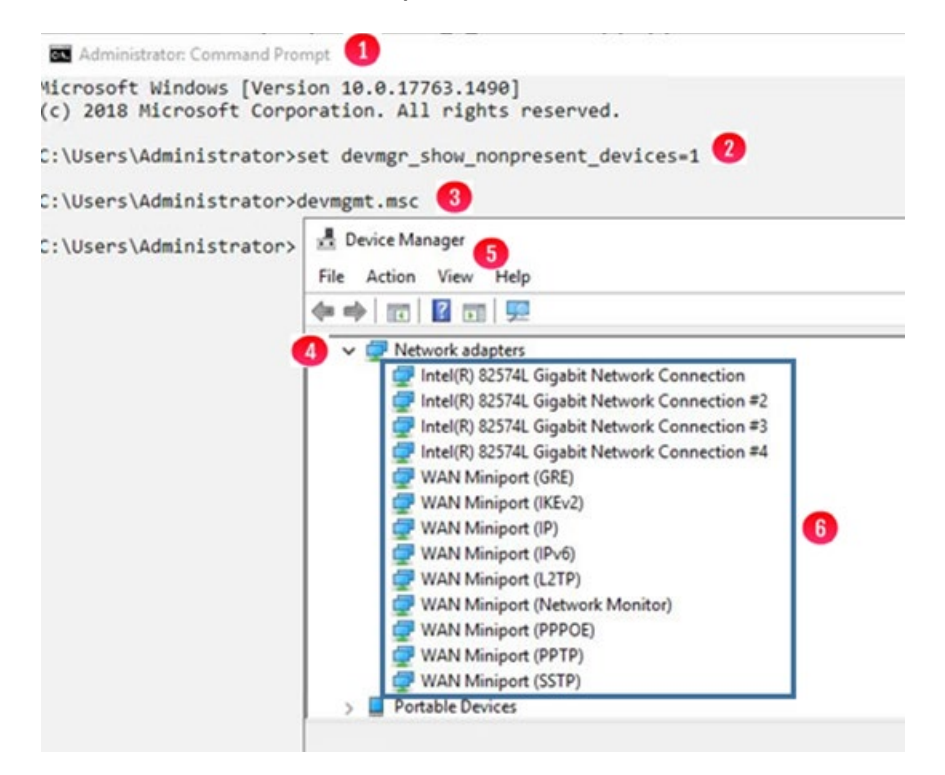

### Chapter 7 Shared Disk Setup

If you are using a pair of physical machines, refer to **Chapter 17 Shared Disk Setup with SAN Storage** for the detailed instructions.

If you are using GAD storage, refer to **Chapter 18 Shared Disk Setup** with GAD Storage for the detailed instructions.

Before the shared disks can be installed a SCSI controller needs to be added to both of the VMs first.

#### A. Adding SCSI Controller

**Step 1**: Make sure you have shut down the node 1 VM properly with the Shutdown option in the Windows Start menu. For Node 1 on the ESXi console, click 'Edit' to edit the node settings. In the 'Edit settings' window, if 'SCSI Controller 1' does not already exist, click the 'Add other device' button (Figure 7.1.1), scroll down and select 'SCSI Controller' (Figure 7.1.2). If 'SCSI Controller 1' already exists, then ensure that the 'SCSI Controller 1' is set to 'VMWare Paravirtual' and the 'SCSI Bus Sharing' to 'Physical' (Figure 7.3) and skip to step 4.

#### NOTE:

When installing both of the cluster nodes on the same ESXi host, set the 'SCSI Bus Sharing' to 'Virtual'

Figure 7.1 – Add SCSI Controller

| Artual Hardware VM Options   |             | 0                            |       |   |
|------------------------------|-------------|------------------------------|-------|---|
| 📃 Add hard disk 🛛 🛤 Add netw | ork adapter | Add other device             |       |   |
| CPU                          | 4           | CD/DVD drive                 |       |   |
| Memory                       | 8193        | Serial port                  |       |   |
| Hard disk 1                  | 100         | Parallel port                |       | 0 |
| Hard disk 2                  | 100         | USB controller               |       | 0 |
| Hard disk 3                  | 100         | Sound controller             |       | 0 |
| SCSI Controller 0            |             | Di PCI device                | ~     |   |
| SATA Controller 0            |             | SCSI controller              | 2     | 0 |
| USB controller 1             |             | SATA controller SCSI control | ier 🗸 | 0 |
| IN Network Adapter 1         | 1925        |                              |       |   |

**Step 2**: The Edit settings window is updated with a 'New SCSI Controller' entry. Expand the settings of the 'New SCSI Controller' by clicking on the arrow (Figure 7.2.1) just to the left of the label.

Figure 7.2 – Add SCSI Controller

| Virtual Hardware VM Options | ]             |                 |   |
|-----------------------------|---------------|-----------------|---|
| Add hard disk 🗰 Add netwo   | ork adapter 🗧 | dd other device |   |
| III CPU                     | 4             | 0               |   |
| Memory                      |               | MB v            |   |
| Hard disk 1                 | 100           | G8 ~            | c |
| Hard disk 2                 | 100           | G8 ~            | c |
| • 🛄 Hard disk 3             | 100           | G8 ~            | c |
| SCSI Controller 0           | LSt Logi      | sas v           |   |
| New SCSI Controller         | ISLANK        | 848             |   |

**Step 3**: In the Expanded settings, change the '**New SCSI Controller**' to '**VMWare Paravirtual**' (Figure 7.3.1) and the '**SCSI Bus Sharing**' to '**Physical**' (Figure 7.3.2). Then click on the '**Save**' button (Figure 7.3.3) to exit this settings window.

NOTE:

When installing both of the cluster nodes on the same ESXi host, set the 'SCSI Bus Sharing' to 'Virtual'

#### Figure 7.3 – Virtual SCSI Controller

| New SCSI Controller | VMware Paravirtual | ~ | 0 |   |      |       |
|---------------------|--------------------|---|---|---|------|-------|
| SCSI Bus Sharing    | Physical           | ~ | 2 |   |      |       |
|                     |                    |   |   | 8 | Save | Cance |

Step 4: Repeat this process for node 2.

#### B. Adding Shared Cluster Disks to Node 1

Two disks will be added as Shared Cluster Disks, one will be the Cluster Witness Disk and the second will be the HCP Gateway Cache disk.

**Step 1**: On the ESXi Console, for Node 1, click the '**Edit**' button. In the '**Edit settings**' window, click the '**Add hard disk**' button located at the top of the window (Figure 7.4.1). This will be the **Witness** disk.

Figure 7.4 – Virtual SCSI Controller

| Virtual Hardware | VM Options             |            |                  |  |
|------------------|------------------------|------------|------------------|--|
| Add hard disk    | RE Add network a       | dapter 🚍 / | Add other device |  |
| + CPU Add a h    | ard disk to virtual ma | ichine 🗸   | 0                |  |

Step 2: Select 'New standard hard disk' from the menu (Figure 7.5.1).

#### Figure 7.5 – Add Disk

| Virtual Hardware | VM Options       |               |                |  |
|------------------|------------------|---------------|----------------|--|
| Add hard disk    | KE Add network a | idapter 🚍 Add | d other device |  |
| 💻 New standard h | and disk         |               | 0              |  |
| Existing hard di | sk New standard  | hard disk     |                |  |

**Step 3**: A **'New Hard disk'** entry will appear in the Edit settings window. Change the unit from **'GB'** to **'MB'** for the **'New Hard disk'** (Figure 7.6.1).

Figure 7.6 – Change Disk Size

| Hard disk 3   | 100 | GB         | ~ |      | 0     |
|---------------|-----|------------|---|------|-------|
| Rew Hard disk | 40  | ✓ GB<br>TB | 0 |      | ٥     |
|               |     |            |   | Save | Cance |

**Step 4**: Next change the size from the default from **40** to **512** (Figure 7.7.1). Then click on the right arrow (Figure 7.7.2) to open a window to see all of the settings.

Figure 7.7 – Change Disk Size

| > 🛄 New Hard disk | 512       | MB ~ |   |
|-------------------|-----------|------|---|
| SCSI Controller 0 | LSI Logic | SAS  | ~ |

**Step 5**: Notice the Location of the folder where the VM files for Node 1 are stored (Figure 7.8.1).

Figure 7.8 – Witness Disk Location

| Location | [datastore1] HCPG-Cluster-Node-1/ | Browse 1 |
|----------|-----------------------------------|----------|
|          |                                   |          |

**Step 6:** Change the Disk Provisioning to '**Thick provisioned, eagerly zeroed**' (Figure 7.9.1).

Figure 7.9 – Change Disk Provisioning

| Disk Provisioning | <ul> <li>Thin provisioned</li> <li>Thick provisioned, lazily zeroed</li> <li>Thick provisioned, eagerly zeroed</li> </ul> |
|-------------------|----------------------------------------------------------------------------------------------------|
|-------------------|----------------------------------------------------------------------------------------------------|

**Step 7**: Change the '**Controller location**' by clicking on the **down arrow**, then select '**SCSI controller 1**' from the list (Figure 7.10.1). Notice that the disk location is now '**SCSI (1:0)**'.

Figure 7.10 – Change SCSI Controller

| Controller location | SCSI controller 1 | ~ | SCSI (1:0) | ~ |
|---------------------|-------------------|---|------------|---|
|                     |                   |   |            |   |

**Step 8**: Change the **'Disk mode'** by clicking on the **down arrow**, then select **'Independent - persistent'** (Figure 7.11).

Figure 7.11 – Change Disk Mode

| Independent - persistent v |
|----------------------------|
|----------------------------|

**Step 9**: Change the 'Sharing' by clicking on the **down arrow**, then select '**Multi-writer sharing**' (Figure 7.12).

NOTE:

If the VMs used in this cluster are on separate VMWare ESXi hosts, known as cluster-across-boxes, then leave the 'Sharing' setting at the default 'None'. If the VMWare ESXi host is running ESXi version 7.0, then leave the 'Sharing' setting at the default 'None'.

Figure 7.12 – Change Sharing

Sharing Multi-writer sharing ~

**Step 10**: The screen should now look like Figure 7.13. Click '**Save**' (Figure 7.13.1).

Figure 7.13 – Save Changes

| <ul> <li>Mew Hard disk</li> </ul> | 512 MB V                                                                                | 2          |        | 0 |   |
|-----------------------------------|-----------------------------------------------------------------------------------------|------------|--------|---|---|
| Maximum Size                      | 30.7 TB                                                                                 |            |        |   |   |
| Location                          | [datastore1] HCPG-Cluster-Node                                                          | -1/        | Browse |   | 1 |
| Disk Provisioning                 | Thin provisioned<br>Thick provisioned, lazily zeroec<br>Thick provisioned, eagerly zero | f<br>ied   |        |   |   |
| Shares                            | Normal ~                                                                                | 1000 🗸     |        |   |   |
| Limit - IOPs                      | Unlimited ~                                                                             |            |        |   |   |
| Controller location               | SCSI controller 1 ~                                                                     | SCSI (1:0) | ~      |   |   |
| Disk mode                         | Independent - persistent                                                                |            |        |   |   |
| Sharing                           | Multi-writer sharing ~                                                                  |            |        |   |   |

**Step 11**: Now a shared cache disk needs to be created. Repeat steps 1, 2, 4-10. Step 3 is skipped as the desired unit by default is GBs for the shared cache disk. On step 4, use whatever value meets the customer requirements, for this example 100GB, for the HCP Gateway shared cache disk. The Controller location for this shared cache disk will be **SCSI(1:1)**.

Step 12: Power on the Node 1 VM.

NOTE:

Depending on the size of the shared cache disk, it may take a few minutes or longer for the ESXi host to eagerly zero the disk before the VM will power on. Logon on to the desktop as the local Administrator on Node 1. Right-click on the Windows Start Menu located at the bottom left of the screen and select the command 'Run'. In the 'Open' text entry space enter 'diskmgmt.msc' (Figure 7.14.1), then click 'OK' to open the Disk Management window.

Figure 7.14 – Run Disk Management

| Type the name of a program, folder, document, or Internet resource, and Windows will open it for you.         Open:       diskmgmt.msc         It is task will be created with administrative privileges. | Run   |                                                                                  |                              |
|----------------------------------------------------------------------------------------------------|-------|----------------------------------------------------------------------------------|------------------------------|
| Open: diskmgmt.msc  Ø This task will be created with administrative privileges.                                                                                                    | Ø     | Type the name of a program, folder, do<br>resource, and Windows will open it for | ocument, or Internet<br>you. |
| This task will be created with administrative privileges.                                                                                                    | Open: | diskmgmt.msc                                                                     | ~                            |
|                                                                                                    |       | This task will be created with admi                                              | nistrative privileges.       |

**Step 12**: In the Disk Management window, if the "**Initialize Disk**" window is displayed, make sure both "**Disk 2**" and "**Disk 3**" are selected (Figure 7.15.1). Select the "**GPT (GUID Partition Table)**" button (Figure 7.15.2) and click the "**OK**" button (Figure 7.15.3) to continue. If you did not see the "**Initialize Disk**" screen, go to Step 13. Otherwise, skip to Step 17.

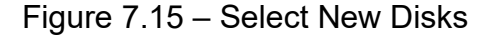

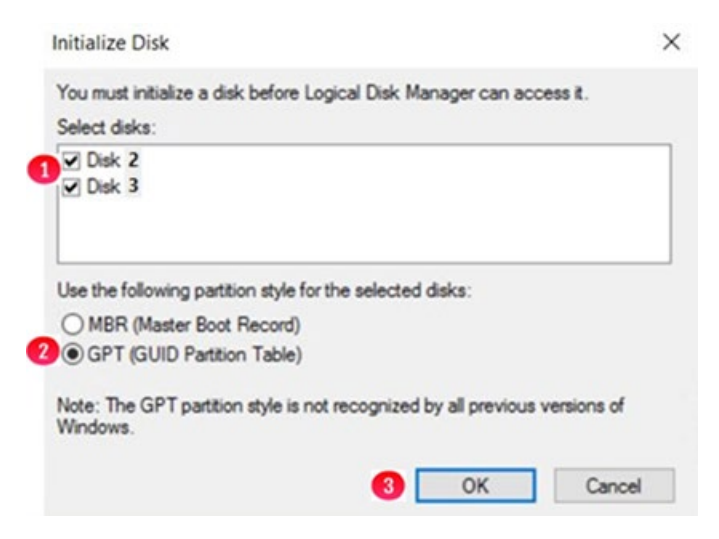

**Step 13**: In the Disk Management window, if you did not see the **"Initialize Disk**" screen in Step 12 for both "**Disk 2**" and "**Disk 3**", scroll down to view the two hard disks (Figures 7.16.1 and 7.16.2) with size 512MB and the size of the shared cache disk, for this example 100GB, that were added in the ESXi console. Note the disks are offline and unallocated.

Figure 7.16 – New Disk Status

| Volume            | Layout      | Туре  | File System | Status     | Capacity  | Free Spa | % Free |  |
|-------------------|-------------|-------|-------------|------------|-----------|----------|--------|--|
| = (C:)            | Simple      | Basic | NTFS        | Healthy (B | 99.51 GB  | 84.50 GB | 85 %   |  |
| - Database (D:)   | Simple      | Basic | NTFS        | Healthy (P | 100.00 GB | 99.89 GB | 100 %  |  |
| - Storage (E:)    | Simple      | Basic | NTFS        | Healthy (P | 100.00 GB | 99.81 GB | 100 %  |  |
| - System Reserved | Simple      | Basic | NTFS        | Healthy (S | 500 MB    | 153 MB   | 31 %   |  |
| Omine             | Unallocated |       |             |            |           |          |        |  |
|                   |             |       |             |            | -         |          |        |  |
| *O Disk 3         |             |       |             |            |           |          |        |  |

**Step 14**: Right click on **Disk 2**, then select '**Online**' from the pulldown menu (Figure 7.17).

Figure 7.17 – Set Disk Online

| Online     |
|------------|
| Properties |
| Help       |

**Step 15**: The **Disk 2** status will change from **Offline** to **Not Initialized** (Figure 7.18). The next step is to initialize the disk by right clicking again on **Disk 2** and selecting "**Initialize Disk**" (Figure 7.19.1).

Figure 7.18 – Updated Disk Status

| 1 | *O Disk 2<br>Unknown<br>512 MB<br>Not Initialized | 512 MB<br>Unallocated    |
|---|---------------------------------------------------|--------------------------|
|   | *O Disk 3<br>Unknown<br>100.00 GB<br>Offline      | 100.00 GB<br>Unallocated |
|   | Unallocated                                       | Primary partition        |

Figure 7.19 – Initialize Disk

| <b>1</b> | Initialize Disk |  |
|----------|-----------------|--|
| - I      | Offline         |  |
|          | Properties      |  |
|          | Help            |  |

**Step 16**: From the **Initialize Disk** menu select the drive (Figure 7.20.1). Use **GPT** partition style (Figure 7.20.2). Then click the '**OK**' button to start the initialize process.

Figure 7.20 – Initialize Disk Configuration

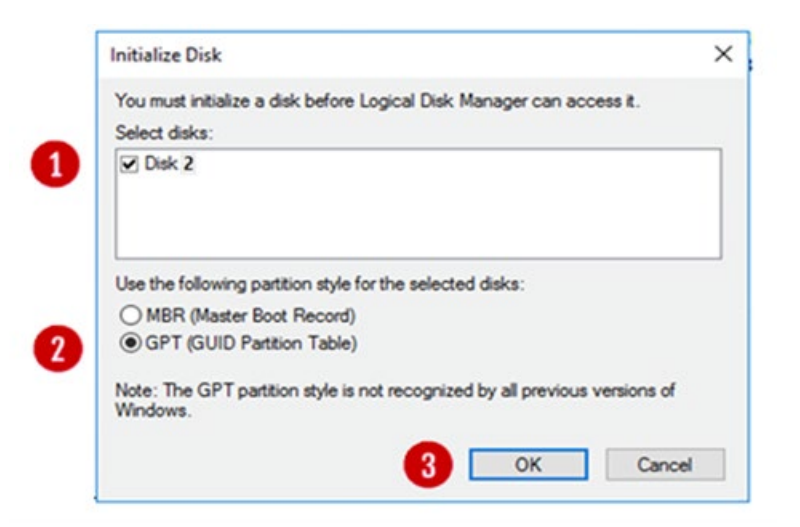

Once the initialization process is complete, the menu will revert back to the Disk Management main menu. Now **Disk 2** will show status as **Online** (Figure 7.21.1). Note the Unallocated disk space is now around 480MB (Figure 7.21.2), versus the original 512 MB allocation on the ESXi console. Repeat Steps 13-16 for **Disk 3**. Note that the Unallocated disk space is now 99.98GB, versus the original 100GB allocated on the ESXi console.

Figure 7.21 – Disk Online

| Disk 2<br>Basic<br>480 MB<br>Online          | 480 MB<br>Unallocated    |
|----------------------------------------------|--------------------------|
| *O Disk 3<br>Unknown<br>100.00 GB<br>Offline | 100.00 GB<br>Unallocated |
| Unallocated                                  | Primary partition        |

**Step 17**: The next step is to right click in the box that surrounds the '**480 MB Unallocated**' text for **Disk 2** (Figure 7.22.1) and then select **New Simple Volume** (Figure 7.22.2) from the menu list.

Figure 7.22 – Create Simple Volume

| Disk 2    | ¥///////////////////////////////////// |                     |  |
|-----------|----------------------------------------|---------------------|--|
| 480 MB    | (480 MB                                | New Simple Volume 2 |  |
| Unline    | Unallocated                            | New Spanned Volume  |  |
|           |                                        | New Striped Volume  |  |
| ODisk 3   | (                                      | New Mirrored Volume |  |
| 100.00 GB | 100.00 GB                              | New RAID-5 Volume   |  |
| Offline 🚺 | Unallocated                            | Properties          |  |
|           |                                        | Help                |  |

**Step 18**: This will open the New Simple Volume Wizard (Figure 7.23), click the '**Next**' button (Figure 7.23.1) to continue.

Figure 7.23 - New Volume Wizard

| Welcome to the New Simple<br>Volume Wizard              |
|---------------------------------------------------------|
| This wizard helps you create a simple volume on a disk. |
| A simple volume can only be on a single disk.           |
| To continue, click Next.                                |
|                                                         |

**Step 19**: Take the default Simple Volume size (Figure 7.24.1) which is the maximum value. Then click the '**Next**' button (Figure 7.24.2) to continue.

Figure 7.24 – Set Volume Size

| lew Simple Volume Wizard            | ×                                     |
|-------------------------------------|---------------------------------------|
| Specify Volume Size                 | on the environment and minimum stress |
| Choose a volume size that is betwee | en the maximum and minimum sizes.     |
| Maximum disk space in MB:           | 478                                   |
| Minimum disk space in MB:           | 8                                     |
| Simple volume size in MB:           | 578 💽 🚹                               |
|                                     |                                       |
|                                     |                                       |
|                                     |                                       |
|                                     | 2                                     |
|                                     | < Back Next > Cancel                  |

**Step 20**: Select "**Do not assign a drive letter or path**" (Figure 7.25.1). Then click the '**Next**' button (Figure 7.25.2) to continue.

#### Figure 7.25 – Set Drive Letter

| Assign the following drive letter:          | E ~     |  |
|---------------------------------------------|---------|--|
| O Mount in the following empty NTFS folder: | Browse_ |  |
| Do not assign a drive letter or drive path  |         |  |
|                                             |         |  |
|                                             |         |  |

**Step 21**: Click the option '**Format the volume with the following settings**' (Figure 7.26.1) radio button. Select '**File System**' as '**NTFS**' and '**Allocation Unit size**' as '**Default**' options. Then type '**Witness**' into the Volume label (Figure 7.26.2) data entry box. Then select the box for '**Perform a quick format**' (Figure 7.26.3). Then click the '**Next**' button (Figure 7.26.4) to continue.

Figure 7.26 – Format Partition

| New Simple Volu | me Wizard                |                         |                          | ×          |
|-----------------|--------------------------|-------------------------|--------------------------|------------|
| Format Partiti  | ion                      |                         |                          |            |
| To store da     | ta on this partition, yo | u must format it first. |                          |            |
| Choose wh       | ether you want to for    | nat this volume, and if | so, what settings you wa | nt to use. |
| ODon            | ot format this volume    |                         |                          |            |
| 1 ® Form        | at this volume with th   | e following settings:   |                          |            |
| FI              | e system:                | NTFS                    | ~                        |            |
| A               | ocation unit size:       | Default                 | ~                        |            |
| W               | ume label:               | Wtness                  | 2                        |            |
| <b>3</b> 🛛      | Perform a quick form     | at                      |                          |            |
|                 | Enable file and folde    | r compression           |                          |            |
|                 |                          |                         | •                        |            |
|                 |                          |                         |                          |            |
|                 |                          | < Baci                  | k Next >                 | Cancel     |

**Step 22**: Review the selected settings in the dialogue box (Figure 7.27.1). If they are correct then click the '**Finish**' button (Figure 7.27.2). If the settings are not correct, click the **Back** button and go back to the setting that needs to be corrected.

Figure 7.27 – Finish

| Completing the New Simple<br>Volume Wizard                                                                                    | e           |
|----------------------------------------------------------------------------------------------------|-------------|
| You have successfully completed the New Sin Wizard.                                                                           | nple Volume |
| You selected the following settings:                                                                                          |             |
| Volume type: Simple Volume<br>Disk selected: Disk 2<br>Volume size: 494 MB<br>Drive letter or path: None<br>File system: NTFS | D           |
| Allocation unit size: Default<br>Volume label: Witness<br>Desch format: Yes                                                   | ~           |
| To close this wizard, click Finish.                                                                                           |             |
|                                                                                                    |             |
| 0                                                                                                    |             |

**Step 23**: Review updates in the Disk Management console. Notice that the **Witness Disk** (Figure 7.28.1), is online and has a Healthy status (Figure 7.28.2).

Figure 7.28 – Results

| (n. mp. ) ((2) ) 1                            |                                          |                     |             |             |          |          |        | <br> |
|-----------------------------------------------|------------------------------------------|---------------------|-------------|-------------|----------|----------|--------|------|
| Volume                                        | Layout                                   | Туре                | File System | Status      | Capacity | Free Spa | % Free |      |
| = (C:)                                        | Simple                                   | Basic               | NTFS        | Healthy (B  | 89.40 GB | 67.03 GB | 75 %   |      |
| (Disk 0 partitio)                             | on 1) Simple                             | Basic               |             | Healthy (R_ | 499 MB   | 499 MB   | 100 %  |      |
| <ul> <li>(Disk 0 partitio</li> </ul>          | on 2) Simple                             | Basic               |             | Healthy (E  | 99 MB    | 99 MB    | 100 %  |      |
| Database (D:)                                 | Simple                                   | Basic               | NTFS        | Healthy (P_ | 39.98 GB | 39.79 GB | 100 %  |      |
| Witness 🚺                                     | Simple                                   | Basic               | NTFS        | Healthy (P  | 494 MB   | 478 MB   | 97 %   |      |
|                                               |                                          |                     |             |             |          |          |        |      |
| = Disk 2                                      |                                          |                     |             |             | (        |          |        |      |
| Disk 2<br>Basic<br>496 MB<br>Online           | Witness<br>494 MB NTFS<br>Healthy (Prima | 2<br>ny Partition)  |             |             | 1        |          |        |      |
| - Disk 2<br>Basic<br>496 MB<br>Online         | Witness<br>494 MB NTF5<br>Healthy (Prima | 79<br>ry Partition) |             |             |          |          |        |      |
| Disk 2 Basic 496 MB Online      Obisk 3 Paris | Witness<br>494 MB NTFS<br>Healthy (Prima | 2<br>ry Partition)  |             |             |          |          |        |      |

**Step 24**: Take the Witness disk offline by right-clicking in the "**Disk 2**" box (Figure 7.29.1) and select "**Offline**" (Figure 7.29.2).

Figure 7.29 – Take Disk 2 Offline

| Volume                                                                                                    | Lavout                                                                                                    | Type                                                           | File System | Status                                                             | Capacity                                          | Free Spa                                          | % Free                                  |   |   |
|----------------------------------------------------------------------------------------------------|----------------------------------------------------------------------------------------------------|----------------------------------------------------------------|-------------|--------------------------------------------------------------------|---------------------------------------------------|---------------------------------------------------|-----------------------------------------|---|---|
| <ul> <li>(C:)</li> <li>(Disk 0 partition</li> <li>(Disk 0 part</li> <li>(Disk 0 part</li> <li>Database (I</li> <li>Witness</li> </ul> | Simple<br>3) Simple<br>New Spanned<br>New Striped W<br>New Mirrored<br>New RAID-5 W<br>Convert to Dyn<br>Convert to MB<br>Offline | Basic<br>Rasic<br>Volume<br>Volume<br>Volume<br>Nume<br>R Disk | NTFS        | Healthy (B<br>Healthy (R<br>Healthy (F<br>Healthy (P<br>Healthy (P | 89.40 GB<br>499 MB<br>99 MB<br>39.98 GB<br>494 MB | 67.03 GB<br>499 MB<br>99 MB<br>39.79 GB<br>478 MB | 75 %<br>100 %<br>100 %<br>100 %<br>97 % |   |   |
| m Dick 2                                                                                                    | Help                                                                                                    |                                                                |             |                                                                    | 1                                                 |                                                   |                                         |   |   |
| Basic<br>496 MB 1<br>Online                                                                                                    | Witness<br>494 MB NTFS<br>Healthy (Prima                                                                                          | ry Partition)                                                  |             |                                                                    |                                                   |                                                   |                                         |   | 4 |
| *O Disk 3<br>Basic<br>99,98 GB<br>Offline                                                                                             | 99.98 GB<br>Unallocated                                                                                                    |                                                                |             |                                                                    |                                                   |                                                   |                                         | - |   |

**Step 25**: Repeat steps 13-24 for **Disk 3**, in Step 16, for this example, the disk size of 100GB in ESXi will likely show as 99.98GB, assign G for the drive letter in Step 20 and **Shared Cache** for the Volume Label in Step 21. Review the Disk Management window to make sure both drives are **Offline** (Figure 7.30)

NOTE

If using a large disk for the cache, you may need to adjust the Allocation Unit size of the disk. Please contact your system administrator for more information.

Figure 7.30 – Results 2

| (olume                                | Lavout       | Type  | File System | Chatur       | Canacity | Free Sna | % Free |      |
|---------------------------------------|--------------|-------|-------------|--------------|----------|----------|--------|------|
| (C:)                                  | Simple       | Basic | NTES        | Healthy (B   | 89.40 GB | 67.03 GB | 75 %   | <br> |
| (Disk 0 partitio                      | on 1) Simple | Basic |             | Healthy (B.  | 499 MB   | 499 MB   | 100 %  |      |
| <ul> <li>(Disk 0 partitio</li> </ul>  | on 2) Simple | Basic |             | Healthy (F., | 99 MB    | 99 MB    | 100 %  |      |
| Database (D:)                         | Simple       | Basic | NTES        | Healthy (P   | 39.98 GB | 39.79 GB | 100 %  |      |
|                                       |              |       |             |              |          |          |        |      |
| in Disk 3                             | -            |       |             |              | 1        |          |        |      |
| Olisk 2<br>Basic<br>196 MB<br>Offline | 494 MB       |       |             |              |          |          |        |      |

**Step 26**: If necessary, expand the size of the database disk, drive **D**:. Refer to the **VM Deployment Guide Chapter 2** for the details.

#### C. Adding Shared Cluster Disks to Node 2

The Witness and Shared Cache disks have now been added to Node 1 in the ESXi console and to Windows Disk Management for node 1. Now the Witness and Shared Cache disks need to be added to Node 2 in ESXi console and to Disk Manager on Node 2. This section will cover those steps.

**Step 1**: Make sure you have shut down the node 2 VM properly with the Shutdown option in the Windows Start menu. For Node 2 on the ESXi console, click 'Edit' to edit the node settings. In the 'Edit settings' window, if 'SCSI Controller 1' does not already exist, click the 'Add other device' button (Figure 7.30.1). If 'SCSI Controller 1' already exists, then ensure that the 'SCSI Controller 1' is set to 'VMWare Paravirtual' and the 'SCSI Bus Sharing' to 'Physical' (Figure 7.32) and skip to step 4.

NOTE:

When installing both of the cluster nodes on the same ESXi host, set the 'SCSI Bus Sharing' to 'Virtual'

Figure 7.31 – Add Other Device

| Edit settings - HCPG-Cluster-Node | -2 ESXi 6.5 virtu | al machine)                                |   |
|-----------------------------------|-------------------|--------------------------------------------|---|
| Virtual Hardware VM Options       |                   |                                            |   |
| 🔜 Add hard disk 🛛 🛤 Add network   | adapter 😑 Ad      | id other device                            |   |
| CPU                               | 4 - •             | Add other hardware to this virtual machine |   |
| Memory                            | 8192              | M8 v                                       |   |
| Hard disk 1                       | 100               | GB v                                       | 0 |

**Step 2**: In the menu selection scroll down and select '**SCSI controller**' (Figure 7.31.1)

Figure 7.31 – SCSI Controller

| OD/DVD drive     |   |
|------------------|---|
| Floppy drive     |   |
| USB controller   |   |
| USB device       |   |
| Sound controller |   |
| PCI device       |   |
| SCSI controller  | 1 |
| SATA controller  |   |

**Step 3**: The Edit settings window is updated with a 'New SCSI Controller' entry. Expand the settings of the 'New SCSI Controller' by clicking on the **arrow** (Figure 7.32.1) just to the left of the label. In the Expanded settings, change the 'New SCSI Controller' to 'VMWare Paravirtual' (Figure 7.32.1) and the 'SCSI Bus Sharing' to 'Physical' (Figure 7.32.2). Then click Save (Figure 7.32.3).

#### NOTE:

When installing both of the cluster nodes on the same ESXi host, set the 'SCSI Bus Sharing' to 'Virtual'

#### Figure 7.32 – Configure New SCSI Controller

| <ul> <li>New SCSI Controller</li> </ul> | VMware Paravirtual | ~ | 0 |   |      |      |    |
|-----------------------------------------|--------------------|---|---|---|------|------|----|
| SCSI Bus Sharing                        | Physical           | ~ | 0 |   |      |      | ~  |
|                                         |                    |   |   | 3 | Save | Canc | el |

**Step 4**: Next, click the '**Edit**' button for node 2 in the ESXi console and click the '**Add hard disk**' icon at the top of the window (Figure 7.33.1). From the menu select '**Existing hard disk**' (Figure 7.33.2)

Figure 7.33 – Add existing Disk

| VM Options                   |              |               |   |   |
|------------------------------|--------------|---------------|---|---|
| Add hard disk RB Add network | adapter 🗧 Ad | d other devic | e |   |
| New standard hard disk       | 4            | 0             |   |   |
| Existing hard disk           |              | -             |   |   |
| Existing hard disk           | 8192         | MB            | ~ |   |
| New raw disk                 | 100          | GB            | ~ | c |

**Step 5**: The '**Datastore browser**' will appear, select the directory for the Node 1 VM, for this example, **HCPG-Cluster-Node-1** and the disk "**HCPG-Cluster-Node-1\_2.vmdk**" (Figure 7.34.1) created earlier on Node

Hitachi Content Platform Gateway Windows Cluster Setup with SAN Storage Page 34
1. Ensure that the disk you selected is the 512MB disk. Click the '**Select**' button to continue.

#### Figure 7.34 – Datastore Browser

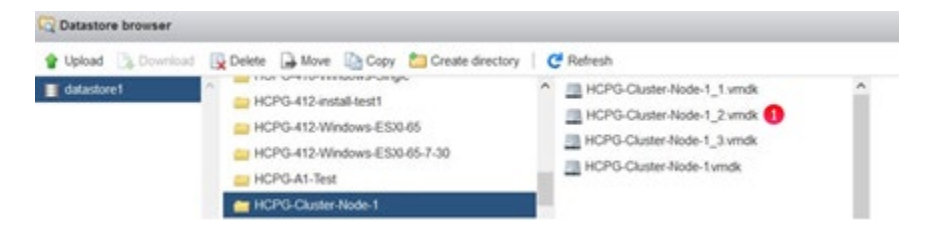

Step 6: Node 2 will now contain the location (Figure 7.35.1) of the first shared disk (Witness Disk). Open the 'New Hard Disk' section and change the Controller location from 'SCSI Controller 0' to 'SCSI Controller 1' (Figure 7.35.2) in the pull down menu, the disk location will change to 'SCSI (1:0)'. Change the Disk Mode setting from 'Dependent' to 'Independent - persistent' (Figure 7.35.3). Then click the 'Save' button (Figure 7.35.4) to exit the Windows settings. Then click 'Edit' on the node again, click the right-arrow on 'Hard Disk 3' and change the 'Sharing' to 'Multi-writer sharing' (Figure 7.35.5) then click the 'Save' button (Figure 7.35.4) to exit the Windows settings. Repeat Steps 4-6 for the second shared disk (Shared Cache Disk) selecting the disk named "HCPG-Cluster-Node-1\_3.vmdk" in Step 5. Ensure the size of the disk is the correct size, for this example 100GB and the Controller location is 'SCSI controller 1' and the disk location is 'SCSI (1:1)'. This disk will be Hard Disk 4 in the ESXi settings.

#### NOTE:

If the VMs used in this cluster are on separate VMWare ESXi hosts, known as cluster-across-boxes, or if the VMWare ESXi host is running ESXi version 7.0, then leave the 'Sharing' setting at the default 'None'.

Figure 7.35 – Update Witness Disk Settings

| New Hard disk       | 1 GB ~ 🛇                                                                    |
|---------------------|-----------------------------------------------------------------------------|
| Maximum Size        | 0 B                                                                         |
| Туре                | Thick provisioned, lazily zeroed                                            |
| Disk File           | 1 [datastore1] HCPG-Cluster-Node-1/HCPG-Cluster-Node-1_3.vmdk               |
| Shares              | Normal ~ 1000 ~                                                             |
| Limit - IOPs        | Unlimited ~                                                                 |
| Controller location | 2 SCSI controller 1 ~ SCSI (1:0) ~                                          |
| Disk mode           | 3 Independent - persistent ~                                                |
| Sharing             | 5 Multi-writer sharing ~                                                    |
|                     | Disk sharing is only possible with eagerly zeroed, thick provisioned disks. |

**Step 7**: Now that the disks have been added to Node 2, power on the VM. Then login into the Windows disk management on Node 2 to verify that the disks are visible. **First**, login to the Windows Desktop as the local Administrator on Node 2. Right-click on the Windows Start Menu located at the bottom left of the screen and select '**Run**'. In the dialogue box following the '**Open**:' tag (Figure 7.36.1), enter '**diskmgmt.msc**' then click '**OK**' to access the Disk Manager.

Figure 7.36 – Windows Disk Management

| 0     | Type the name of a program, folder, document, or Inter<br>resource, and Windows will open it for you. |
|-------|----------------------------------------------------------------------------------------------------|
| Open: | diskmgmt.msc                                                                                          |
|       | This task will be created with administrative privile                                                 |

**Step 8**: In the Disk Management window, scroll down to view that the two hard disks added in the ESXi console appear (Figures 7.37.1 and 7.37.2). Note these disks are offline as they are controlled by Node 1.

Figure 7.37 – New Drives Added

|                                         | 1      |       | 1           | 1          |          | 1        |        | <br> |
|-----------------------------------------|--------|-------|-------------|------------|----------|----------|--------|------|
| lolume                                  | Layout | Туре  | File System | Status     | Capacity | Free Spa | % Free |      |
| (C:)                                    | Simple | Basic | NTES        | Healthy (B | 89.40 GB | 67.03 GB | 75 %   |      |
| (Disk 0 partition 1)                    | Simple | Basic |             | Healthy (R | 499 MB   | 499 MB   | 100 %  |      |
| (Disk 0 partition 2)                    | Simple | Basic | NITTO       | Healthy (E | 99 MB    | 99 MB    | 100 %  |      |
| Database (D:)                           | Simple | Dasic | NIFS        | Healthy (P | 59.90 GB | 59.79 GB | 100 %  |      |
|                                         |        |       |             |            |          |          |        |      |
| *O Disk 2<br>Basic<br>496 MB<br>Offline | 94 MB  |       |             |            |          |          |        |      |

**Step 9**: In the Disk Management window, right-click on **Disk 2** and change the disk to '**Online**' (Figure 7.38.1). The disk name will change to '**Witness**'. Right-click on **Disk 3** and change the disk to 'Online'. The disk name will change to '**Shared Cache (E:**)'. Right-click again on Disk 3 in the **Shared Cache E**: drive box and change the drive letter to '**G**:' (Figure 7.38.2).

| Volume                                                      | Layout                                                                     | Туре          | File System | Status     | Capacity | Free Spa | % Free |  |
|-------------------------------------------------------------|----------------------------------------------------------------------------|---------------|-------------|------------|----------|----------|--------|--|
| - (C:)                                                      | Simple                                                                     | Basic         | NTFS        | Healthy (B | 89.40 GB | 67.37 GB | 75 %   |  |
| - (Disk 0 partition 1                                       | ) Simple                                                                   | Basic         |             | Healthy (R | 499 MB   | 499 MB   | 100 %  |  |
| - (Disk 0 partition 2                                       | ) Simple                                                                   | Basic         |             | Healthy (E | 99 MB    | 99 MB    | 100 %  |  |
| - Database (D:)                                             | Simple                                                                     | Basic         | NTFS        | Healthy (P | 39.98 GB | 39.79 GB | 100 %  |  |
| - Shared Cache (G:)                                         | Simple                                                                     | Basic         | NTFS        | Healthy (P | 99.98 GB | 99.89 GB | 100 %  |  |
| - Witness                                                   | Simple                                                                     | Basic         | NTFS        | Healthy (P | 494 MB   | 478 MB   | 97 %   |  |
|                                                             |                                                                            |               |             |            |          |          |        |  |
| = Disk 2<br>Basic<br>496 MB                                 | Witness<br>494 MB NTFS                                                     |               |             |            | 1        |          |        |  |
| - Disk 2<br>Basic<br>496 MB<br>Online                       | <b>Witness</b><br>494 MB NTFS<br>Healthy (Prima                            | ry Partition) |             |            |          |          |        |  |
| Disk 2     Basic     496 MB     Online     Disk 3     Ratic | Witness<br>494 MB NTFS<br>Healthy (Prima                                   | ry Partition) |             |            |          |          |        |  |
| Disk 2 Basic 496 MB Online      Disk 3 Basic 99.98 GB 2     | Witness<br>494 MB NTFS<br>Healthy (Primar<br>Shared Cache<br>99.98 GB NTFS | ry Partition) |             |            |          |          |        |  |

Figure 7.38 – Node 2 drives online

**Step 10**: In the Disk Management window, right-click on **Disk 2** and change the disk to '**Offline**' (Figure 7.39.1). The disk name '**Witness**' and status will no longer be visible. Right-click on **Disk 3** and change the disk

to '**Offline**'. The disk name '**Shared Cache (G:)**' and status will no longer be visible (Figure 7.39.2).

| A Party series as                      | Innet    | Tune  | Ele Sustem | Chathur    | Canacity | Eres Con | % Eres | - | _ |
|----------------------------------------|----------|-------|------------|------------|----------|----------|--------|---|---|
| (C:)                                   | Simple   | Basic | NTFS       | Healthy (B | 89.40 GB | 67.37 GB | 75 %   | _ |   |
| = (Disk 0 partition 1                  | ) Simple | Basic |            | Healthy (R | 499 MB   | 499 MB   | 100 %  |   |   |
| = (Disk 0 partition 2                  | ) Simple | Basic |            | Healthy (E | 99 MB    | 99 MB    | 100 %  |   |   |
| = Database (D:)                        | Simple   | Basic | NTFS       | Healthy (P | 39.98 GB | 39.79 GB | 100 %  |   |   |
| *ODisk 2<br>Basic<br>496 MB<br>Offline | 494 MB   |       |            |            |          |          |        |   |   |
|                                        |          |       |            |            |          |          |        |   | _ |

Figure 7.39 – Node 2 drives offline

**Step 11**: If necessary, expand the size of the database disk, drive **D**:. Refer to the **VM Deployment Guide Chapter 2** for the details.

# **Chapter 8 Active Directory**

For Windows Fail-over Clustering to work properly both Node 1 and Node 2 to have to be in an Active Directory domain. If you have previously added the Nodes into an Active Directory domain, then this chapter can be skipped.

**Step 1**: To join a domain, login to the Desktop on Node 1, left-click on the Windows File Explorer (Figure 8.1.1) in the taskbar. In Windows File Explorer, right-click on '**This PC**' (Figure 8.1.2) and select '**Properties**' to bring up the **Control Panel**. Click on '**Change Settings**' (Figure 8.1.3).

## Figure 8.1 – Windows Settings

| + + >                    | Quick access                                                          |                                              | ~ ð                                                                         | Search Quick access | p                    |         |
|--------------------------|-----------------------------------------------------------------------|----------------------------------------------|-----------------------------------------------------------------------------|---------------------|----------------------|---------|
|                          | System                                                                |                                              |                                                                             |                     | - 0                  | ×       |
| Quick access     Desktop | 💉 🖶 🗉 🛧 🔜 > Contro                                                    | I Panel > System and Security > Sy           | stem                                                                        | ~ 0                 | Search Control Panel | P       |
| Downloads Documents      | Control Panel Home                                                    | View basic information                       | about your computer                                                         |                     |                      |         |
| Fictures                 | * Device Manager                                                      | Windows edition                              |                                                                             |                     |                      |         |
| This PC 🔞                | <ul> <li>Remote settings</li> <li>Advanced system settings</li> </ul> | Windows Server 2019 Stan                     | dard                                                                        | 14/5                | adour Sequert 2010   |         |
| - Database (D)           |                                                                       | to 2016 Microsoft Corpora                    | tion, valinghts reserved.                                                   |                     | 100WS Server 2015    |         |
| Network                  |                                                                       | System                                       |                                                                             |                     |                      |         |
| - Multica                |                                                                       | Processor:<br>Installed memory (RAM):        | Intel(R) Xeon(R) Silver 4210 CPU @ 2.20GHz 2.19 GHz (4 processor<br>8.00 GR | s)                  |                      |         |
|                          |                                                                       | System type:                                 | 64-bit Operating System, x64-based processor                                |                     |                      |         |
|                          |                                                                       | Pen and Touch:                               | Pen and Touch Support with 10 Touch Points                                  |                     |                      |         |
|                          |                                                                       | Computer name, domain, and                   | d workgroup settings                                                        |                     |                      |         |
|                          |                                                                       | Computer name:                               | HCPG-CN1                                                                    |                     | Schange s            | ettings |
|                          |                                                                       | Full computer name:<br>Computer description: | HCPG-CN1                                                                    |                     |                      | )       |
|                          |                                                                       | Workgroup:                                   | CLUSTER                                                                     |                     |                      |         |
|                          |                                                                       | Windows activation                           |                                                                             |                     |                      |         |
|                          |                                                                       | Windows is not activated.                    | Read the Microsoft Software License Terms                                   |                     |                      |         |
| items                    |                                                                       | Product ID: 00429-00000-0                    | 00001-AA815                                                                 |                     | SActivate W          | lindows |
| i items                  |                                                                       | Product ID: 00429-00000-0                    | 00001-AA815                                                                 |                     | S Activate W         | lindov  |
|                          | See also                                                              |                                              |                                                                             |                     |                      |         |
|                          | Security and Maintenance                                              |                                              |                                                                             |                     |                      |         |

#### Step 2: In the 'System Properties' screen, click 'Computer Name'

(Figure 8.2.1) and click 'Change...' (Figure 8.2.2). If you need to change the name of the computer before joining the domain, enter the new name (Figure 8.2.3), then click '**OK**' (Figure 8.2.4). Note that you may need to enter the credentials to change the name of the server then click 'OK' in the 'Computer Name/Domain Changes' popup window (Figure 8.2.7). Then click 'Close' in the 'System Properties' screen, then in the 'Microsoft Windows' popup window select 'Restart Now' (Figure 8.3.1) to reboot the server. Then after the server comes back up, return to this screen and click the 'Domain:' button (Figure 8.2.5) and enter the **domain name** (Figure 8.2.6) then click '**OK**' (Figure 8.2.4). Note that you may need to enter the credentials to join the domain then click 'OK' in the 'Computer Name/Domain Changes' popup window welcoming you to the domain. Then click 'OK' in the 'Computer Name/Domain Changes' popup window informing you to restart your computer (Figure 8.2.7). Then click 'Close' in the 'System Properties' screen, then in the 'Microsoft Windows' popup window select 'Restart Now' (Figure 8.3.1) to reboot the server.

Figure 8.2 – Computer Name/Domain Name

| Computer Name/Dom                                        | nain Changes                                                                     |                                                                                       |                                  |
|----------------------------------------------------------|----------------------------------------------------------------------------------|---------------------------------------------------------------------------------------|----------------------------------|
| You must r<br>these chan<br>Before restarti<br>programs. | restart your computer to apply<br>iges<br>ing, save any open files and close all |                                                                                       |                                  |
| System Properties                                        | 7 OK                                                                             | ×                                                                                     |                                  |
| Windows use<br>on the networ                             | is the following information to identify your computer<br>rk.                    | Computer Name/Domain Changes                                                          | ×                                |
| Computer description:                                    | For example: "IIS Production Server" or<br>"Accounting Server".                  | You can change the name and the members<br>computer. Changes might affect access to n | hip of this<br>etwork resources. |
| Full computer name:<br>Workgroup:                        | HCPG-CN1<br>CLUSTER 2                                                            | Computer name:                                                                        |                                  |
| To rename this compute<br>workgroup, click Chang         | r or change its domain or Change<br>e.                                           | HCPG-CN1 3<br>Full computer name:<br>HCPG-CN1                                         | More                             |
|                                                          |                                                                                  | Member of<br>Domain:<br>dts-evlab.com<br>O Workgroup:                                 |                                  |
|                                                          | OK Cancel Apply                                                                  | CLUSTER                                                                               | Cancel                           |

# Figure 8.3 – Join a Domain

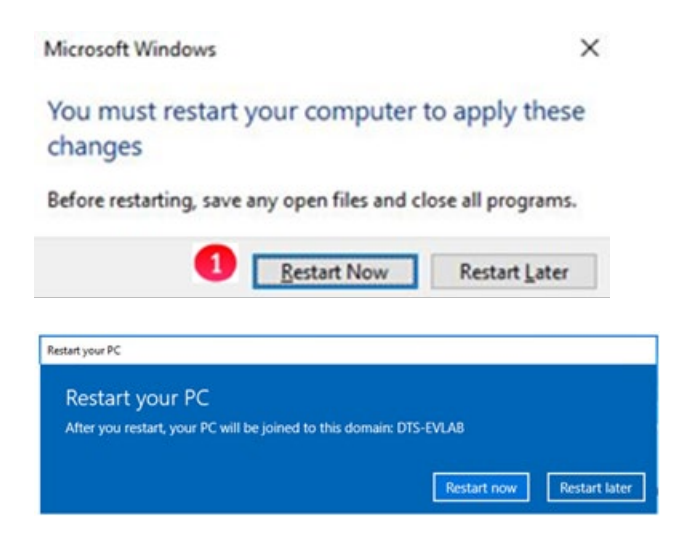

Step 4: Repeat the 'Join a Domain' process for Node 2.

# **Chapter 9 Adding Failover Cluster Software**

If you deployed the pair of HCP Gateway Cluster VMs, you can skip this chapter, as the Failover Cluster Software is already installed on the VMs. This chapter provides instructions for adding the Microsoft Failover Cluster software to an HCP Gateway Single VM or server. The HCP Gateway cluster requires a minimum of 2 VMs or servers configured with the Microsoft Failover Cluster software. There are 2 methods to install the software, a PowerShell command that can be run or a GUI method using Server Manager.

# **PowerShell Method**

**Step 1**: Open Windows Powershell as an Administrator. Enter the command **Install-WindowsFeature –Name Failover-Clustering – IncludeManagementTools** (Figure 9.1). If prompted to reboot, reboot the server and then log back in as a Domain User, this user must have Administrator Privileges.

Figure 9.1 – PowerShell script

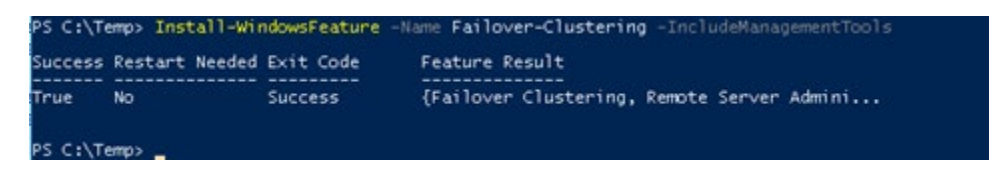

**Step 2**: Open Windows **Control Panel**, navigate to **System and Security** -> **Administrative Tools** to verify that the feature was installed (Figure 9.2.1).

Figure 9.2 – Windows Control Panel

| and a second second sec | View                                         |                                                                                                    |                |      |     |                             |   |
|----------------------------------------------------------------------------------------------------|----------------------------------------------|----------------------------------------------------------------------------------------------------|----------------|------|-----|-----------------------------|---|
| - + 🗟 + Control                                                                                                    | Panel + System and Security + Administrative | Toels +                                                                                                    |                |      | ~ 6 | Search Administrative Tools | p |
| ^                                                                                                    | Name                                         | Oute modified                                                                                                    | 7504           | Sue  |     |                             |   |
| Quick access                                                                                                    | Terminal factors                             | 2016/02/14 2012 AM                                                                                                    | Ets bridge     |      |     |                             |   |
| Desitop 💉                                                                                                    | Charles feeta likebies                       | NUMBER OF ALL                                                                                                    | The result     | 1.0  |     |                             |   |
| 🕹 Downlowds 💉                                                                                                    | Company Section                              | TURNEY AND AND AND                                                                                                    | Source #       | 1.10 |     |                             |   |
| Documents #                                                                                                    | Comparing Manager                            | NUMBER OF STREET                                                                                                    | Destort        | 210  |     |                             |   |
| 1000007                                                                                                    | Definition and Ontering Oncore               | NUMBER OF STREET                                                                                                    | Second .       | 110  |     |                             |   |
| faith and farment                                                                                                    | Did Chaun                                    | 5/16/16/16 TO B A&A                                                                                                    | Second Second  | 1.0  |     |                             |   |
| FRIDE WED SPACE IF                                                                                                    | E Cont Viene                                 | Disercent Tolk And                                                                                                    | Danta A        | 110  |     |                             |   |
| log                                                                                                    | S Exhan Contra Manadar                       | NAMES AND ADDRESS OF ADDRESS OF ADDRESS<br>ADDRESS OF ADDRESS OF ADDRESS OF ADDRESS OF ADDRESS OF ADDRESS OF ADDRESS OF ADDRESS OF ADDRESS OF ADDRESS OF ADDRESS OF ADDRESS OF ADDRESS OF ADDRESS OF ADDRESS OF ADDRESS OF ADDRESS OF ADDRESS OF ADDRESS OF ADDRESS OF ADDRESS OF ADDR | Sec. 1         | 2.08 |     |                             |   |
| Temp                                                                                                    | SC Statester                                 | Scheroline Sciences                                                                                                    | Down d         | 2.48 |     |                             |   |
| This PC                                                                                                    | A Lord Security Palicy                       | 2/16/2014 2/10 044                                                                                                    | Sector 4       | 119  |     |                             |   |
| Baritan                                                                                                    | A Minnest Anna Sanara                        | NUMBER OF A DAMAGE AND A DAMA                                                                                                    | Contrast.      | 2.00 |     |                             |   |
| 27 Cramp                                                                                                    | CORC Data Sources (22, NR                    | 2/16/22/16 2/18 244                                                                                                    | Sec.4          | 1.0  |     |                             |   |
| Documents                                                                                                    | CERC Data Source: (M. M.                     | NUMBER OF A DAMAGE                                                                                                    | Sugar, 4       | 2.00 |     |                             |   |
| Downioads                                                                                                    | Order Det alder (or org)                     | WHEN THE THE ALL                                                                                                    | Sector 4       | 1.00 |     |                             |   |
| Music                                                                                                    | Se Good Management                           | Transforme White Aste                                                                                                    | Share d        | 2.48 |     |                             |   |
| Pictures                                                                                                    | () Records Marches                           | NUCCESSION THE DAY                                                                                                    | Contra d       | 110  |     |                             |   |
| Widees                                                                                                    | Samer Manager                                | NUMBER OF STREET                                                                                                    | Sector 4       | 110  |     |                             |   |
| Local Dark (C.)                                                                                                    | C familia                                    | 3/50/2005 41-01 (04                                                                                                    | Destored.      | 140  |     |                             |   |
| New Schlarer (D.S.                                                                                                    | Suter Configuration                          | 2/16/2016 212 284                                                                                                    | Dane.          | 2.40 |     |                             |   |
| - new systeme (b.)                                                                                                    | Solar binnetics                              | WHEN PARTY AND AND                                                                                                    | Contra A       | 1.0  |     |                             |   |
| <ul> <li>New volume (E)</li> </ul>                                                                                                    | O Tod Scheduler                              | NUMBER OF ANY                                                                                                    | Sugar, a       | 210  |     |                             |   |
| Test2 (//localhost) (/                                                                                                    | Window Errenit with Advanced Security        | 2/16/02/16 2/18 244                                                                                                    | Course of      | 119  |     |                             |   |
| 🛫 sam (1\192.168.42.91                                                                                                    | P whowin news with Advanced security         | TO DESCRIPTION OF THE ABOR                                                                                                    | Sector 4       | 112  |     |                             |   |
|                                                                                                    | Ser wandows wearded cysilliouse              | C REPORT OF SHARE                                                                                                    | and the second | 2.10 |     |                             |   |

Step 3: Repeat the 'Adding the Failover Cluster Software Powershell Method' steps 1-2 for Node 2

## Server Manager Method

Step 1: Login to Node 1 as a Domain User, this user must have Administrator Privileges on both nodes. By default after login, Windows Server Manager will start. From the top menu of the Server Manager Window, select '**Manage**' (Figure 9.3.1) and then '**Add Roles and Features**' (Figure 9.3.2).

## Figure 9.3 – Add Roles

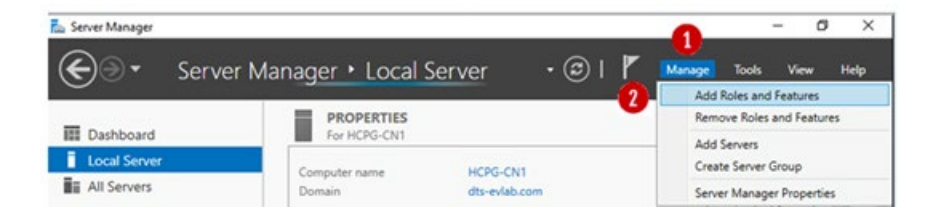

Step 2: Press 'Next' (Figure 9.4.1) on the 'Before you begin' window

Figure 9.4 – Next

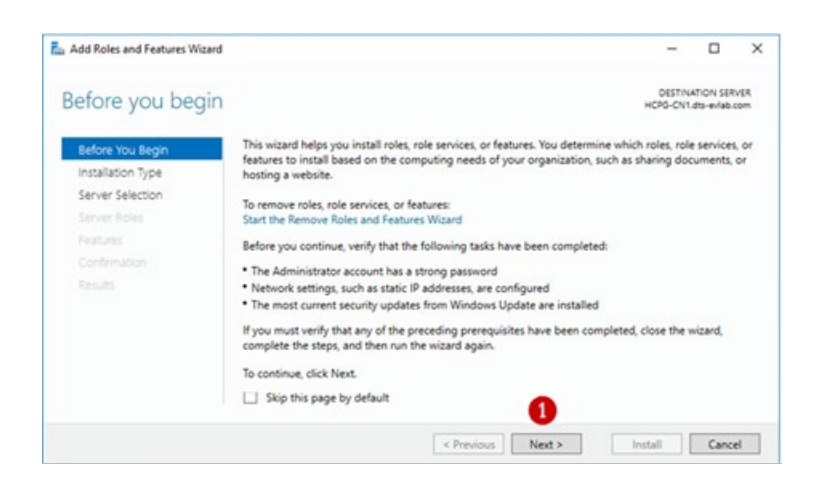

**Step 3**: In the 'Select installation type' window, accept the default 'Rolebased or feature-based installation' (Figure 9.5.1). Press the 'Next' button (Figure 9.5.2).

## Figure 9.5 - Next

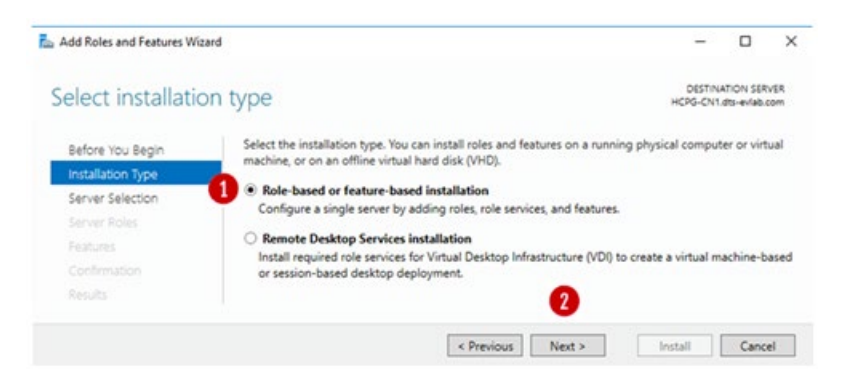

**Step 4**: In the '**Select destination server**' window, the default setting is '**Select a server from the server pool**' (Figure 9.6.1) and a default server (Figure 9.6.2) is listed. Then click the '**Next**' button (Figure 9.6.3).

Figure 9.6 – Select Destination Server

| Select destinati  | on server                                                                             |                                                                 |                                                                                              | DESTING<br>HCPG-CN1                             | ATION SER               | COM |
|-------------------|---------------------------------------------------------------------------------------|-----------------------------------------------------------------|----------------------------------------------------------------------------------------------|-------------------------------------------------|-------------------------|-----|
| Before You Begin  | Select a server or a virtual h                                                        | ard disk on which                                               | to install roles and features.                                                               |                                                 |                         |     |
| Installation Type | Select a server from the                                                              | server pool                                                     |                                                                                              |                                                 |                         |     |
| Server Selection  | <ul> <li>Select a virtual hard disk</li> </ul>                                        | k 🐂                                                             |                                                                                              |                                                 |                         |     |
| Server Roles      | Server Pool                                                                           |                                                                 |                                                                                              |                                                 |                         |     |
| Features          |                                                                                       |                                                                 |                                                                                              |                                                 |                         |     |
|                   | Filter:                                                                               |                                                                 |                                                                                              |                                                 |                         | _   |
|                   | Name                                                                                  | IP Address                                                      | Operating System                                                                             |                                                 |                         |     |
|                   | HCPG-CN1.dts-evlab.com                                                                | 10.6.11.21,10.6.                                                | Microsoft Windows Server                                                                     | r 2016 Standard                                 |                         |     |
|                   | 1 Computer(s) found                                                                   |                                                                 |                                                                                              |                                                 |                         | _   |
|                   | This page shows servers the<br>and that have been added<br>newly-added servers from v | at are running Win<br>by using the Add S<br>which data collecti | dows Server 2012 or a newer<br>Servers command in Server M<br>on is still incomplete are not | release of Wind<br>lanager. Offline s<br>shown. | lows Serv<br>servers ar | nd  |
|                   |                                                                                       | < Pre                                                           | vious Next >                                                                                 | Install                                         | Cance                   | el  |

**Step 5**: In the '**Select server roles'** window, accept the default of "**File and Storage Services**" (Figure 9.7.1) and click the '**Next**' button (Figure 9.7.2) to continue.

Figure 9.7 – File and Storage Services

| Select server ro                                                                                                 | les                                                                                                    | DESTINATION SERVER<br>HCPG-CN1.dts-eviab.com                                                                                                    |
|----------------------------------------------------------------------------------------------------|----------------------------------------------------------------------------------------------------|----------------------------------------------------------------------------------------------------|
| Before You Begin<br>Installation Type<br>Server Selection<br>Server Roles<br>Features<br>Confirmation<br>Results | Image: Select one or more roles to install on the selected server.         Roles         Image: Server Services         Active Directory Relation Services         Active Directory Lightweights Directory Services         Active Directory Lightweights Directory Services         Device Health Attestation         DHCP Server         DNS Server         File and Storage Services (2 of 12 installed)         Host Guardian Service         Hyper-V | Description<br>Active Directory Certificate Services<br>(AD CS) is used to create<br>certification authorities and related<br>role services that allow you to issue<br>and manage certificates used in a<br>variety of applications. |
|                                                                                                    | < Previous Next                                                                                                    | > Install Cancel                                                                                                    |

**Step 6**: In the '**Select features**' window, click the "**Failover Clustering**" box (Figure 9.8.1).

Figure 9.8 – Select Features

| Before You Begin                                      | Select one or more features to install on the selected server.                                                                                                    |                                                                                                    |
|-------------------------------------------------------|----------------------------------------------------------------------------------------------------|----------------------------------------------------------------------------------------------------|
| Installation Type<br>Server Selection<br>Server Roles | Features           Image: Image and the second second secon         | Description<br>NET Framework 3.5 combines the<br>power of the NET Framework 2.0                                                                                                    |
| Features<br>Conferencies<br>Results                   | Eacligiound Intelligent Transfer Service (BTS)     Efficience Transfer Encryption     Bitlocker Network Unlock     Exerciticative     Cleast for NPS     Constainers     Data Centre Bridging     Divest Play     Enhanced Darage     Falouer Clastening     Coup Policy Management     10 Quality of Service     ES Hostable Wileb Core     Es Hostable Wileb Core     Es Host | building applications that offer<br>appealing user interfaces, protect<br>your customers' personal identity<br>information, enable seamless and<br>secure communication, and provid<br>the ability to model a range of<br>business processes. |

**Step 7**: In the 'Add Roles and Features Wizard' window, accept the defaults and click the "Add Features" button (Figure 9.9.1)

Figure 9.9 – Add Roles and Features Wizard

|                 | oles and reatures wizard                                                                                                    |   |
|-----------------|----------------------------------------------------------------------------------------------------|---|
| Add 1           | features that are required for Failover Clustering?                                                                                                    |   |
| The follower to | lowing tools are required to manage this feature, but do not<br>o be installed on the same server.                                                                   |   |
| 4 Re            | mote Server Administration Tools                                                                                                    | ٦ |
| 1               | Feature Administration tools     A Failover Clustering Tools                                                                                                    |   |
|                 | - I dilater enastering loans                                                                                                    |   |
|                 | [Tools] Failover Cluster Management Tools                                                                                                    |   |
|                 | [Tools] Failover Cluster Management Tools<br>[Tools] Failover Cluster Module for Windows PowerSh                                                                     | e |
|                 | [Tools] Failover Cluster Management Tools<br>[Tools] Failover Cluster Module for Windows PowerSh                                                                     | e |
|                 | [Tools] Failover Cluster Management Tools<br>[Tools] Failover Cluster Module for Windows PowerSh                                                                     | e |
|                 | [Tools] Failover Cluster Management Tools<br>[Tools] Failover Cluster Module for Windows PowerSh                                                                     | e |
|                 | [Tools] Failover Cluster Management Tools<br>[Tools] Failover Cluster Module for Windows PowerSh                                                                     | e |
| 4               | [Tools] Failover Cluster Management Tools<br>[Tools] Failover Cluster Module for Windows PowerSh                                                                     | e |
| < <b>3</b>      | [Tools] Failover Cluster Management Tools<br>[Tools] Failover Cluster Module for Windows PowerSh<br>clude management tools (if applicable)                           | e |
| <<br>V In       | [Tools] Failover Cluster Management Tools<br>[Tools] Failover Cluster Module for Windows PowerSh<br>clude management tools (if applicable)                           | e |
| <<br>V In       | [Tools] Failover Cluster Management Tools<br>[Tools] Failover Cluster Module for Windows PowerSh<br>clude management tools (if applicable)<br>Add Features<br>Cancel | e |

**Step 8**: In the '**Select Features**' window, notice that "Failover Clustering" is now selected, accept the defaults and click the "**Next**" button (Figure 9.10.1)

Figure 9.10 – Select Features

| OESTINATION SERVER<br>Rec1+4CR541-14.attuchang.com                                                                                                    |
|----------------------------------------------------------------------------------------------------|
|                                                                                                    |
| Description                                                                                                    |
| Falover Clustering allows multiple<br>servers to work together to provide<br>high availability of server roles.<br>Falower Clustering is often used for<br>File Services, virtual machines,<br>distabase applications, and mail<br>applications. |
|                                                                                                    |

**Step 9**: In the '**Confirm installation selections**', accept the defaults. Then click the '**Install**' button (Figure 9.11).

# Figure 9.11 – Confirm Selections

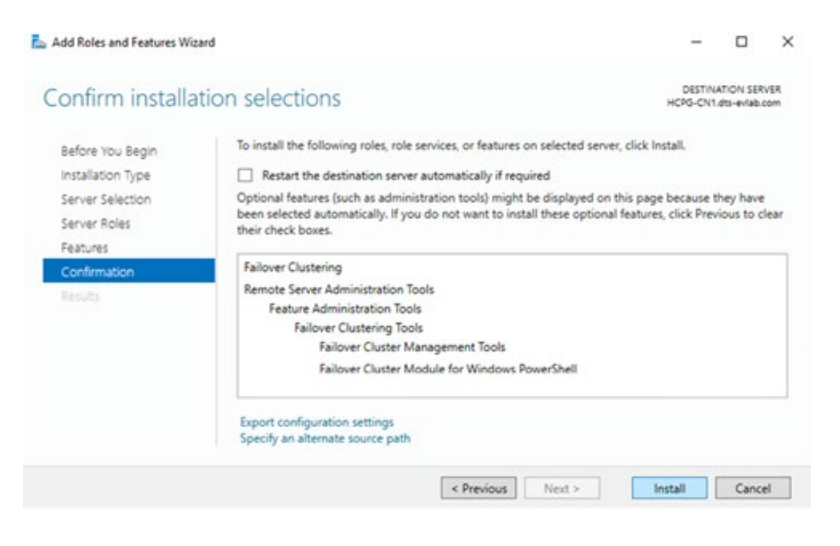

**Step 10**: The **'Installation progress'** window will appear. Wait until the installation has completed. The installation should finish and indicate that it was successful (Figure 9.12.1). Then click the **'Close'** button (9.12.2).

## Figure 9.12 – Installation a Success

| Add Roles and Features Wit          | ard                                                                                                    | -                       |           | ×   |
|-------------------------------------|----------------------------------------------------------------------------------------------------|-------------------------|-----------|-----|
| Installation prog                   | gress                                                                                                    | DESTIN-<br>HCPG-CN1     | ATION SER | VER |
|                                     | View installation progress  Feature installation  Installation succeeded on HCPG-CN1.dts-eviab.com.                                                                                |                         |           |     |
| Features<br>Confirmation<br>Results | Failover Clustering<br>Remote Server Administration Tools<br>Feature Administration Tools<br>Failover Clustering Tools<br>Failover Cluster Management Tools                        |                         |           |     |
|                                     | You can close this wizard without interrupting running tasks. View task<br>page again by clicking Notifications in the command bar, and then Task<br>Export configuration settings | progress or<br>Details. | open this | 5   |
|                                     | < Previous Next >                                                                                                    | Close                   | Cance     | el  |

Step 11: Repeat the 'Adding the Failover Cluster Software Server Manager Method' steps 1-10 for Node 2.

# Chapter 10 Validating the Nodes are Cluster Ready

Step 1: Login to Node 1.

If you deployed the pair of HCP Gateway Clustered VMs, left-click on the '**Failover Cluster Manager**' icon (Figure 10.1V.1) and then go to Step 3.

Figure 10.1V – VM – Open Failover Cluster Manager

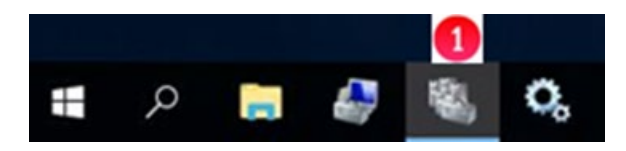

If you just completed installing the **Failover Cluster Software** in the '**Adding Failover Cluster Software**' chapter, then left-click on the Windows icon, locate and select the '**Windows Administrative Tools**' icon (Figure 10.1S.1).

Figure 10.1S – Windows Administrative Tools

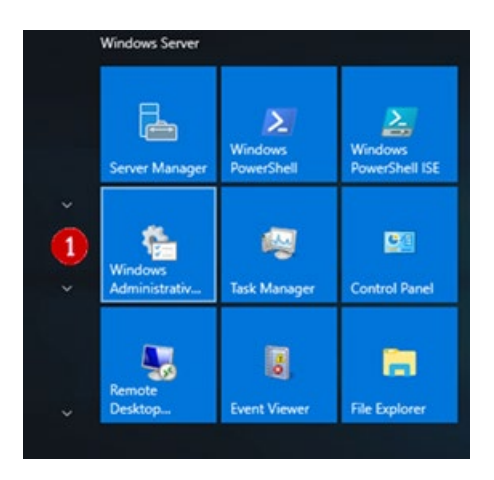

**Step 2**: In the **'Administrative Tools'** window, locate and double-click on **'Failover Cluster Manager'** (Figure 10.2.1).

Figure 10.2 – Failover Cluster Manager

| 墙   🖸 📕 🖬 Adr   | ninistr | ative Tools                               |                   |             | - 0               | ×   |
|-----------------|---------|-------------------------------------------|-------------------|-------------|-------------------|-----|
| File Home       | Share   | View                                      |                   |             |                   | × 🕐 |
| ← → - ↑ 葡       | er Sys  | tem and Security > Administrative Tools > | ~ 0               | Search Adm  | inistrative Tools | Q   |
|                 |         | Name                                      | Date modified     | Туре        | Size              | ^   |
| Quick access    |         | Terminal Services                         | 7/16/2016 7:23 AM | File folder |                   |     |
| Desktop         | 1       | 👧 Cluster-Aware Updating                  | 7/16/2016 7:20 AM | Shortcut    | 2 K8              | 8   |
| Downloads       | 1       | A Component Services                      | 7/16/2016 7:18 AM | Shortcut    | 2 KE              | 8   |
| Documents       | *       | S Computer Management                     | 7/16/2016 7:18 AM | Shortcut    | 2 Ki              | 8   |
| Fictures        | 1       | Defragment and Optimize Drives            | 7/16/2016 7:18 AM | Shortcut    | 2 KB              | в   |
| -               |         | Jisk Cleanup                              | 7/16/2016 7:19 AM | Shortcut    | 2 KE              | 8   |
| This PC         |         | 3 Event Viewer                            | 7/16/2016 7:18 AM | Shortcut    | 2 Ki              | 8   |
| _ Database (D:) | ิก      | Failover Cluster Manager                  | 7/16/2016 7:20 AM | Shortcut    | 2 KE              | В   |
| 6               | -       | Manages Windows Failover Clusters         | 7/16/2016 7:18 AM | Shortcut    | 2 Ki              | в   |
| Storage (E:)    |         | Local Security Policy                     | 7/16/2016 7:19 AM | Shortcut    | 2 KB              | 8   |

Hitachi Content Platform Gateway Windows Cluster Setup with SAN Storage Page 48

**Step 3**: In the '**Failover Cluster Manager**' window, right-click on the '**Failover Cluster Manager**' and then select '**Validate Configuration**' (Figure 10.3.1).

Figure 10.3 – Validate Configuration

| Failover                              | Thurter Manager                                                                                                    | er Manager                                                                                                    | ^                       | Actions              |
|---------------------------------------|----------------------------------------------------------------------------------------------------|----------------------------------------------------------------------------------------------------|-------------------------|----------------------|
| 0                                     | Create Cluster<br>Connect to Cluster                                                                                                    | allover clusters, validate hardware for potential failover clusters, and<br>configuration changes to your failover clusters. |                         | Failover Cluster Man |
| View<br>Refresh<br>Properties<br>Help | <ul> <li>riew</li> <li>er is a set of independent computers that work together to increase the<br/>erver roles. The clustered servers (called nodes) are connected by<br/>and by software. If one of the nodes fails, another node begins to</li> </ul> |                                                                                                    | Connect to Clus<br>View |                      |
|                                       | is. This process is known as failover.                                                                                                    |                                                                                                    | Properties              |                      |

**Step 4**: If you just completed installing the **Failover Cluster Software** in the '**Adding Failover Cluster Software**' chapter, then in the '**Before you begin**' window, read the text and then click the '**Next**'' button (Figure 10.4.1).

Figure 10.4 – Read Before You Begin

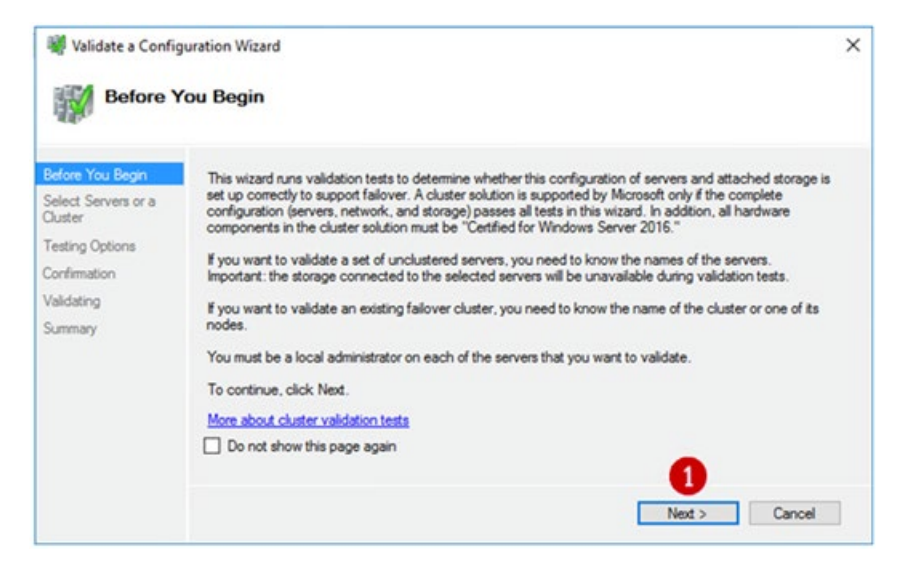

**Step 5**: In the '**Select Servers or a Cluster**' window, enter the names of both Node 1 and Node 2 (Figure 10.5.1). The names are not case-sensitive and must be separated by a space. Click the '**Add**' button (Figure 10.5.2).

# Figure 10.5 – Select Servers

| Before You Begin              | To validate a set of se | rvers, add the names of all the servers.            |        |
|-------------------------------|-------------------------|-----------------------------------------------------|--------|
| Select Servers or a<br>Ouster | To test an existing clu | ster, add the name of the cluster or one of its nod | es.    |
| Testing Options               | Enter name:             | hopg-on1 hopg-on2                                   | Browse |
| /alidating                    | Selected servers:       |                                                     | Add    |
| Summary                       |                         |                                                     | Remove |

**Step 6**: After pressing '**Add**' the Cluster wizard will validate that the selected servers have valid DNS entries (Figure 10.6.1) and display them in the dialog box. Press the '**Next**' button (Figure 10.6.2).

## Figure 10.6 – Select Servers

| Before You Begin     To validate a set of servers, add the names of all the servers.<br>To test an existing cluster, add the name of the cluster or one of its nodes.       Cluster     Testing Options       Confirmation     Enter name: hcpg-cn1 hcpg-cn2 |        |
|----------------------------------------------------------------------------------------------------|--------|
| Testing Options Enter name: hcpg-cn1 hcpg-cn2                                                                                                    |        |
| Validation Selected servers: A HCPG-CN1.dts-eviab.com                                                                                                    | Browse |
| HCPG-CN2.dts-eviab.com                                                                                                    | Remove |
| 2                                                                                                    |        |

**Step 7**: In the **'Testing Options'** window, accept the default to run all tests. Press **'Next'** (Figure 10.7.1).

Figure 10.7 – Run All tests

| Uration Wizard                                                                                                    | ×                                                                                                    |
|----------------------------------------------------------------------------------------------------|----------------------------------------------------------------------------------------------------|
| Choose between running all tests or running selected tests.<br>The tests examine the Cluster Configuration, Hyper-V Configuration, Inventory, Network, Storage, and<br>System Configuration.<br>Microsoft supports a cluster solution only if the complete configuration (servers, network, and storage) can<br>pass all tests in this wizard. In addition, all hardware components in the cluster solution must be "Certified<br>for Windows Server 2016." |                                                                                                    |
| Run all tests (recommended)  Run only tests I select  More about cluster validation tests                                                                                                    |                                                                                                    |
|                                                                                                    | uration Wizard         Options         Choose between running all tests or running selected tests.         The tests examine the Cluster Configuration, Hyper-V Configuration, Inventory, Network, Storage, and System Configuration.         Microsoft supports a cluster solution only if the complete configuration (servers, network, and storage) can pass all tests in this wirard. In addition, all hardware components in the cluster solution must be "Certified for Windows Server 2016." <ul> <li>Run all tests (recommended)</li> <li>Run only tests I select</li> </ul> More about cluster validation tests <ul> <li>(Previous)</li> <li>Next &gt;</li> <li>Cancel</li> </ul> |

**Step 8**: In the **'Confirmation'** windows, press the **'Next'** button (Figure 10.8.1), the wizard will start the validation testing.

## Figure 10.8 – Start Tests

| Before You Begin              | You are ready to start validation.                      |           |      |
|-------------------------------|---------------------------------------------------------|-----------|------|
| Select Servers or a<br>Duster | Please confirm that the following settings are correct: |           |      |
| Testing Options               | Servers to Test                                         |           | >    |
| Confirmation                  | HCPG-CN1.dts-eviab.com                                  |           | - 10 |
| Validating                    | HCPG-CN2.dts-eviab.com                                  |           |      |
| Summary                       | Tests Selected by the User                              | Category  |      |
|                               | List Fibre Channel Host Bus Adapters                    | Inventory |      |
|                               | List iSCSI Host Bus Adapters                            | Inventory |      |
|                               | List SAS Host Bus Adapters                              | Inventory |      |
|                               | List RIOS Information                                   | loweston  | ~    |
|                               |                                                         | 1.122.00  |      |
|                               | To continue, click Next.                                | •         |      |

**Step 9**: The **'Validating'** page will display the progress of the testing. After the tests have completed, a **'Summary'** window is displayed containing the testing details. Click the **'View Report**' button (Figure 10.9.1) to open the report in Internet Explorer, if prompted to change the settings in Internet Explorer, select **'Ask me later**'. In the next pop-up, click **'Allowed Blocked Content'**.

Figure 10.9 – View Report

| Summar                                       | Y .                                                                                                    |                                                                   |                          |
|----------------------------------------------|----------------------------------------------------------------------------------------------------|-------------------------------------------------------------------|--------------------------|
| fore You Begin<br>lect Servers or a<br>ister | Testing has completed for the tests you selected. You show<br>cluster solution is supported by Microsoft only if you run all<br>succeed (with or without warnings). | ild review the warnings in the<br>cluster validation tests, and a | e Report. A<br>all tests |
| sting Options                                | Node                                                                                                    |                                                                   | ^                        |
| nfirmation                                   | HCPG-CN1.dts-evlab.com                                                                                                    | Validated                                                         |                          |
| dation                                       | HCPG-CN2.dts-evlab.com                                                                                                    | Validated                                                         |                          |
| outrig                                       | Result                                                                                                    |                                                                   |                          |
| nmary                                        | List BIOS Information                                                                                                    | Success                                                           |                          |
|                                              | List Disks                                                                                                    | Success                                                           |                          |
|                                              | List Disks To Be Validated                                                                                                    | Success                                                           |                          |
|                                              | List Environment Variables                                                                                                    | Success                                                           |                          |
|                                              | List Ehm Channel Hart Due Adapter                                                                                                    | C.usassas                                                         | v                        |
|                                              | Create the cluster now using the validated nodes                                                                                                    |                                                                   |                          |
|                                              | To view the report created by the wizard, click View Report.<br>To close this wizard, click Finish.                                                                 | 1 View                                                            | Report                   |

When installing a cluster and not using Microsoft Storage Spaces, the following errors (Figure 10.10) are acceptable. For Networking, the **'Validate Cluster Network Configuration'** must show **'Success'**. If it shows a **'Warning'** or **'Error'** click on the link to view the message(s). The warnings in Figure 10.10 are acceptable, for all other warnings/errors you need to determine what corrective action must be taken. Usually, it's a DHCP enabled interface which should be changed to a static IP address. For System Configuration, the result should show **'Success'**, however it may show a **'Warning'** if the **'Validate Software Update Levels'** are not the same. To correct, run Windows Update on both nodes.

Any other errors must be corrected and the validation test in Steps 3-8 must be re-run until no more unacceptable errors are reported.

Figure 10.10 – Acceptable Errors in Validate Storage Spaces Persistent Reservation section

Failure issuing call to Persistent Reservation REGISTER. RESERVATION KEY 0x10000000a SERVICE ACTION RESERVATION KEY 0x10000000b for Test Disk 1 from node HCPG-CN1.dts-evlab.com: Incorrect function. Failure issuing call to Persistent Reservation REGISTER. RESERVATION KEY 0xa SERVICE ACTION RESERVATION KEY 0xb for Test Disk 0 from node HCPG-CN1.dts-evlab.com: Incorrect function. Test Disk 0 does not support SCSI-3 Persistent Reservations commands needed by clustered storage pools that use the Storage Spaces subsystem. Some storage devices require specific firmware versions or settings to function properly with failover clusters. Contact your storage administrator or storage vendor for help with configuring the storage to function properly with failover clusters that use the Storage Spaces subsystem. Some storage devices require specific firmware versions commands needed by clustered storage pools that use the Storage Spaces subsystem. Test Disk 1 does not support SCSI-3 Persistent Reservations commands needed by clustered storage pools that use the Storage Spaces subsystem. Some storage devices require specific firmware versions or settings to function properly with failover clusters that use the Storage Spaces subsystem. Some storage devices require specific firmware versions or settings to function properly with failover clusters. Contact your storage administrator or storage vendor for help with configuring the storage to function properly with failover clusters. Contact your storage administrator or storage vendor for help with configuring the storage to function properly with failover clusters. Contact your storage administrator or storage vendor for help with configuring the storage to function properly with failover clusters. Contact your storage administrator or storage vendor for help with configuring the storage to function properly with failover clusters that use Storage Spaces.

**Step 10**: If there are any errors or warnings, click the '**Finish**' button (Figure 10.11.1) to continue. To correct any errors or warnings, minimize the 'Failover Cluster Manager' window. Correct any issues, then return to the '**Failover Cluster Manager**' window in Step 3 and run Steps 3 – 9 to

Hitachi Content Platform Gateway Windows Cluster Setup with SAN Storage Page 52

re-run the 'Validate Configuration'. If there is a warning about disks ensure that the shared disks are online.

Figure 10.11 – Test Results

| Select S                                     | Servers or a Cluster                                                                                                    |                                                                |                          |
|----------------------------------------------|----------------------------------------------------------------------------------------------------|----------------------------------------------------------------|--------------------------|
| fore You Begin<br>lect Servers or a<br>uster | Testing has completed for the tests you selected. You sho<br>cluster solution is supported by Microsoft only if you run all<br>succeed (with or without warnings). | Id review the warnings in the<br>cluster validation tests, and | e Report. A<br>all tests |
| sting Options                                | Node                                                                                                    |                                                                | ^                        |
| nfirmation                                   | HCPG-CN1.dts-eviab.com                                                                                                    | Validated                                                      |                          |
| Edation                                      | HCPG-CN2.dts-evlab.com                                                                                                    | Validated                                                      |                          |
| Roderny                                      | Result                                                                                                    |                                                                |                          |
| Summary                                      | List BIOS Information                                                                                                    | Success                                                        |                          |
|                                              | List Disks                                                                                                    | Success                                                        |                          |
|                                              | List Disks To Be Validated                                                                                                    | Success                                                        |                          |
|                                              | List Environment Variables                                                                                                    | Success                                                        | 1.00                     |
|                                              | List Elver Channel Heat Due Adapters                                                                                                    | Currenter                                                      | ~                        |
|                                              | Create the cluster now using the validated nodes                                                                                                    |                                                                |                          |
|                                              | To view the report created by the wizard, click View Report.<br>To close this wizard, click Finish.                                                                | View                                                           | Report                   |

# Chapter 11 Creating the Failover Cluster

**Step 1**: After any errors have been addressed, and warnings inspected, re-run the validation tool in Chapter 10, Steps 3-8. If the validation test is successful, then, on the Summary window, select the checkbox '**Create the cluster now using the validated nodes**' (Figure 11.1) then click the '**Finish**' button to create the cluster. If the "Validate a Configuration Wizard" window was closed, then right-click on "**Failover Cluster Manager**" and select "**Create Cluster**..." (Figure 11.1.2).

## Figure 11.1 – Create Cluster

| Summar                                          | y                                                                                                    |                                                              |              |
|-------------------------------------------------|----------------------------------------------------------------------------------------------------|--------------------------------------------------------------|--------------|
| efore You Begin<br>elect Servers or a<br>luster | Testing has completed for the tests you selected. You show<br>cluster solution is supported by Microsoft only if you run all<br>succeed (with or without warnings). | id review the warnings in t<br>cluster validation tests, and | he Report. / |
| esting Options                                  | Node                                                                                                    | 100.00                                                       |              |
| onfimation                                      | HCPG-CN1.dts-ev/ab.com                                                                                                    | Validated                                                    |              |
| alidation                                       | HCPG-CN2.dts-ev/ab.com                                                                                                    | Validated                                                    |              |
| maariy                                          | Result                                                                                                    |                                                              |              |
| mmary                                           | List BIOS Information                                                                                                    | Success                                                      |              |
|                                                 | List Disks                                                                                                    | Success                                                      |              |
|                                                 | List Disks To Be Validated                                                                                                    | Success                                                      |              |
|                                                 | List Environment Variables                                                                                                    | Success                                                      |              |
|                                                 | List Ehm Occurred Heat Day Advetors                                                                                                    | C                                                            |              |
|                                                 | Create the cluster now using the validated nodes                                                                                                    |                                                              |              |
|                                                 | To view the report created by the wizard, click View Report.<br>To close this wizard, click Rnish.                                                                  | Vie                                                          | w Report     |

#### Kailover Cluster Manager

| File Action  | View Help                                |
|--------------|------------------------------------------|
| de 🔿 🛛 🔂 🕯   | 2 💼                                      |
| 🖓 Failover C | Validate Configuration<br>Create Cluster |
|              | View >                                   |
|              | Refresh                                  |
|              | Properties                               |
|              | U.V.A. (Nuctor                           |

**Step 2**: The Create Cluster Wizard will start on the '**Before You Begin**' window, click the '**Next**' button (Figure 11.2.1).

Figure 11.2 – Start

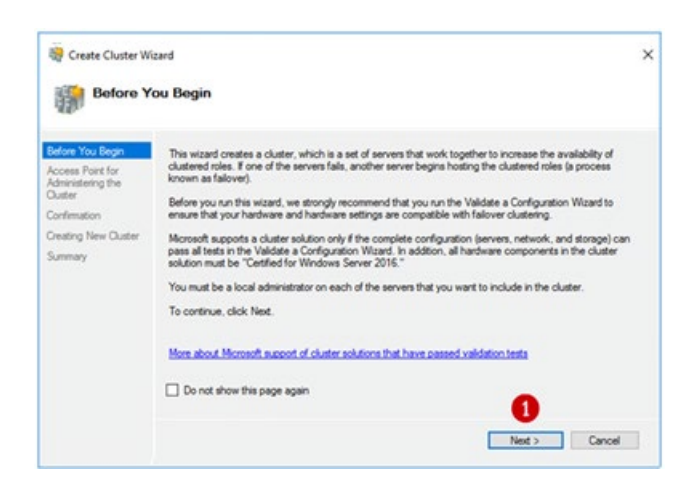

**Step 3**: If you had to click the "**Create Cluster**..." button in Step 2, then enter the names of the cluster servers (Figure 10.5.1) in the Select Servers window and click '**Add**' (Figure 10.5.2) then click '**Next**' (Figure 10.6.2). In the '**Access Point for Administering the Cluster**' enter the **cluster services network name** (Figure 11.3.1) (the Cluster Services name from the Interface Assignments section in Chapter 3 Host IP Address Assignments). This is the name you will use when managing the cluster. This name will always be the active node. Then enter the **IP address** for the **Cluster Services** (Figure 11.3.2). The name and the IP address were assigned at the beginning, for this example the name is '**HCPG-CL**' and the IP address is '**10.6.11.20**'. After verifying the name and IP address, press the '**Next**' button (Figure 11.3.3).

| Before You Begin                                           | Type the name yo                          | want to                 | use when admi                                   | nistering the c             | luster.                       |                                |                    |                   |       |                    |
|------------------------------------------------------------|-------------------------------------------|-------------------------|-------------------------------------------------|-----------------------------|-------------------------------|--------------------------------|--------------------|-------------------|-------|--------------------|
| Access Point for<br>Administering the                      | Cluster Name:                             | HCPG                    | icl 🚺                                           |                             |                               |                                |                    | _                 | _     |                    |
| Cluster                                                    |                                           |                         |                                                 |                             |                               |                                |                    |                   |       |                    |
| Cluster<br>Confirmation                                    | The NetBIOS                               | name is lim             | nited to 15 char<br>network to be               | acters. One                 | or more IPv4<br>are the netw  | address<br>ork is se           | es coul<br>lected. | and th            | e co  | nfigured           |
| Cluster<br>Confirmation<br>Creating New Cluster            | The NetBIOS automatically.<br>address.    | name is lim<br>For each | nited to 15 char<br>n network to be             | acters. One<br>used, make s | or more IPv4<br>sure the netw | address<br>ork is se           | es coul<br>lected, | d not b<br>and th | ne co | nfigured<br>/pe an |
| Cluster<br>Confirmation<br>Creating New Cluster<br>Summary | The NetBIOS<br>automatically.<br>address. | name is lin<br>For each | nited to 15 char<br>n network to be<br>Networks | acters. One<br>used, make s | or more IPv4<br>sure the netw | address<br>ork is se<br>Addres | es coul<br>lected, | d not b<br>and th | hen t | nfigured<br>/pe an |

Figure 11.3 – Enter Access Points

**Step 4**: Verify that the information is correct in the **'Confirmation'** window. If it is correct, then press the **'Next'** button (Figure 11.4.1) and the cluster will be created.

Figure 11.4 – Confirm Info

| Confirma                                               | tion                                                                                                   |   |
|--------------------------------------------------------|----------------------------------------------------------------------------------------------------|---|
| efore You Begin<br>ccess Point for<br>dministering the | You are ready to create a cluster.<br>The wizard will create your cluster with the following settings: |   |
| luster                                                 | Cluster                                                                                                | ^ |
| onfirmation                                            | HCPG-CL                                                                                                |   |
| Creating New Cluster<br>Summary                        | Node                                                                                                   |   |
|                                                        | HCPG-CN1.dts-evlab.com                                                                                 |   |
|                                                        | HCPG-CN2.dts-evlab.com                                                                                 |   |
|                                                        | Cluster registration                                                                                   |   |
|                                                        | DNS and Active Directory Domain Services                                                               | ~ |
|                                                        | Add all eligible storage to the cluster.                                                               |   |
|                                                        | To continue, click Next.                                                                               |   |
|                                                        |                                                                                                    |   |

**Step 5**: The '**Summary**' window presents the new cluster information. Click the '**Finish**' button (Figure 11.5.1) to exit.

Figure 11.5 – Finish Cluster Creation

| Summary                                                   |                                                                                                    |             |
|-----------------------------------------------------------|----------------------------------------------------------------------------------------------------|-------------|
| Before You Begin<br>Access Point for<br>Administering the | You have successfully completed the Create Cluster Wizard.                                          |             |
| Cluster                                                   | Node                                                                                                | /           |
| Confirmation                                              | HCPG-CN1.dts-evlab.com                                                                              |             |
| reating New Cluster                                       | HCPG-CN2.dts-evlab.com                                                                              |             |
| ummary                                                    | Cluster                                                                                             |             |
|                                                           | HCPG-CL                                                                                             |             |
|                                                           | Quorum                                                                                              |             |
|                                                           | Node and Disk Majority (Cluster Disk 1)                                                             |             |
|                                                           | IP Address                                                                                          |             |
|                                                           | 10.6.11.20                                                                                          |             |
|                                                           | To view the report created by the wizard, click View Report.<br>To close this wizard, click Finish. | View Report |
|                                                           | To view the report created by the wizard, click View Report.<br>To close this wizard, click Finish. | View Report |

**Step 6**: The '**Cluster Wizard**' may not assign the '**Witness**' disk to the intended target and may need to be moved. Open the '**Failover Cluster Manager**', click on the arrow just to the left side of the Cluster name that is located on the left panel, to expand the cluster details (Figure 11.6.1).

Figure 11.6 – Expand Cluster Details

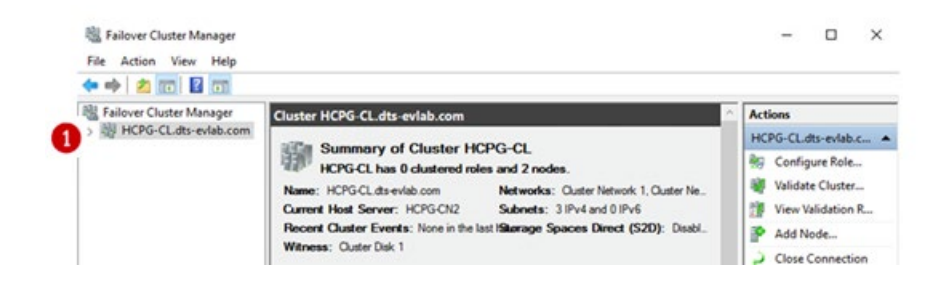

**Step 7:** In the expanded details, click on the **arrow** yo the left of the **'Storage'** (Figure 11.7.1) to view the storage information, then click on "**Disks**". Click on each **'Cluster Disk** ' (Figure 11.7.2) to verify that it is the correct size. In the example below, 'Cluster Disk 2' is assigned as **Available Storage**. It is actually the Witness disk but was assigned to Available Storage because it was expected to be 100 GB and it's shown as 478 MB (Figure 11.7.3). This means that the Cluster Wizard selected the **Shared Cache** disk as the **Witness** disk. The **Witness** disk needs to be assigned to **Disk Witness in Quorum**. If the disk configuration is correct, skip to Step 14.

Figure 11.7 – Check Disk Sizes

| Failover Cluster Manager     Weight HCPG-CL.dts-evlab.com     Roles     Nodes | Disks (2)        |           |                        |         |  |  |
|-------------------------------------------------------------------------------|------------------|-----------|------------------------|---------|--|--|
| HCPG-CL.dts-evlab.com                                                         | Search           |           | P Queries ▼            | . • •   |  |  |
| Nodes                                                                         | Name             | Status    | Assigned To            | Owner N |  |  |
| v 📇 Storage 🛛 🙎                                                               | Custer Disk 1    | () Online | Disk Witness in Quorum | HCPG-CI |  |  |
| Disks                                                                         | Cluster Disk 2   | () Online | Available Storage      | HCPG-CI |  |  |
|                                                                               | <                |           |                        | >       |  |  |
|                                                                               | 👻 🦉 Cluster Disk | ¢ 2       |                        |         |  |  |
|                                                                               | V.1              |           |                        |         |  |  |

Step 8: In the main 'Failover Cluster Manager' window, right-click on the Cluster Name (Figure 11.8.1) then a menu will be presented. Select 'More Actions >' (Figure 11.8.2) from the menu, then select 'Configure Cluster Quorum Settings' (Figure 11.8.3). If a 'Before You Begin' window appears, click the 'Next' button to continue.

Figure 11.8 – Configure Quorum Settings

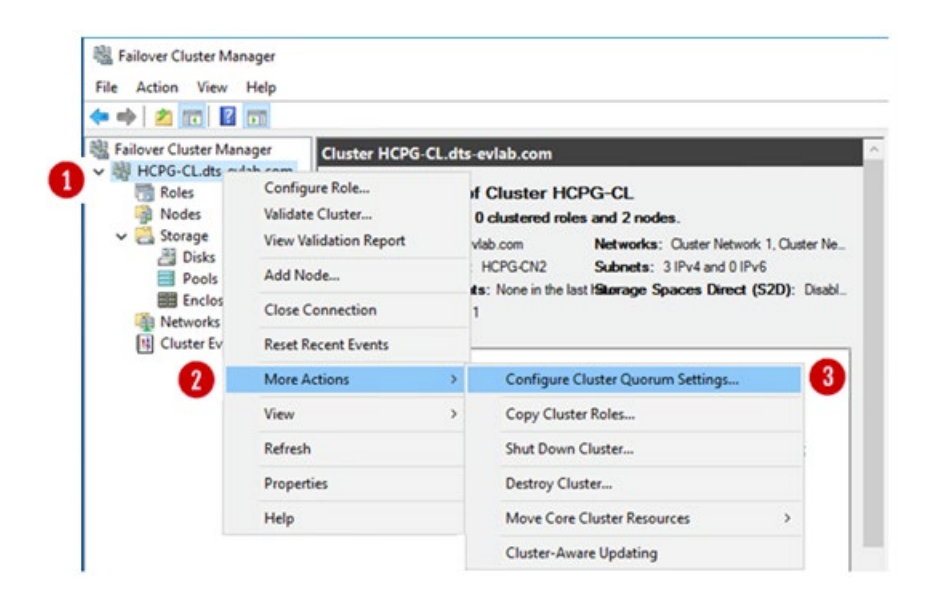

**Step 9**: The '**Select Quorum Configuration Option**' window will appear. Choose the option '**Select the quorum witness**' (Figure 11.9.1) and then press the '**Next**' button (Figure 11.9.2).

# Figure 11.9 – Select Quorum Witness

| lefore You Begin                    | Select a quorum configuration for your cluster.                                                          |
|-------------------------------------|----------------------------------------------------------------------------------------------------|
| elect Quorum<br>onfiguration Option | O Use default quorum configuration                                                                       |
| elect Quorum                        | The cluster determines quorum management options, including the quorum witness.                          |
| onfirmation 1                       | Select the quorum witness                                                                                |
| onfigure Cluster<br>uorum Settinas  | You can add or change the quorum witness. The cluster determines the other quorum management<br>options. |
| mmany                               | Advanced quorum configuration                                                                            |
| uning j                             | You determine the quorum management options, including the quorum witness.                               |
|                                     | Failover Ouster Quorum and Witness Configuration Options                                                 |

**Step 10**: In the '**Select Quorum Witness'** window, select the first option '**Configure a disk witness'** (Figure 11.10.1) and press the '**Next**' button (Figure 11.10.2).

Figure 11.10 – Configure Disk Witness

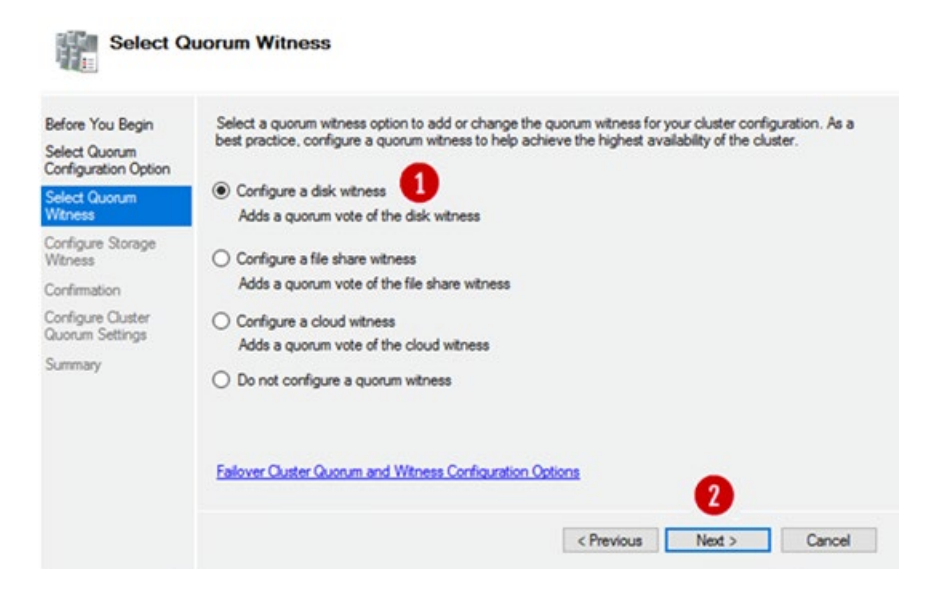

**Step 11**: In the '**Configure Storage Witness**' window, **select the correct disk** to be used as the '**Witness**' disk. Clicking on the '+' to the right of the check box will display the disk information (Figure 11.11.1). For this example the intended disk is the small 478 MB disk. After selecting the intended disk, click the '**Next**' button (Figure 11.11.2).

Figure 11.11 – Configure Disk Witness

| Refore You Begin<br>Relect Quorum<br>Configuration Option | Select the r | torage volume th                               | nat you want to assign a                | s the disk witness.                           |                                   |
|-----------------------------------------------------------|--------------|------------------------------------------------|-----------------------------------------|-----------------------------------------------|-----------------------------------|
| Select Quorum<br>Vitness                                  | Name         |                                                | Status                                  | Node                                          | Location                          |
| Configure Storage<br>Witness<br>Confirmation              |              | Ouster Disk 1<br>Cluster Disk 2<br>Volume: (H) | Online     Online     File System: NTFS | HCPG-CN2<br>HCPG-CN2<br>446 MB free of 478 MB | Ouster Group<br>Available Storage |
| onfigure Cluster<br>luorum Settings                       | 0            |                                                |                                         |                                               |                                   |
| ummary                                                    |              |                                                |                                         |                                               |                                   |

**Step 12**: The **'Confirmation'** window allows the review of the selection. If this is correct, click the **'Next'** button (Figure 11.12.1).

Figure 11.12 – Confirmation

| lefore You Begin                    | You are ready to configure the quorum settings of the clus | ter.           |   |
|-------------------------------------|------------------------------------------------------------|----------------|---|
| elect Quorum<br>onfiguration Option |                                                            |                |   |
| elect Quorum                        | Configure Cluster Quorum Settings                          |                | ^ |
| reness                              | Disk Witness                                               | Cluster Disk 1 |   |
| onfigure Storage<br>Itness          | Cluster Managed Voting                                     | Enabled        |   |
| onfirmation                         | Voting Nodes:                                              |                |   |
| onfigure Cluster<br>uorum Settings  | All nodes are configured to have quorum votes              |                |   |
| Summary                             |                                                            |                | ~ |
|                                     | To continue, click Next.                                   |                |   |

**Step 13**: In the "Summary" window, click the '**Finish**' button (Figure 11.13) to continue.

Figure 11.13 – Summary

| Configure Cluste                      | r Quorum Wizard                                                                                     | ×           |
|---------------------------------------|----------------------------------------------------------------------------------------------------|-------------|
| Summar                                | ·                                                                                                   |             |
| Before You Begin                      | You have successfully configured the quorum settings for the cluster.                               |             |
| Select Quorum<br>Configuration Option |                                                                                                    |             |
| Select Quorum<br>Witness              | Cluster Managed Voting<br>Enabled                                                                   |             |
| Configure Storage<br>Witness          | Witness Type<br>Disk Witness                                                                        |             |
| Confirmation                          | Witness Resource                                                                                    |             |
| Configure Cluster<br>Quorum Settings  | Ouster Disk 2                                                                                       |             |
| Summary                               |                                                                                                    |             |
|                                       |                                                                                                    |             |
|                                       | To view the report created by the wizard, click View Report.<br>To close this wizard, click Finish. | View Report |
|                                       |                                                                                                    | Datab       |
|                                       |                                                                                                    | Pinish      |

**Step 14**: In the **'Failover Cluster Manager'** the **'Disks'** (Figure 11.14.1) show that the **'Disk Witness in Quorum'** has been moved to the intended disk (figure 11.14.2), which in this example is Cluster Disk 2.

Figure 11.14 – Verification

| Failover Cluster Manager File Action View Help                                           |                 |           |                        |          |
|------------------------------------------------------------------------------------------|-----------------|-----------|------------------------|----------|
| 🗢 🏟 🖄 📷 📓 📷                                                                              |                 |           |                        |          |
| Bailover Cluster Manager                                                                 | Disks (2)       |           |                        |          |
| <ul> <li>HCPG-CL.dts-evlab.com</li> <li>Roles</li> <li>Nodes</li> <li>Storage</li> </ul> | Search          |           | ₽ Queries ▼            |          |
|                                                                                          | Name            | Status    | Assigned To            | Owner No |
|                                                                                          | 2 Ouster Disk 1 | () Online | Available Storage      | HCPG-C   |
| Disks     Pools     Enclosures     Networks     Cluster Events                           | 3 Guster Disk 2 | Online    | Disk Witness in Quorum | HCPG-CI  |
|                                                                                          | <               | _         |                        | 1        |

Step 15: Verify if Database Replication is configured.

#### **IMPORTANT NOTE:**

In the Windows Services on both nodes, locate the MariaDB service, if necessary, change the Startup type from 'Manual' to 'Automatic', then start the service.

If you haven't already done so, now you need to setup the Database Replication. Follow the instructions in the HCP GatewayDatabase Replication Setup Windows Guide

- Chapter 1 for modifications to Gateway and database configuration files and
- Chapter 3 when configuring only a 2 node cluster or Chapter 6 when configuring a 4 node cluster.

If you already followed the instructions in the HCP Gateway Database Replication Setup Windows Guide, then re-run all the Steps in Chapter 2 Change HCP Gateway Configuration above to verify that you have the correct database and application settings for cluster replication.

# Chapter 12 Setting Up a Service Role

**Step 1**: On Node 1, in the '**Failover Cluster Manager**' right-click on the Cluster name (Figure 12.1.1), select '**Configure Role**' (Figure 12.1.2).

Figure 12.1 – Configure Role

| Roles      | Configure Role         |
|------------|------------------------|
| Node:      | Validate Cluster       |
| 🗸 📇 Storag | View Validation Report |
| E Po       | Add Node               |
| En En      | Close Connection       |
| R Cluste   | Reset Recent Events    |
| -          | More Actions           |

Step 2: In 'Before You Begin' screen, click the 'Next' button.

**Step 3**: In the '**Select Role**' screen, choose the '**Generic Service**' (Figure 12.2.1) and then click the '**Next**' button.

Figure 12.2 – Generic Service

| Select Service<br>Client Access Point<br>Select Storage<br>Replicate Registry<br>Settings<br>Confirmation  DFS Namespace Server DFS Namespace Server DFS Namespace Ser | Before You Begin<br>Select Role                                                                           | Select the role that you want to configure for high av-                                                                                  | alabilty: |                                                                                                    |  |
|----------------------------------------------------------------------------------------------------|----------------------------------------------------------------------------------------------------|----------------------------------------------------------------------------------------------------|-----------|----------------------------------------------------------------------------------------------------|--|
|                                                                                                    | Select Service<br>Client Access Point<br>Select Storage<br>Replicate Registry<br>Settings<br>Confirmation | DFS Namespace Server<br>DHCP Server<br>Distributed Transaction Coordinator (DTC)<br>File Server<br>Generic Application<br>Generic Script | Î         | Description:<br>You can configure high availability for<br>some services that were not originally<br>designed to run on a cluster. For more<br>information, see <u>Configuring Generic</u><br><u>Applications</u> , <u>Scripts</u> , and <u>Services</u> . |  |
| Configure High<br>Availability<br>S⊂ISCSI Target Server                                                                                                    | Configure High<br>Availability<br>Summary                                                                 | Hyper-V Replica Broker<br>CriSCSI Target Server                                                                                          | ~         |                                                                                                    |  |

**Step 4**: In the '**Select Service**' screen (some versions of Windows may show this window name as 'Select Role', scroll to locate the '**SAM VFS**' service (Figure 12.3.1) and select it. Then press the '**Next**' button.

# Figure 12.3 – Select VFS

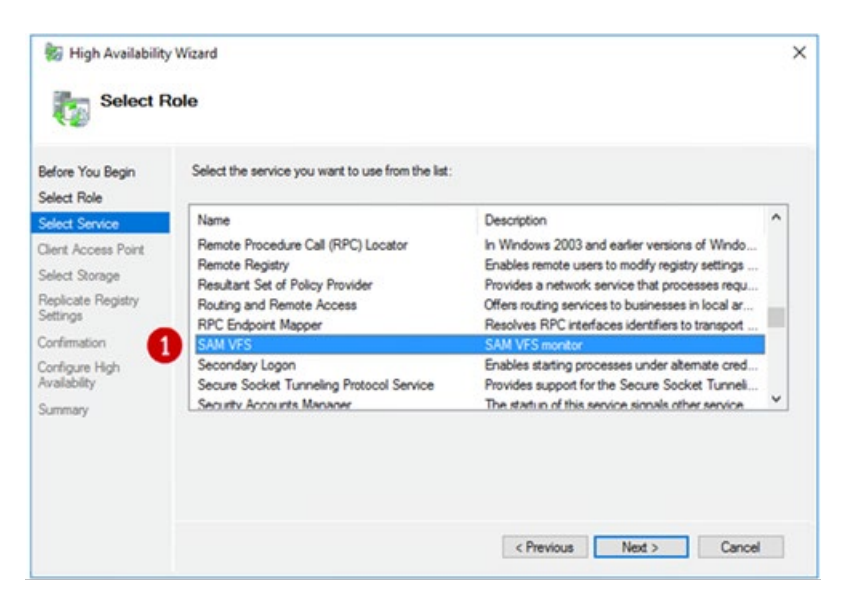

**Step 5:** In the '**Client Access Point**' screen, enter the **name** (Figure 12.4.1) that clients will use to access the clustered HCP Gateway shares (the Cluster Role defined in Chapter 3 the Interface Assignments section, for this example it is '**HCPG**'. Then in the '**Address**' enter the cluster IP address for '**HCPG**' (Figure 12.4.2), this is the cluster IP address that all the HCP Gateways will be accessed with. This is also referred to as the Cluster Virtual IP Address. Clients will be mapping to the HCP Gateway Shares using this IP address and DNS name. Click the '**Next**' button to continue.

Example: \\10.6.11.23 \< share name>

Figure 12.4 – Client Access Point

| y Wizard                  | nt                                                                                |                                                                                                    |                                                                         |                                                                                                    | 2                                                                                                    |
|---------------------------|-----------------------------------------------------------------------------------|----------------------------------------------------------------------------------------------------|-------------------------------------------------------------------------|----------------------------------------------------------------------------------------------------|----------------------------------------------------------------------------------------------------|
| Type the Name:            | name that                                                                         | t clients will t                                                                                              | use when accessing this clustered r                                     | ole:                                                                                                    |                                                                                                    |
| 1 The N<br>autom<br>addre | etBIOS natically.                                                                 | ame is limiter<br>For each ne                                                                                 | d to 15 characters. One or more If<br>twork to be used, make sure the n | Pv4 addresses could not be configured<br>etwork is selected, and then type an                                                                                                    | 6                                                                                                    |
|                           |                                                                                   | N                                                                                                    | etworks                                                                 | Address                                                                                                    | 1                                                                                                    |
|                           | 2                                                                                 |                                                                                                    | 10.6.0.0/16                                                             | 10 . 6 . 11 . 23                                                                                                    | 1                                                                                                    |
|                           | -                                                                                 |                                                                                                    |                                                                         |                                                                                                    |                                                                                                    |
|                           |                                                                                   |                                                                                                    |                                                                         |                                                                                                    |                                                                                                    |
|                           |                                                                                   |                                                                                                    |                                                                         |                                                                                                    |                                                                                                    |
|                           |                                                                                   |                                                                                                    | < Previo                                                                | ous Next > Cancel                                                                                                    | 1                                                                                                    |
|                           | y Wizard<br>Cocess Point<br>Type the<br>Name:<br>Name:<br>The N<br>auton<br>addre | y Wizard<br>CCCESS Point<br>Type the name that<br>Name: 1<br>The NetBIOS n<br>automatically.<br>address.<br>2 | y Wizard<br>CCESS Point<br>Type the name that clients will on<br>Name:  | y Wizard<br>CCESS Point<br>Type the name that clients will use when accessing this clustered in<br>Name: 1 HCPG<br>The NetBIOS name is limited to 15 characters. One or more II<br>automatically. For each network to be used, make sure the n<br>address.<br>2 Networks<br>2 10.6.0.0/16 | y Wizard<br>CCESS Point<br>Type the name that clients will use when accessing this clustered role:<br>Name: 1 HCPG<br>The NetBIOS name is limited to 15 characters. One or more IPv4 addresses could not be configured<br>automatically. For each network to be used, make sure the network is selected, and then type an<br>address.<br>2 Networks Address<br>2 Networks Address<br>Cancel |

**Step 6**: In the '**Select Storage**' screen (Figure 12.5.1), select the Shared Cluster Disk and click the '+' icon to verify the size of the disk, in this

example, '**Cluster Disk 1' with size 100GB** (Figure 12.5.2), then click the '**Next'** button.

Figure 12.5 - Client Access Point

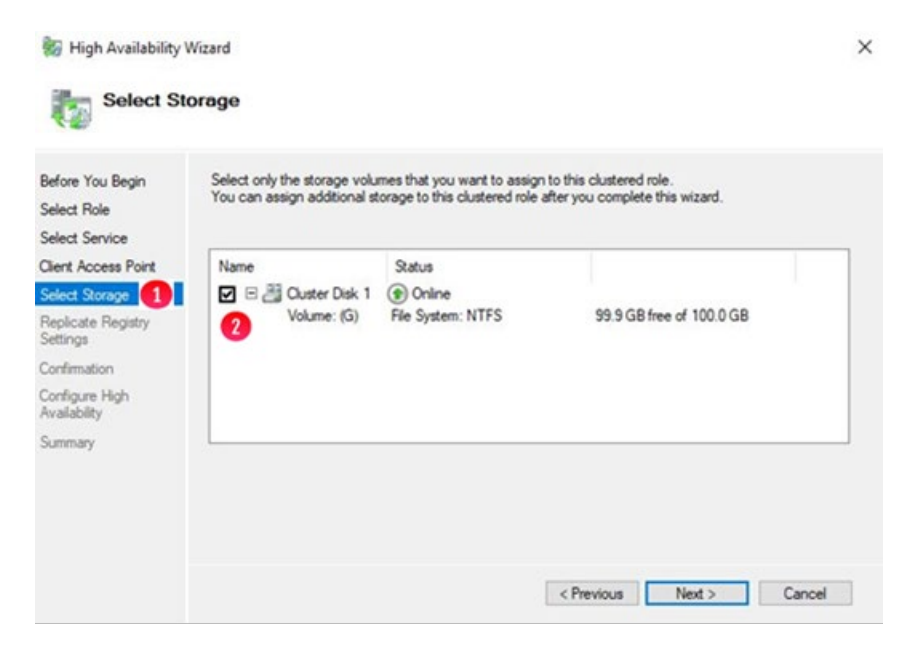

Step 7: On the 'Replicate Registry Settings' screen, press the 'Next' button (Figure 12.6).

Figure 12.6 – Replicate Registry Settings

| Replicat                                                                                                    | te Registry Settings                                                                                                    |  |
|----------------------------------------------------------------------------------------------------|----------------------------------------------------------------------------------------------------|--|
| Before You Begin<br>Select Role<br>Select Service<br>Client Access Point<br>Select Storage<br>Replicate Registry | Programs or services may store data in the registry. Therefore, it is important to have this data available on<br>the node on which they are running. Specify the registry keys under HKEY_LOCAL_MACHINE that should<br>be replicated to all nodes in the cluster. |  |
| Confirmation                                                                                                    |                                                                                                    |  |
| Configure High<br>Availability                                                                                   | 14                                                                                                    |  |
| Summary                                                                                                    | Add Modely Elemove                                                                                                    |  |
|                                                                                                    | d Brandown Manaka Concerd                                                                                                    |  |

**Step 8**: The '**Confirmation**' screen will appear, verify the information then click the '**Next**' button (Figure 12.7).

Figure 12.7 – Replicate Registry Confirmation

| Before You Begin  | You are ready to configure high availa | ability for a Generic Service. |     |
|-------------------|----------------------------------------|--------------------------------|-----|
| Select Service    | Network Name                           |                                | ^   |
| Jent Access Point | 10.6.11.23                             | HCPG                           |     |
| elect Storage     | OU                                     |                                |     |
| ettings           | <unavailable></unavailable>            |                                |     |
| onfirmation       | Storage                                |                                |     |
| onfigure High     | Cluster Disk 1                         |                                |     |
| wailability       | Registry Keys                          |                                | 100 |
| iummary           |                                        |                                | *   |

**Step 9**: On the '**Summary**' screen notice the message indicating that "**High availability was successfully configured for the role**" (Figure 12.8.1). Click the '**Finish**' button (Figure 12.8.2) to exit.

Figure 12.8 – Summary

| High Availability               | Wizard                                                                                              | ×          |
|---------------------------------|----------------------------------------------------------------------------------------------------|------------|
| Before You Begin<br>Select Role | High availability was successfully configured for the role.                                         |            |
| Select Service                  | Service                                                                                             |            |
| Client Access Point             | SAM VFS (SAMVFS)                                                                                    |            |
| Select Storage                  | Network Name                                                                                        |            |
| Replicate Registry              | HCPG                                                                                                |            |
| Settings                        | OU                                                                                                  |            |
| Confirmation                    | <ur><li><unavailable></unavailable></li></ur>                                                       |            |
| Configure High                  | IP Address                                                                                          |            |
| Summary                         | 10.6.11.23                                                                                          |            |
|                                 | To view the report created by the wizard, click View Report.<br>To close this wizard, click Finish. | Vew Report |
|                                 |                                                                                                    | 2 Finish   |

**Step 10**: Verify that the role is running on Node 1, by clicking on **Roles** (Figure 12.9.1) and verify the Node 1, for this example HCPG-CN1 is the **Owner Node** (Figure 12.9.2) for the role.

Note:

The cluster may try to start the role on Node 2, for this example HCPG-CN2. If this occurs, the role will generate an error event, so right-click the role in the middle-pane, then select 'Move', then select 'Select Node', then select 'HCPG-CN1' and finally click 'OK'. In some cases, it may be necessary to reboot Node 2 to force the cluster role to Node 1.

Figure 12.9 – Verify Role Owner

| Failover Cluster Manager  | Roles (1)           |            |                 |                   |          | Actions                   |   |
|---------------------------|---------------------|------------|-----------------|-------------------|----------|---------------------------|---|
| V C HCPG-CL.dts-evlab.com | Search              |            |                 | P Queries -       |          | Roles                     |   |
| Nodes                     | Name                | Status     | Туре            | Owner Node        | Priority | R Configure Role          |   |
| V 🛃 Storage               | () HCPG             | Running    | Generic Service | HCPG-CN1          | Medum    | Virtual Machines          | • |
| Pools                     | -                   |            |                 | 2                 |          | 1 Create Empty Role       |   |
| Enclosures                |                     |            |                 |                   |          | View                      |   |
| Networks                  |                     |            |                 |                   |          | G Refresh                 |   |
| E Cluster Events          |                     |            |                 |                   |          | P Help                    |   |
|                           |                     |            |                 |                   |          | HCPG                      |   |
|                           |                     |            |                 |                   |          | G Start Role              |   |
|                           |                     |            |                 |                   |          | C Stop Role               |   |
|                           |                     |            |                 |                   |          | Add File Share            |   |
|                           |                     |            |                 |                   |          | Move                      |   |
|                           |                     |            |                 |                   |          | S Change Startup Priority |   |
|                           |                     |            |                 |                   |          | M Information Details     |   |
|                           |                     |            |                 |                   |          | Show Critical Events      |   |
|                           | 8                   |            |                 |                   |          | Add Storage               |   |
|                           | Y CAHCPG            |            |                 | Preferred Owners: | Any node | Add Resource              | , |
|                           | NO                  |            |                 |                   |          | More Actions              |   |
|                           | Status:             | Running    |                 |                   |          | × Remove                  |   |
|                           | Priority:           | Medum      |                 |                   |          | Properties                |   |
|                           | Client Access Name: | HOPG       |                 |                   |          | Help                      |   |
|                           | IP Addresses:       | 10.6.11.23 |                 |                   |          | -                         |   |
|                           |                     |            |                 |                   |          |                           |   |
|                           |                     |            |                 |                   |          |                           |   |
|                           |                     |            |                 |                   |          |                           |   |
|                           |                     |            |                 |                   |          |                           |   |

**Step 11**: Scroll down and click the **Resources** tab (Figure 12.10.1). Rightclick on the **SAM VFS** entry (Figure 12.10.2) and select **Properties**. In the **SAM VFS Properties** window select the **Dependencies** tab (Figure 12.10.3). Click on the line **Click here to add a dependency** (Figure 12.10.4).

Figure 12.10 – Add Dependency to Role

| ver Cluster Manager        | Roles (1)                                                                                                    |                                                                          |                 |                                                                                                    |                                                                                                    | Actions                                                                                                    |                                                   |                                          |
|----------------------------|----------------------------------------------------------------------------------------------------|--------------------------------------------------------------------------|-----------------|----------------------------------------------------------------------------------------------------|----------------------------------------------------------------------------------------------------|----------------------------------------------------------------------------------------------------|---------------------------------------------------|------------------------------------------|
| CPG-CL.dts-evlab.com       | Search                                                                                                    |                                                                          |                 | P Queries                                                                                                   | • • •                                                                                                    | Roles                                                                                                    |                                                   |                                          |
| Nodes                      | Name                                                                                                    | Status                                                                   | Type            | Owner Node                                                                                                  | Priority                                                                                                    | 89 Configure Role.                                                                                                    | 10                                                |                                          |
| Storage                    | () HCPG                                                                                                    | Running                                                                  | Generic Service | HCPG-CN1                                                                                                    | Medum                                                                                                    | Virtual Machine                                                                                                    | L.                                                |                                          |
| Pools                      |                                                                                                    |                                                                          |                 |                                                                                                    |                                                                                                    | Create Empty Ro                                                                                                    | sle                                               |                                          |
| Enclosures                 |                                                                                                    |                                                                          |                 |                                                                                                    |                                                                                                    | View                                                                                                    |                                                   |                                          |
| Networks<br>Cluster Events |                                                                                                    |                                                                          |                 |                                                                                                    |                                                                                                    | Refresh                                                                                                    |                                                   |                                          |
| g control creats           |                                                                                                    |                                                                          |                 |                                                                                                    |                                                                                                    | Help                                                                                                    |                                                   |                                          |
|                            |                                                                                                    |                                                                          |                 |                                                                                                    |                                                                                                    | SAM VFS                                                                                                    |                                                   |                                          |
|                            |                                                                                                    |                                                                          |                 |                                                                                                    |                                                                                                    | Bring Online                                                                                                    |                                                   |                                          |
|                            |                                                                                                    |                                                                          |                 |                                                                                                    |                                                                                                    | Take Offline                                                                                                    |                                                   |                                          |
|                            |                                                                                                    |                                                                          |                 |                                                                                                    |                                                                                                    | R Information Det                                                                                                    | ails                                              |                                          |
|                            |                                                                                                    |                                                                          |                 |                                                                                                    |                                                                                                    | Show Critical Ev                                                                                                    | ents                                              |                                          |
|                            |                                                                                                    |                                                                          |                 |                                                                                                    |                                                                                                    |                                                                                                    |                                                   |                                          |
|                            | 1                                                                                                    |                                                                          |                 | 1                                                                                                    |                                                                                                    | Plans Artises                                                                                                    |                                                   |                                          |
|                            | 8                                                                                                    |                                                                          | _               |                                                                                                    | SAM VFS Prope                                                                                                    | rties                                                                                                    | Registry R                                        | plication<br>Policies                    |
|                            | × 🛞 HCPG                                                                                                    |                                                                          |                 | Preferred Own                                                                                               | SAM VFS Prope<br>Advan<br>General<br>Specify the res<br>be brought only                                                                  | rties<br>ced Policies<br>3 Depender<br>sources that must be broug<br>ine:                                                                                                    | Registry R<br>noies<br>ght online before th       | plication<br>Policies<br>is resource can |
|                            | <ul> <li>HCPG</li> <li>Name</li> </ul>                                                                                                    |                                                                          |                 | Preferred Own                                                                                               | SAM VFS Prope<br>Advan<br>General<br>Specify the res<br>be brought onl<br>AND/                                                           | ord Policies<br>Ceel Policies<br>Ceel Po                     | Registry R<br>ncies<br>ght online before th       | plication<br>Policies<br>is resource can |
|                            | <ul> <li>✓ Contract HCPG</li> <li>Nane</li> <li>Skorage</li> </ul>                                                                                                    |                                                                          |                 | Preferred Out<br>Status                                                                                     | SAM VFS Prope<br>Advan<br>General<br>Specify the res<br>be brought oni<br>AND/                                                           | ced Policies<br>ced Policies<br>Depende<br>ources that must be broug<br>ne:<br>OR Resource<br>Name: HCPG                                                                                                    | Registry R<br>ncies<br>ght online before th       | plication<br>Policies<br>is resource can |
|                            | <ul> <li>C</li> <li>V Control Control</li></ul>                                                                                                    | 2                                                                        | _               | Preferred Over<br>Status<br>() Online                                                                       | SAM VFS Prope<br>Advan<br>General<br>Specify the res<br>be brought on<br>AND<br>AND                                                      | Contemporary Contemporary Conte                                                                                                    | Registry R<br>ncies<br>(ht online before th       | ><br>Polces<br>is resource can           |
|                            | ✓ V HCPG     Name     Sorage     G. Custer Data     Shared                                                                                                    | 2<br>Cashe (G)                                                           | _               | Preferred Our<br>Status<br>() Online                                                                        | SAM VFS Prope<br>Advan<br>General<br>Specify the ren<br>be brought onl<br>AND/<br>AND<br>Click her                                       | Advance Anticeservices     Contemporation     Contemporation     Contemporation     Contemporation     Contemporation     Contemporation     Contemporation     Contemporation                                                                                                    | Registry R<br>ncies<br>jht online before th       | plication<br>Policies<br>is resource can |
|                            | <ul> <li>✓ Work HCPG</li> <li>Name</li> <li>Storage</li> <li>⇒ E Custer Dek 2</li> <li>Shared</li> <li>✓ hTFS 9</li> </ul>                                                                                                    | 2<br>Cache (G)<br>9.9 G8 free of 100.0 GB                                |                 | Preferred Own<br>Status<br>(*) Online                                                                       | SAM VFS Prope<br>Advan<br>General<br>Specify the res<br>be brought of<br>AND<br>AND<br>Click her                                         | Context Context Contex                                                                                                    | Registry R<br>ncies<br>jet online before th       | plication<br>Policies<br>is resource can |
|                            | <ul> <li>✓ Or HCPG</li> <li>Name</li> <li>Storage</li> <li>⇒ E Outer Dak 3</li> <li>Shared</li> <li>Shared</li> <li>Server Name</li> </ul>                                                                                                    | 2<br>Cache (G)<br>5 5 GB free of 100 0 GB                                |                 | Preferred Out<br>Status<br>(*) Online                                                                       | SAM VFS Prope<br>Advan<br>General<br>Specify the res<br>be brought on<br>AND<br>AND<br>Click her                                         | Control of the second second s                                                                                                    | Registry R<br>noies<br>git online before th       | plication<br>Policies<br>Is resource can |
|                            | C<br>V Control HCPG<br>Name<br>Storage<br>⇒ Bouter Deks<br>Started<br>NHTFS 9<br>Server Name<br>S ∰ Name: HCPG                                                                                                    | 2<br>Cache (G)<br>9 5 GB free of 100 0 GB                                |                 | Preferred Out<br>Status<br>(*) Online<br>(*) Online                                                         | SAM VFS Prope<br>Advan<br>General<br>Specify the res<br>be brought on<br>AND<br>AND<br>Click her                                         | Construction of the second second sec                                                                                                    | Registry R<br>noies<br>git online before th       | plication<br>Policies<br>Is resource can |
|                            | Kores     HCPG     Name     Sorage         ≣ @ Ounter Dak 0     Sarad         Sarad         Sa                                                                                                    | 2<br>Cache (G)<br>9.9 GB free of 100.0 GB<br>6<br>10. 10.6.11.23         |                 | Preferred Own<br>Status<br>(*) Online<br>(*) Online<br>(*) Online                                           | SAM VFS Prope<br>Advan<br>General<br>Specify the ren<br>be brought of<br>AND<br>AND<br>Click her                                         | Content of the second second s                                                                                                    | Registry R<br>noise<br>dt online before th        | plication<br>Policies<br>is resource can |
|                            | <ul> <li>Comparison (Comparison)</li> <li>Control (Comparison)</li> <li>Control (Comparison)<td>2<br/>Cache (G)<br/>55 GB feee of 100 0 GB<br/>5<br/>5<br/>10 6.11 23<br/>2</td><td>_</td><td>Preferred Our<br/>Status<br/>(e) Online<br/>(f) Online<br/>(f) Online<br/>(f) Online<br/>(f) Online<br/>(f) Online</td><td>SAM VFS Prope<br/>Advan<br/>General<br/>Specify the ret<br/>be brought of<br/>AND<br/>• Click her</td><td>Construction<br/>Construction<br/>Co</td><td>Registry R<br/>jet online before S</td><td>&gt;<br/>Policies<br/>is resource can</td></li></ul> | 2<br>Cache (G)<br>55 GB feee of 100 0 GB<br>5<br>5<br>10 6.11 23<br>2    | _               | Preferred Our<br>Status<br>(e) Online<br>(f) Online<br>(f) Online<br>(f) Online<br>(f) Online<br>(f) Online | SAM VFS Prope<br>Advan<br>General<br>Specify the ret<br>be brought of<br>AND<br>• Click her                                              | Construction<br>Construction<br>Co | Registry R<br>jet online before S                 | ><br>Policies<br>is resource can         |
|                            | C<br>V Conter Data 2<br>Storage<br>Storage<br>Shared<br>Shared                                                                                                    | 2<br>Cache (G)<br>9 5 GB feee of 100 0 GB<br>i<br>is: 10.6.11.23<br>2    |                 | Professed Own<br>Status<br>Orline<br>Orline<br>Orline<br>Orline<br>Orline                                   | SAM VFS Prope<br>Advan<br>General<br>Secoly the re<br>be brought on the<br>be brought on the<br>be brought on the<br>AND<br>• Clock here | Conter Dak 2<br>Conter Dak 2<br>Conter Dak 2<br>Conter Dak 2                                                                                                    | Registry R<br>notes<br>pht online before the<br>a | Delete                                   |
|                            | Korage<br>■ ﷺ Custer Dak J<br>Storage<br>■ ﷺ Custer Dak J<br>Striver Name<br>■ ﷺ Name: HCPG<br>■ Moder<br>Poder<br>Roles<br>SAM VSS                                                                                                    | 2<br>Cache (G)<br>9.9 GB fees of 100 0 GB<br>1<br>10.6.11 23<br><b>2</b> |                 | Preferred Our<br>Status<br>(*) Online<br>(*) Online<br>(*) Online<br>(*) Online                             | SAM VFS Prope<br>Advan<br>Spectry the re-<br>be brought on a<br>AND<br>• AND<br>• Click here                                             | AND Outer Det 2                                                                                                    | Registry R<br>pit ordine before S                 | Delete                                   |

**Step 12**: Click the **AND** box (Figure 12.11.1). Then in the **Resource** column on that line, click the down-arrow to open the drop-down menu and select **IP Address: 10.6.11.23** (Figure 12.11.2). Then click **Apply** (Figure 12.11.3) and then click **OK** (Figure 12.11.4).

Figure 12.11 – Add IP Address Dependency

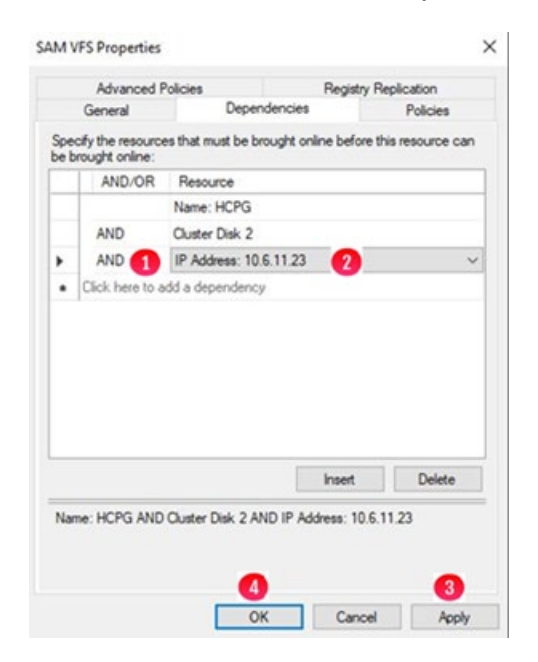

**Step 13:** Now you need to add a file share to the role to enable the **"SAM VFS**" service and **Shared Cache G**: drive to be able to move together during a cluster failover event. Open a Windows File Explorer and create a folder named **"HCPGClusterRole**" on the **G**: drive (Figure 12.12.1).

#### Figure 12.12 – Windows File Explorer

| Image: State     File     Home     Share             | View                       |                                                          |                                           |
|------------------------------------------------------|----------------------------|----------------------------------------------------------|-------------------------------------------|
| ← → * ↑ ☐ > Cad                                      | Name                       | Date modified                                            | Туре                                      |
| Quick access     Desktop     Pownloads     Pocuments | Cluster<br>SAM<br>SAM_Link | 7/7/2020 2:16 PM<br>7/7/2020 2:46 PM<br>7/7/2020 2:46 PM | File folder<br>File folder<br>File folder |

**Step 14**: In the **"Failover Cluster Manager**", click on **Roles** (Figure 12.13.1) then right-click on the service role that you just configured, for this example **HCPG**, and select **"Add File Share**" (Figure 12.13.2).

Figure 12.13 – Add File Share to Role

| Failover Cluster Manager                      | Roles (1)                                                                                  |                                                                                                    |   |                 |      |
|-----------------------------------------------|--------------------------------------------------------------------------------------------|----------------------------------------------------------------------------------------------------|---|-----------------|------|
| Roles                                         | Search                                                                                     |                                                                                                    |   |                 |      |
| Nodes                                         | Name                                                                                       | Status                                                                                              |   | Туре            | Owne |
| ) 👸 Storage<br>🦓 Networks<br>🔁 Cluster Events | 0 H 0<br>0<br>0<br>0<br>0<br>0<br>0<br>0<br>0<br>0<br>0<br>0<br>0<br>0<br>0<br>0<br>0<br>0 | Start Role<br>Stop Role<br>Add File Share<br>Move<br>Change Startup Priority<br>Information Details | • | Generic Service | HCP  |
|                                               | 3                                                                                          | Show Critical Events<br>Add Storage<br>Add Resource                                                 |   |                 |      |
|                                               |                                                                                            | More Actions                                                                                        | • |                 |      |
|                                               | ×                                                                                          | Remove                                                                                              |   |                 |      |
|                                               | 5                                                                                          | Properties                                                                                          |   |                 |      |

**Step 15**: Select **"SMB Share – Quick**" (Figure 12.14.1). Click the **"Next**" button (Figure 12.14.2) to continue.

Figure 12.14 – New Share Wizard

| Select Profile                                                             | File share profile:                                                                           | Description                                                                                                    |
|----------------------------------------------------------------------------|-----------------------------------------------------------------------------------------------|----------------------------------------------------------------------------------------------------|
| orare Location<br>Drare Settings<br>Permissions<br>Confermation<br>Issuids | SMB Share - Advanced<br>SMB Share - Applications<br>NFS Share - Quick<br>NFS Share - Advanced | SMB file share, typically used to share files with<br>Windows-based computers.  • Suitable for general file sharing • Advanced options and be configured later by<br>using the Properties dialog |
|                                                                            |                                                                                               |                                                                                                    |
|                                                                            |                                                                                               |                                                                                                    |

**Step 16**: Select the "**Type a custom path**" radio button (Figure 12.15.1). Enter or browse to the folder "**G:\HCPGClusterRole**" (Figure 12.15.2). Click the "**Next**" button (Figure 12.15.3) to continue.

Figure 12.15 – New Share Wizard

|                              |         |         | the system |        |
|------------------------------|---------|---------|------------|--------|
| G:                           | 99.8 GB | 99.9 GB | NTFS       |        |
| plume.<br>/pe a custom path: |         |         |            | _      |
| HCPGClusterRole              |         |         |            | Browse |

**Step 17**: Add a "**\$**" to the end of the "**Share name**" (Figure 12.16.1) to make this a hidden share. Click the "**Next**" button (Figure 12.16.2) to continue.

Figure 12.16 – Specify Share Name

**Step 18**: In the '**Configure Share Settings**' window, accept the defaults and click the "**Next**" button (Figure 12.17.1) to continue.

# Figure 12.17 – Other Settings

| folder from the user's view.                                                                                                    |
|----------------------------------------------------------------------------------------------------|
| Senable continuous availability                                                                                                    |
| Continuous availability features track file operations on a highly available file share so that<br>clients can fail over to another node of the cluster without interruption.<br>Ø Allow caching of share<br>Caching makes the contents of the share available to offline users. If the BranchCache for<br>Network Files role senice is installed, you can enable BranchCache on the share.<br>Enable BranchCache on the file share<br>BranchCache enables computers in a branch office to cache files downloaded from this<br>share, and then allows the files to be securely available to other computers in the branch.<br>Encypt data access<br>When enabled, remote file access to this share will be encrypted. This secures the data against<br>unauthorized access while the data is transferred to and from the share. If this box is checked |
|                                                                                                    |

**Step 19**: In the '**Permissions**' window, accept the defaults (or select '**Customize permissions**" to customize the share access and NTFS file permissions) and click the "**Next**" button (Figure 12.18.1) to continue. In the "**Confirm selections**" window, review the selections and click the "**Create**" button. When you receive the share was successfully created message, click the "**Close**" button.

Figure 12.18 – Permissions
| Select Profile<br>Share Location | Permission              | s to access the files on a sha<br>is, and, optionally, a central a | re are set using a<br>access policy. | combination of folder permissions, sh | are |
|----------------------------------|-------------------------|--------------------------------------------------------------------|--------------------------------------|---------------------------------------|-----|
| Share Name<br>Other Settings     | Share per<br>Folder per | nissions: Everyone Full Cont<br>missions:                          | lo                                   |                                       |     |
| Permissions                      | Type                    | Principal                                                          | Access                               | Applies To                            |     |
| Confirmation                     | Allow                   | <b>BUILTIN/Users</b>                                               | Special                              | This folder and subfolders            |     |
|                                  | Allow                   | 8UILTIN/Users                                                      | Read & execu                         | This folder, subfolders, and files    |     |
|                                  | Allow                   | CREATOR OWNER                                                      | Full Control                         | Subfolders and files only             |     |
|                                  | Allow                   | NT AUTHOR/TY/SYSTEM                                                | Full Control                         | This folder, subfolders, and files    |     |
|                                  | Allow                   | <b>BUILTIN\Administrators</b>                                      | Full Control                         | This folder, subfolders, and files    |     |
|                                  | Allow                   | <b>BUILTIN/Administrators</b>                                      | Full Control                         | This folder only                      |     |
|                                  | Custom                  | ize permissions                                                    |                                      |                                       |     |

**Step 20**: Set the preferred Node for the Cluster Resources. Left-click on "**Roles**" (Figure 12.19.1). In the '**Roles**' window, right-click on the cluster role name and in the drop down menu select '**Properties**' (Figure 12.19.2).

Figure 12.19 – Registry Finish

| Failover Cluster Manager        | Roles (1) |    |                                             |        |
|---------------------------------|-----------|----|---------------------------------------------|--------|
| HCPG-CL.dts-evlab.com           | Search    |    |                                             |        |
| Nodes                           | Name      |    | Status                                      | Туре   |
| V 🔀 Storage<br>B Disks<br>Pools | C HCPG    | 00 | Start Role<br>Stop Role                     | Canada |
| Enclosures<br>Networks          |           |    | Add File Share                              |        |
| Cluster Events                  |           | 1  | Move                                        |        |
|                                 |           | ۲  | Change Startup Priority                     |        |
|                                 |           | 1  | Information Details<br>Show Critical Events |        |
|                                 |           | 2  | Add Storage<br>Add Resource                 |        |
|                                 | <         |    | More Actions                                |        |
|                                 |           | ×  | Remove                                      |        |

**Step 21**: In the '**General**' tab choose **Node 1** as the preferred owner. Click the '**OK**' button (Figure 12.20).

Figure 12.20 – Choose Owner

| Inneral                      | P.4.                                                |   |   |   |            |
|------------------------------|-----------------------------------------------------|---|---|---|------------|
| er rer a                     | Fallover                                            |   |   |   |            |
|                              | HCPG                                                |   |   |   |            |
| Name:                        |                                                     |   |   |   |            |
| HCPG                         |                                                     |   |   |   |            |
| Prefer                       | red Owners                                          |   |   |   |            |
|                              |                                                     |   |   |   |            |
|                              | ICPG-CN1<br>ICPG-CN2                                |   |   | • | Up         |
|                              | ICPG-CN1<br>ICPG-CN2                                |   |   |   | Up<br>Down |
| Priority                     | ICPG-CN1<br>ICPG-CN2                                |   | ~ |   | Up<br>Down |
| Priority:                    | ICPG-CN1<br>ICPG-CN2<br>Medium<br>Running           | 1 | ~ |   | Up<br>Down |
| Priority<br>Status:<br>Node: | ICPG-CN1<br>ICPG-CN2<br>Medum<br>Running<br>HCPG-CN | 1 | ~ |   | Up<br>Down |
| Priority<br>Status:<br>Node: | ICPG-CN1<br>ICPG-CN2<br>Medum<br>Running<br>HCPG-CN | 1 | ~ |   | Up<br>Down |

**Step 22**: In the '**Roles**' window (Figure 12.21.1), notice that the service is running on the preferred node (Figure 12.21.2).

Figure 12.21 – Verify

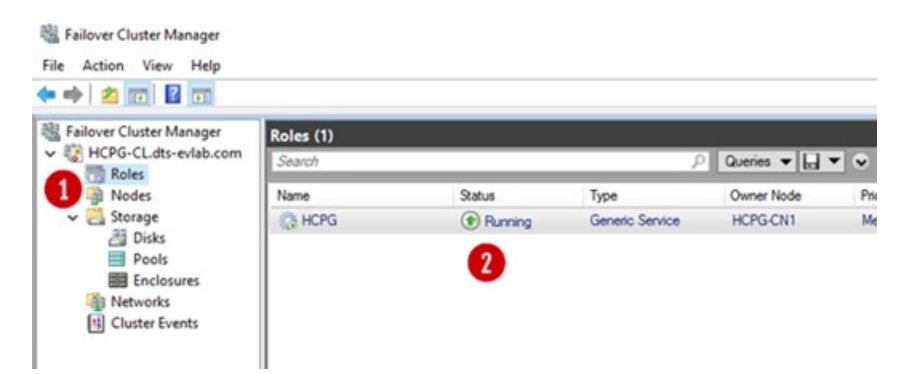

# Chapter 13 Test the Cluster Configuration

Now that the cluster is built, test the cluster configuration.

#### **IMPORTANT NOTE:**

Every time a share is created on the HCP Gateway the ACLs of the share will need to be updated. Refer to the HCP Gateway Administration Guide, Chapter 10 Section 2 Add/Configure a Share for the details.

#### **IMPORTANT NOTE:**

Every time a share is created on the HCP Gateway, please refer to the HCP Gateway Windows Database Replication Guide, Chapter 1 Warning about checking for errors on the non-active node in the cluster.

**Step 1**: Use the HCP Gateway Management UI to create the Storage, Policies and Shares. For our example the Share will be called "HCP". Configure the Share Access permissions when you create the Shares. The process of creating a Share is covered in the **HCP Gateway Administration Guide, Chapter 10 Section 2 Add/Configure a Share** and will not be covered here.

**Step 2:** The next step is to test that the shared cache on the G: Drive is working correctly. Map a client to the share using the cluster IP address. For this example the cluster role is using **10.6.11.23** (Figure 13.1). You can also access the share using the DNS name for the cluster role, for this example the UNC path, **\\HCPG\hcp** (Figure 13.2).

Figure 13.1 – Map Client to Share using IP address

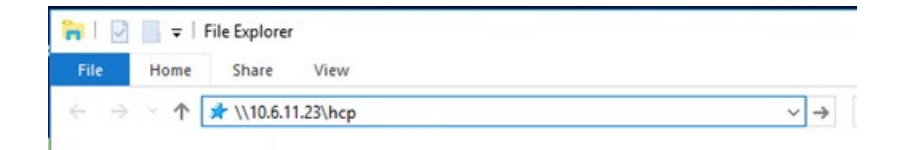

Figure 13.2 – Map Client to Share using UNC path

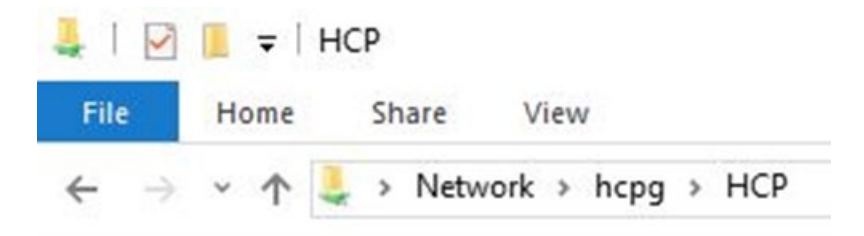

**Step 3**: The share will be empty, copy a text file into the share (Figure 13.3).

#### Figure 13.3 – Copy a file

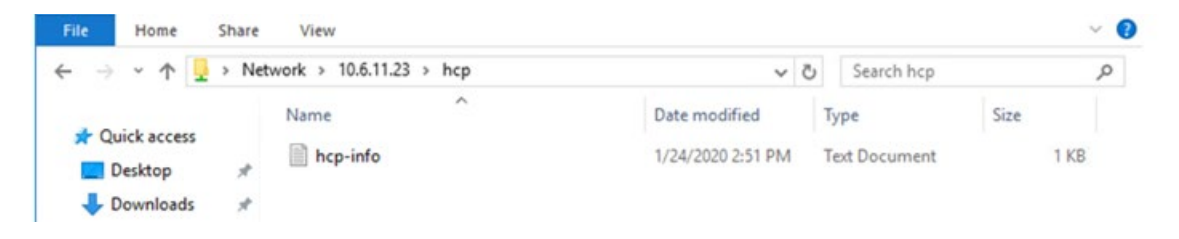

**Step 4**: Wait for the file to be copied to the HCP, there will be about a 3 minute delay. If you are not using a Server Mode Copy Policy, the file icon (X) (Figure 13.4.1) means the file is offline, which will occur when the file has been copied to the HCP and completely processed by the HCP Gateway.

Figure 13.4 – Wait for File to go offline

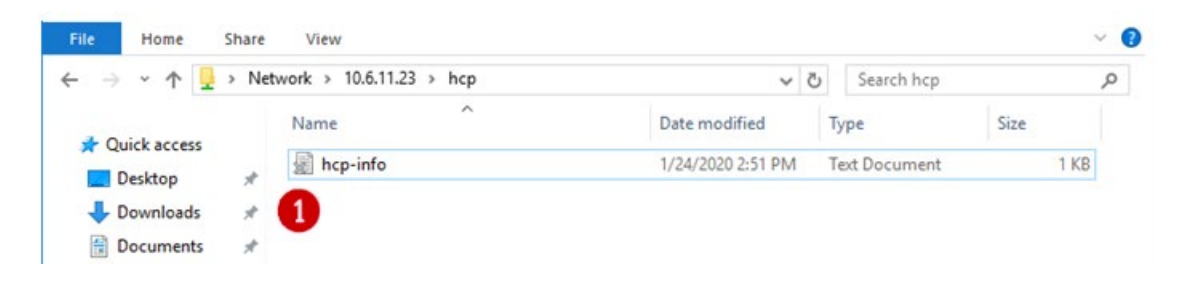

**Step 5**: Right-click on the file and copy it back to the desktop (Figure 13.5).

Figure 13.5 – Copy File to Desktop

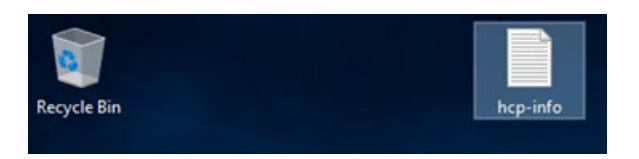

**Step 6**: Verify the file is the same as the one that was copied. Optionally, follow the steps in the next chapter to fail the cluster to the Passive node then run the test in this chapter again.

# Chapter 14 Modify Gateway Cluster Share and NTFS Permissions

After the HCP Gateway Management UI was used to create a share(s), customize the default Share and NTFS Permissions.

**Step 1**: On Node 1, in the **'Failover Cluster Manager'**, select **'Roles**' (Figure 14.1.1), then select the cluster role (Figure 14.1.2), then select **'Shares**' (Figure 14.1.3), then select the share (Figure 14.1.4) to customize the share and/or NTFS permissions.

Figure 14.1 – Cluster Role Shares

| Nodes     Name     Status     Type     Owner Node     Proty     Homaton       Storage     Disks     PB-BCRGW414R <ul> <li>PB-BCRGW414R</li> <li>PB-BCRGW414R</li> <li>PB-BCRGW414-R</li> <li>PB-BCRGW414-R</li> <li>PB-BCRGW414-R</li> <li>PB-BCRGW414-R</li> <li>Path</li> <li>Protocol</li> <li>Continuous Availability</li> <li>Remarks</li> <li>PB-BCRGW414-R</li> <li>Path</li> <li>Protocol</li> <li>Continuous Availability</li> <li>Remarks</li> <li>PCFGOLaterRole</li> <li>SMB</li> <li>No</li> <li>Cuter Default Share</li> <li>C1</li> <li>G:SAM-Wethine1</li> <li>SMB</li> <li>No</li> <li>C1</li> <li>G:SAM-Wethine1</li> <li>SMB</li> <li>No</li> <li>SMB</li> <li>No</li> <li>SMB</li> <li>No</li> <li>SMB</li> <li>No</li> <li>SMB</li> <li>No</li> <li>SMB</li> <li>No</li> <li>SMB</li> <li>SMB</li> <li>SMB</li> <li>SMB</li> <li>SMB</li> <li>SMB</li> <li>SMB</li> <li>SMB</li> <li>SMB</li> <li>SMB</li> <li>SMB</li> <li>SMB</li></ul>                                                                                                    | Roles 1                                                                  | Search                                    | 10.000                                      |                                                                                                    |                         |                      | P Queries        | - 6                |
|----------------------------------------------------------------------------------------------------|--------------------------------------------------------------------------|-------------------------------------------|---------------------------------------------|----------------------------------------------------------------------------------------------------|-------------------------|----------------------|------------------|--------------------|
| Click Control Control Con | Nodes Storage                                                            | Name                                      | Status                                      | Туре                                                                                                    | Owner Node              | Priority Informati   | ion              |                    |
| Image: Control of Control of Control o             | Disks     Dools     Pools     Enclosures     Networks     Cluster Events |                                           | Charles                                     |                                                                                                    |                         |                      |                  |                    |
| Name         Path         Protocol         Continuous Availability         Remarks           2         G3         G-1         SME         No         Ouster Default Share           2         HCRGOLsterRoles         G-VECPGOLsterRole         SME         Yes           2         C1         G-SAM-Archive1         SME         No                                                                                                    |                                                                          | <                                         | 414-R                                       |                                                                                                    |                         |                      | Preferred Owners | User. <sup>4</sup> |
| GS     G1     SMB     No     Quiter Default Share       HCPGQuiterRoles     G1HCPGQuiterRole     SMB     Yes       C1     G1SAM/Archive1     SMB     No                                                                                                    |                                                                          | beatimarkatedu, pa. 20                    | Path                                        | Protocol                                                                                                    | Continuous Availability | Remarks              |                  |                    |
| HCFGCusterRole SMB Yes     C1 G:SAMVActive1 SMB No                                                                                                    |                                                                          | Name                                      |                                             | SMR                                                                                                    | No                      | Ouster Default Share |                  |                    |
| C1 C1 G^SAM/Archive1 SMB No                                                                                                    |                                                                          | Name<br>J G\$                             | G:\                                         | Contraction of the second second seco |                         |                      |                  |                    |
|                                                                                                    |                                                                          | Name<br>GS<br>HCPGOusterRoleS             | G:\<br>G:\HCPGOusterRole                    | SMB                                                                                                    | Yes                     |                      |                  |                    |
|                                                                                                    |                                                                          | Name<br>J GS<br>J HCPGOusterRoleS<br>J C1 | G:\<br>G:\HCPGOusterRole<br>G:\SAM\Archive1 | SMB<br>SMB                                                                                                    | Yes<br>No               |                      |                  |                    |

**Step 2**: Right-click on the share (Figure 14.1.4) to customize the share and/or NTFS permissions and select '**Properties**' (Figure 14.2.1).

Figure 14.2 – Cluster Role Share Select Properties

| Name  |                | Path               | Protocol | Continuous Availability | Remarks              |
|-------|----------------|--------------------|----------|-------------------------|----------------------|
| J G\$ |                | G:\                | SMB      | No                      | Ouster Default Share |
| J HCP | GClusterRole\$ | G:\HCPGClusterRole | SMB      | Yes                     |                      |
| 🤳 C1  | ¥ 64           | CARAM Ambient      | SMB      | No                      |                      |
|       |                | Ab automita        |          |                         |                      |
|       | C Re           | fresh              |          |                         |                      |
|       | Pro Pro        | operties 1         |          |                         |                      |

**Step 3**: Select '**Permissions**' (Figure 14.3.1). Do not change any settings in the **General** and **Settings** screens.

| Figure | 14.3 – Cluster Role Share Select Permissions | S |   |
|--------|----------------------------------------------|---|---|
|        | C1 Properties                                | _ | × |

| eneral     | +          | Permis     | sions                                                             |                                       |                                          |
|------------|------------|------------|-------------------------------------------------------------------|---------------------------------------|------------------------------------------|
| ermissions | <b>1</b> - |            |                                                                   |                                       |                                          |
| ettings    | +          | Permission | ns to access the files on a sha<br>ns, and, optionally, a central | are are set using a<br>access policy. | combination of folder permissions, share |
|            |            | Share per  | missions: Everyone Full Cont                                      | lor                                   |                                          |
|            |            | Folder per | missions:                                                         |                                       |                                          |
|            |            | Type       | Principal                                                         | Access                                | Applies To                               |
|            |            | Allow      | BUILTIN\Users                                                     | Special                               | This folder and subfolders               |
|            |            | Allow      | BUILTIN/Users                                                     | Read & execu                          | This folder, subfolders, and files       |
|            |            | Allow      | CREATOR OWNER                                                     | Full Control                          | Subfolders and files only                |
|            |            | Allow      | NT AUTHORITY\SYSTEM                                               | Full Control                          | This folder, subfolders, and files       |
|            |            | Allow      | BUILTIN\Administrators                                            | Full Control                          | This folder, subfolders, and files       |
|            |            | Allow      | <b>BUILTIN</b> \Administrators                                    | Full Control                          | This folder only                         |
|            |            | Custon     | nize permissions                                                  |                                       |                                          |
|            |            |            |                                                                   |                                       |                                          |
|            |            |            |                                                                   |                                       |                                          |
|            |            |            |                                                                   |                                       |                                          |
|            |            |            |                                                                   |                                       |                                          |
|            |            |            |                                                                   |                                       |                                          |

**Step 4**: Select '**Customize permissions**' (Figure 14.4.1). Select the '**Permissions**' tab (Figure 14.4.2). Modify the NTFS permissions (Figure 14.4.3). Please refer to **the HCP Gateway Administration Guide Chapter 18 Step 20** for details on the **sam.account** parameter and the SAM VFS Windows Service Log On setting to ensure that the HCP Gateway SAM VFS service will have Full Control access to all the folders and files.

Figure 14.4 – Cluster Role Share Modify NTFS permissions

| General<br>Permissions<br>Settings | Show All | Permissions<br>Permissions to access the files on a sh<br>permissions, and, optionally, a central                                                        | are are set u                                              | sing a combination                                                     | on of folder permissions, share                                                                                                    | P Que                                                                                               |                                                                                                    | tions<br>Hes<br>Configure Role<br>Virtual Machines                                                                                                    |
|------------------------------------|----------|----------------------------------------------------------------------------------------------------|------------------------------------------------------------|------------------------------------------------------------------------|----------------------------------------------------------------------------------------------------|----------------------------------------------------------------------------------------------------|----------------------------------------------------------------------------------------------------|----------------------------------------------------------------------------------------------------|
|                                    |          | Share permissions: Everyone Full Cont<br>Folder permissions:<br>Type Principal                                                                           | Access                                                     | Name                                                                   | \pb-hcpgud14-r.dts-evlab.co                                                                                                    | mi/G\$/SAMI.Archive1                                                                                |                                                                                                    | - 0                                                                                                    |
|                                    |          | Allow BULTINUSers<br>Allow BULTINUSERS<br>Allow CREATOR OWNER<br>Allow NT AUTHORITY/SYSTEM<br>Allow BULTIN/Administrators<br>Allow BULTIN/Administrators | Special<br>Read & e<br>Full Cont<br>Full Cont<br>Full Cont | Permissions<br>For additional<br>Permission en                         | Administrators (PB-HCPSW41<br>Share Auditing<br>information, double-click a perm<br>bries:                                                               | E-CL1-Administrators) C<br>Effective Access<br>vission entry. To modify a                           | hange<br>permission entry, select t                                                                                                    | he entry and click Edit (if available)                                                                                                    |
|                                    |          | Customize permissions.                                                                                                    |                                                            | Type<br>建 Allow<br>建 Allow<br>建 Allow<br>建 Allow<br>建 Allow<br>建 Allow | Principal<br>Administrators (PB-HCPGW4<br>Administrators (PB-HCPGW4<br>SYSTEM<br>CREATOR OWNER<br>Users (PB-HCPGW414-CL1/Us<br>Users (PB-HCPGW434-CL1/Us | Access<br>Full control<br>Full control<br>Full control<br>Full control<br>Read & execute<br>Special | Inherited from<br>None<br>Vigib-hcpgw414-r.dts-<br>Vigib-hcpgw414-r.dts-<br>Vigib-hcpgw414-r.dts-<br>Vigib-hcpgw414-r.dts-<br>Vigib-hcpgw414-r.dts- | Applies to<br>This folder only<br>e This folder, subfolders and file<br>e This folder, subfolders and file<br>subfolders and files only<br>e This folder, subfolders and file<br>This folder and subfolders |
|                                    |          |                                                                                                    | _                                                          | Add<br>Disable inh                                                     | Ramove View<br>entance<br>child object permission entries wi                                                                                             | th inheritable permission                                                                           | entries from this object                                                                                                    |                                                                                                    |

**Step 5**: Select '**Share**' (Figure 14.5.1). Modify the Share access permissions (Figure 14.5.2). Select '**OK**' (Figure 14.5.3) to save the changes.

| C1 Properties                            |                   |                                                                                                    | - ¤ ×                                                                                                    | - ¤ ×                                                       |
|------------------------------------------|-------------------|----------------------------------------------------------------------------------------------------|----------------------------------------------------------------------------------------------------|-------------------------------------------------------------|
| C1<br>General<br>Permissions<br>Settings | Stor Al<br>+<br>- | Permissions<br>Permissions to access the files on a chare are<br>permissions, and optionally, a central access i<br>Share permissions: bergone Full Control<br>Folder permissions:         | Contraction of folder permissions, share     Advanced Security Settings for Archive1                                                                                                    | Actions<br>Roles<br>Rife Configure Role<br>Virtual Machines |
|                                          |                   | Allow BULTIN/Jers Speci<br>Allow BULTIN/Jers Speci<br>Allow CREATOR (WNER Full C<br>Allow CREATOR (WNER Full C<br>Allow BULTIN/Administrators Full C<br>Allow BULTIN/Administrators Full C | Owner:         Administrators (PB-HCPG/WEI4-CLT)Administrators)         Owner           Permissions         Sure         Audding         Effective Access           To modify share permissions, select the entry and click Edit.         Network location for this share:         \phi-hcpgsel14+.dbi-endit.com/C1           Permission entries: |                                                             |
|                                          |                   | Customize permissions.                                                                                                    | Type Principal Access<br>B Allow Everyone Full Conto                                                                                                    | 8                                                           |
|                                          |                   |                                                                                                    | Add Remove Vew                                                                                                    | OK Cancel Apply                                             |

Figure 14.5 – Cluster Role Share Modify Share permissions

# **Chapter 15 Cluster Subshares**

**Prerequisites:** 

Make sure these settings are set in C:\SAM\etc\sam\sam.properties on HCP Gateways in the cluster.

- registry.shares=1 (or registry.shares=yes)
- cluster=1 (or cluster=yes)
- **cluster.access.ip=<clusterIPAddress>** (where **<clusterIPAddress>** is the IP address of the Cluster Role that contains the SAM VFS service)

# Add subshare on Cluster

Step 1: On Node 1, in the 'Failover Cluster Manager', select 'Roles' (Figure 14.6.1), then right-click on the cluster role (Figure 14.6.2) and select 'Add File Share' (Figure 14.6.3).

### Figure 14.6 – Add Subshare

| 📲 Failover Cluster Manager                     | Roles (1)       |       |                                    |                |   |                 |          |              |
|------------------------------------------------|-----------------|-------|------------------------------------|----------------|---|-----------------|----------|--------------|
| PB-HCPGW414-CL.dts-ev/a                        | Search          | _     |                                    |                | _ |                 | PQue     | ries 🔻 🔛 👻 🔍 |
| Nodes                                          | Name            | Statu | IS                                 | Туре           |   | Owner Node      | Priority | Information  |
| > 2월 Storage<br>@ Networks<br>태 Cluster Events | PB-HCPGW414-R 🥑 | 000   | Start Role<br>Stop Role            | Canada Candon  |   | PB-HCPGW414-CL1 | Medium   |              |
|                                                |                 |       | Add File Share                     | 3              | _ |                 |          |              |
|                                                |                 |       | Move                               |                |   |                 |          |              |
|                                                |                 | ۲     | Change Startup                     | Priority       |   |                 |          |              |
|                                                |                 | •     | Information De<br>Show Critical En | tails<br>vents |   |                 |          |              |
|                                                |                 | 2     | Add Storage<br>Add Resource        |                |   |                 |          |              |
|                                                |                 |       | More Actions                       |                |   |                 |          |              |
|                                                |                 | ×     | Remove                             |                |   |                 |          |              |
|                                                |                 |       | Properties                         |                |   |                 |          |              |

**Step 2**: In the New Share Wizard, select '**SMB Share - Quick**' (Figure 14.7.1), then select '**Next**' (Figure 14.7.2).

Figure 14.7 – New Share Wizard

| Share Location     SMB Share - Quick     This basic profile represents the fastest way to creat<br>SMB Share - Advanced       Share Name     SMB Share - Advanced       Other Settings     NFS Share - Applications       NFS Share - Quick     Suitable for general file sharing       Permissions     Confirmation       Results     Results | Select Profile                                                                           | File share profile:                                                                                                   | Description:                                                                                                    |
|----------------------------------------------------------------------------------------------------|------------------------------------------------------------------------------------------|----------------------------------------------------------------------------------------------------|----------------------------------------------------------------------------------------------------|
|                                                                                                    | Share Location<br>Share Name<br>Other Settings<br>Permissions<br>Confirmation<br>Results | SMB Share - Advanced<br>SMB Share - Advanced<br>SMB Share - Applications<br>NFS Share - Quick<br>NFS Share - Advanced | SNB file sher, typically used to share files with<br>Windows-based computers.<br>Suitable for general file sharing<br>Advanced options can be configured later by<br>using the Properties dialog |
|                                                                                                    |                                                                                          |                                                                                                    |                                                                                                    |

**Step 3**: Select '**Type a custom path**' (Figure 14.8.1) and select '**Browse**' (Figure 14.8.2).

## Figure 14.8 – New Share Wizard 2

|               | Derver.                |                             |                       |                     |        |
|---------------|------------------------|-----------------------------|-----------------------|---------------------|--------|
| hare Location | Server Name            | Status                      | Cluster Role          | Owner Node          |        |
| hare Name     | PB-HCPGW414-R          | Online                      | Generic Service       |                     |        |
|               |                        |                             |                       |                     |        |
|               |                        |                             |                       |                     |        |
|               |                        |                             |                       |                     |        |
|               |                        |                             |                       |                     |        |
|               | Share location:        |                             |                       |                     |        |
|               | Select by volume:      |                             |                       |                     |        |
|               | Volume                 | Free Space                  | Capacity File Sy      | stem                |        |
|               | G:                     | 69.9 GB                     | 70.0 GB NTFS          |                     |        |
|               |                        |                             |                       |                     |        |
|               |                        |                             |                       |                     |        |
|               | The location of the fi | le share will be a new fold | der in the \Shares of | sirectory on the se | lected |
|               | volume                 |                             |                       |                     |        |
|               | volume.                |                             |                       |                     | -      |

**Step 4**: Navigate to **G:\sam** and select the **archive#** folder for the share that you want to add a subshare to, select the Subshare (Figure 14.9.1) and select '**Select Folder**' (Figure 14.9.2). Note that if there is more than 1 share on the HCP Gateway, the next step will discuss how to determine

the archive number in the path **G:\sam\archive#**. If there is only 1 share, then skip to Step 6.

| Select Folder                                                                                                    |     | -             |     | ×   |
|----------------------------------------------------------------------------------------------------|-----|---------------|-----|-----|
| New Folder Delete                                                                                                    |     |               |     |     |
| <ul> <li>PB-HCPGW414-R.dts-evlab.com</li> <li>Shared Cache (G:)</li> <li>Cache</li> <li>Cluster</li> <li>Cluster</li> <li>Chrogodusterrole</li> <li>Forgodusterrole</li> <li>Sam</li> <li>Sam</li> <li>Substhare</li> <li>Substhare</li> <li>Substhare2</li> <li>Sam_link</li> </ul> |     |               |     |     |
| Folder: G:\sam\archive1\subshare1                                                                                                    |     |               |     |     |
|                                                                                                    | 2 📑 | Select Folder | Can | cel |

Figure 14.9 – New Share Wizard 2

**Step 5**: In the **'Failover Cluster Manager**', select **'Roles**' (Figure 14.10.1), select the cluster role (Figure 14.10.2), select **'Shares**' (Figure 14.10.3). Note the last character in the Path name for the share, for this example **'1**'.

Figure 14.10 – Share Archive Number

| PB-HCPGW414-CL.dts-evla               | Search                                                                                                    |                                                     |                               |                                            |                                                                    |
|---------------------------------------|----------------------------------------------------------------------------------------------------|-----------------------------------------------------|-------------------------------|--------------------------------------------|--------------------------------------------------------------------|
| 📆 Roles 🚺                             | search                                                                                                    |                                                     |                               |                                            | P Gueries • [Ed                                                    |
| Nodes 1                               | Name                                                                                                    | Status                                              | Туре                          | Owner Node                                 | Priority Information                                               |
| Storage     Networks     Uster Events | C PB-HCPGW414-R                                                                                                    | 2 (*) Running                                       | Generic Service               | PB-HCPGW414CL1                             | Medium                                                             |
|                                       |                                                                                                    |                                                     |                               |                                            |                                                                    |
|                                       | PB-HCPGW4                                                                                                    | 114-R                                               |                               |                                            | Preferred Owners: User S                                           |
|                                       | PB-HCPGW4                                                                                                    | 114-R                                               |                               |                                            | Preferred Owners: User S                                           |
|                                       | PB-HCPGW4<br>Phores (3)<br>Name                                                                                                    | 114-R<br>Path                                       | Protocol                      | Continuous Availability                    | Preferred Owners: <u>User S</u><br>Remarks                         |
|                                       | PB-HCPGW4<br>Phares (3)<br>Name<br>J GS                                                                                                    | Path<br>G:\                                         | Protocol<br>SMB               | Continuous Availability<br>No              | Preferred Owners: User S<br>Remarks<br>Ourster Default Share       |
|                                       | PB-HCPGW4 Phares (3) Name P GS Phares For the former of the former of th | Path<br>G:\<br>G:\HCPGCusterRole                    | Protocol<br>SMB<br>SMB        | Continuous Availability<br>No<br>Yes       | Preferred Owners: <u>User S</u><br>Remarks<br>Ouster Default Share |
|                                       | PB-HCPGW4 Phares (6) Name GS HCPGOLuterRoles C1 3                                                                                                    | Path<br>G-\<br>G-\HCPGCusterRole<br>G-\SAM-Vechive1 | Protocol<br>SMB<br>SMB<br>SMB | Continuous Availability<br>No<br>Yes<br>No | Preferred Owners: User S<br>Remarks<br>Ouster Default Share        |
|                                       | PB-HCPGW4 Phares (3) Name     Gs     HCPGOLaterRoles     C1                                                                                                    | Path<br>G.\<br>G.\HCPGCusterRole<br>G.\SAMVvchwe1   | Protocol<br>SMB<br>SMB<br>SMB | Continuous Availability<br>No<br>Yes<br>No | Preferred Owners: User S<br>Remarks<br>Ouster Default Share        |

Step 6: Select 'Next' (Figure 14.11.1).

Figure 14.11 – New Share Wizard 3

| Select Profile | Server:                             |                           |                       |                  |         |
|----------------|-------------------------------------|---------------------------|-----------------------|------------------|---------|
| Share Location | Server Name                         | Status                    | Cluster Role          | Owner Node       |         |
| Share Name     | PB-HCPGW414-R                       | Online                    | Generic Service       |                  |         |
|                |                                     |                           |                       |                  |         |
|                |                                     |                           |                       |                  |         |
|                |                                     |                           |                       |                  |         |
|                |                                     |                           |                       |                  |         |
|                | Share location:                     |                           |                       |                  |         |
|                | O Select by volume:                 |                           |                       |                  |         |
|                | Volume                              | Free Space                | Capacity File Syst    | tem              |         |
|                | G:                                  | 69.9 GB                   | 70.0 G8 NTFS          |                  |         |
|                |                                     |                           |                       |                  |         |
|                |                                     |                           |                       |                  |         |
|                | The location of the file<br>volume. | e share will be a new fol | der in the \Shares di | rectory on the s | elected |
|                | Type a custom path:                 |                           |                       |                  |         |
|                |                                     |                           |                       |                  |         |

**Step 7**: If necessary, change the share name (Figure 14.12.1), DO NOT change the Share description (Figure 14.12.2) and select '**Next**' (Figure 14.12.3).

Hitachi Content Platform Gateway Windows Cluster Setup with SAN Storage Page 81

| Figure 14.12 - New Share Wizard | 4 |
|---------------------------------|---|
|---------------------------------|---|

Step 8: Keep all the default settings and select 'Next' (Figure 14.13.1).

Figure 14.13 - New Share Wizard 5

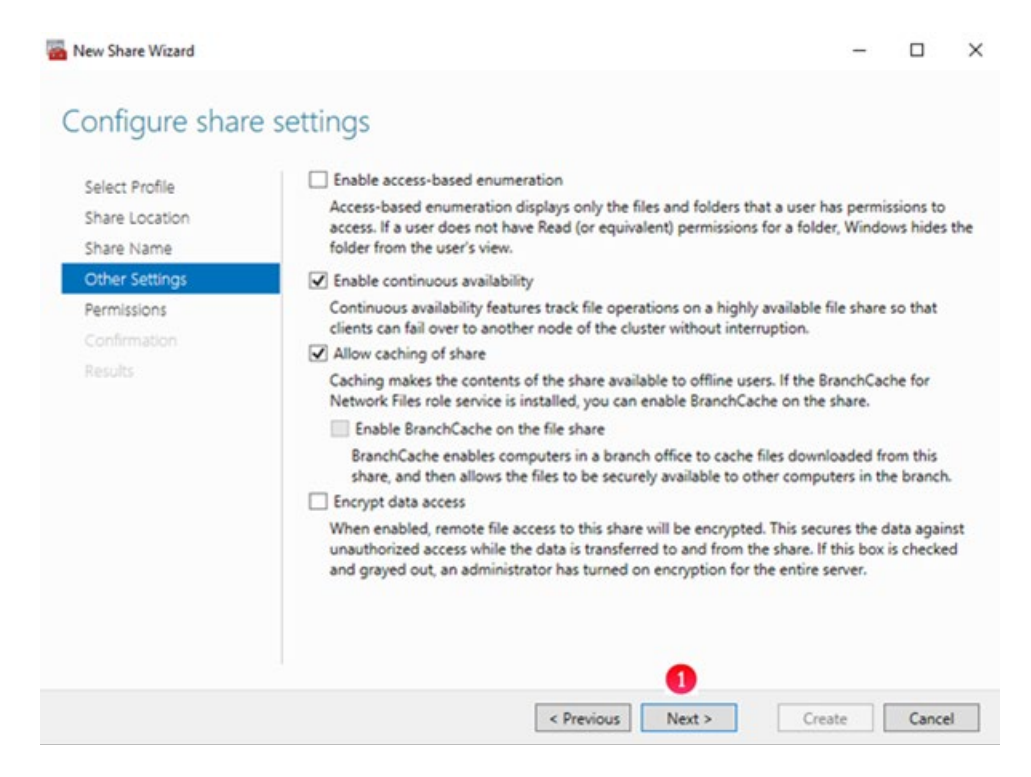

**Step 9**: The default share permission is **Everyone – Full Control** (Figure 14.14.1). The default folder permissions are shown (Figure 14.14.2). Please refer to the **HCP Gateway Administration Guide Chapter 18 Step 20** for details on the **sam.account** parameter and the SAM VFS Windows Service Log On setting to ensure that the HCP Gateway SAM VFS service will have Full Control access to all the folders and files. Select '**Customize permissions**' (Figure 14.14.3) to configure the share and folder permissions. Select '**Next**' (Figure 14.14.4).

| Helect Profile<br>Thare Location<br>Thare Name | Permission<br>permission<br>Share permission      | is to access the files on a sha<br>is, and, optionally, a central<br>missions: Everyone Full Cont                                    | are are set using a access policy.                                                             | combination of folder permissions,                                                                                                    | share |
|------------------------------------------------|---------------------------------------------------|----------------------------------------------------------------------------------------------------|------------------------------------------------------------------------------------------------|----------------------------------------------------------------------------------------------------|-------|
| Other Settings                                 | Folder per                                        | missions:                                                                                                    |                                                                                                |                                                                                                    |       |
| ernissions<br>Confirmation<br>Lesults          | Type<br>Allow<br>Allow<br>Allow<br>Allow<br>Allow | Principal<br>BUILTIN/Users<br>BUILTIN/Users<br>CREATOR OWNER<br>BUILTIN/Administrators<br>NT AUTHORITY/SYSTEM<br>NT AUTHORITY/SYSTEM | Access<br>Special<br>Read & execute<br>Full Control<br>Full Control<br>Special<br>Full Control | Applies To<br>This folder and subfolders<br>This folder, subfolders, and files<br>Subfolders and files only<br>This folder, subfolders, and files<br>This folder, subfolders, and files<br>This folder only |       |
|                                                | Custor                                            | nize permissions 3                                                                                                    |                                                                                                |                                                                                                    |       |

Figure 14.14 – New Share Wizard 6

**Step 10**: Confirm the settings, select '**Previous**' to go back and change something (Figure 14.15.1), select '**Create**' (Figure 14.15.2) to create the Subshare.

Figure 14.15 – New Share Wizard 7

| SHARE LOCATION<br>Server:<br>Cluster role:<br>Local path: | PB-HCPGW414-R<br>Generic Service<br>G\sam\archive1\subshare1                                                    |                                                                                                    |                                                                                                    |
|-----------------------------------------------------------|----------------------------------------------------------------------------------------------------|----------------------------------------------------------------------------------------------------|----------------------------------------------------------------------------------------------------|
| Server:<br>Cluster role:<br>Local path:                   | PB-HCPGW414-R<br>Generic Service<br>G:\sam\archive1\subshare1                                                   |                                                                                                    |                                                                                                    |
| Cluster role:<br>Local path:                              | Generic Service<br>G:\sam\archive1\subshare1                                                                    |                                                                                                    |                                                                                                    |
| Local path:                                               | G:\sam\archive1\subshare1                                                                                       |                                                                                                    |                                                                                                    |
|                                                           |                                                                                                    |                                                                                                    |                                                                                                    |
| SHARE PROPERTIES                                          |                                                                                                    |                                                                                                    |                                                                                                    |
| Share name:                                               | subshare1                                                                                                    |                                                                                                    |                                                                                                    |
| Protocol:                                                 | SMB                                                                                                    |                                                                                                    |                                                                                                    |
| Access-based enumeration:                                 | Disabled                                                                                                    |                                                                                                    |                                                                                                    |
| Caching:                                                  | Enabled                                                                                                    |                                                                                                    |                                                                                                    |
| BranchCache:                                              | Disabled                                                                                                    |                                                                                                    |                                                                                                    |
| Encrypt data:                                             | Disabled                                                                                                    |                                                                                                    |                                                                                                    |
| Continuous availability:                                  | Enabled                                                                                                    |                                                                                                    |                                                                                                    |
|                                                           | Protocol:<br>Access-based enumeration:<br>Caching:<br>BranchCache:<br>Encrypt data:<br>Continuous availability: | Protocol: SMB<br>Access-based enumeration: Disabled<br>Caching: Enabled<br>BranchCache: Disabled<br>Encrypt data: Disabled<br>Continuous availability: Enabled | Protocol: SMB<br>Access-based enumeration: Disabled<br>Caching: Enabled<br>BranchCache: Disabled<br>Encrypt data: Disabled<br>Continuous availability: Enabled |

**Step 11**: The Subshare was successfully created, select '**Close**' (Figure 14.16.1).

| New Share Wizard |                       |                |           | -    |       | ×  |
|------------------|-----------------------|----------------|-----------|------|-------|----|
| View results     |                       |                |           |      |       |    |
|                  | The share was success | fully created. |           |      |       |    |
|                  | Task                  | Progress       | Status    |      |       |    |
|                  | Create SMB share      |                | Completed |      |       |    |
|                  | Set SMB permissions   |                | Completed |      |       |    |
|                  |                       |                |           |      |       |    |
| Confirmation     |                       |                |           |      |       |    |
| Results          |                       |                |           |      |       |    |
|                  |                       |                |           |      |       |    |
|                  |                       |                |           |      |       |    |
|                  |                       |                |           |      |       |    |
|                  |                       |                |           |      |       |    |
|                  |                       |                |           |      |       |    |
|                  |                       |                |           |      |       |    |
|                  |                       |                |           |      |       |    |
|                  |                       |                |           |      |       |    |
|                  |                       |                |           |      |       |    |
|                  |                       |                | (         | 1    |       |    |
|                  |                       | < Previous     | Next > C  | lose | Cance | el |
|                  |                       |                |           |      |       |    |

**Step 12**: The Subshare is visible (Figure 14.17.1) in the Failover Cluster Manager role.

| Name                                                                                               | Status                                             | ype                           | Owner Node                                 | Priority Info                                          |
|----------------------------------------------------------------------------------------------------|----------------------------------------------------|-------------------------------|--------------------------------------------|--------------------------------------------------------|
| PB-HCPGW414-R                                                                                      | Running                                            | Generic Service               | PB-HCPGW414-CL1                            | Medium                                                 |
| ts                                                                                                 |                                                    |                               |                                            |                                                        |
|                                                                                                    |                                                    |                               |                                            |                                                        |
|                                                                                                    |                                                    |                               |                                            |                                                        |
|                                                                                                    |                                                    |                               |                                            |                                                        |
|                                                                                                    |                                                    |                               |                                            |                                                        |
| (c                                                                                                 |                                                    |                               |                                            |                                                        |
| × 🛞 рв-нсреу                                                                                       | /414-R                                             |                               |                                            | Preferred Owners: 1                                    |
|                                                                                                    | 1414-R                                             |                               |                                            | Preferred Owners:                                      |
| PB-HCPGV Shares (4) Name                                                                           | <b>V414-R</b><br>Path                              | Protocol                      | Continuous Availability                    | Preferred Owners: 1                                    |
| < <tr>         V         PB-HCPGV           Shares (4)         Name           J GS         GS</tr> | 4414-R<br>Path<br>G.\                              | Protocol                      | Continuous Availability<br>No              | Preferred Owners:  <br>Remarks<br>Ouster Default Shan  |
|                                                                                                    |                                                    |                               |                                            |                                                        |
| Shares (4) Shares (4) Same GS HCPGOusterRoles                                                      | Path<br>G.\<br>G.\HCPGCusterRole                   | Protocol<br>SMB<br>SMB        | Continuous Availability<br>No<br>Yes       | Preferred Owners: 1<br>Remarks<br>Ouster Default Share |
| <                                                                                                  | Path<br>G:\<br>G:\HCPGCusterRole<br>G:\SAMVerbive1 | Protocol<br>SMB<br>SMB<br>SMB | Continuous Availability<br>No<br>Yes<br>No | Preferred Owners: 1<br>Remarks<br>Ouster Default Share |

## Figure 14.17 – Failover Cluster Manager Role

# Edit subshare on Cluster

**Step 1**: On Node 1, in the **'Failover Cluster Manager**', select **'Roles**' (Figure 14.18.1), select the cluster role (Figure 14.18.2), select **'Shares**' (Figure 14.18.3), right-click the Subshare (Figure 14.18.4) and select **'Properties**' (Figure 14.18.5).

Figure 14.18 – Edit Subshare

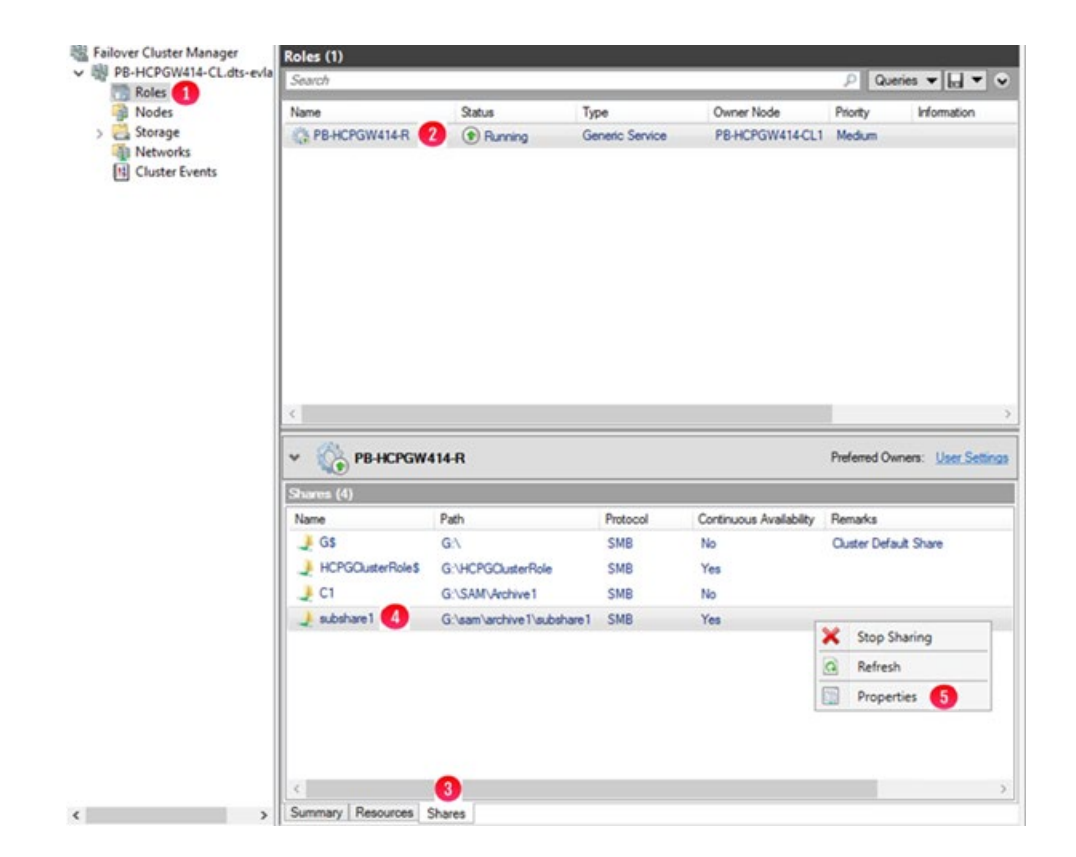

**Step 2**: Do not change any settings in '**General**' (Figure 14.19.1) or '**Settings**' (Figure 14.19.3). Select '**Permissions**' (Figure 14.19.2) to modify the share and folder permissions.

Figure 14.19 – Subshare Properties

| subshare1                          |                              |                                                                                                    |                                                                             |  |  |
|------------------------------------|------------------------------|----------------------------------------------------------------------------------------------------|-----------------------------------------------------------------------------|--|--|
| General<br>Permissions<br>Settings | Show AJ<br>- 1<br>+ 2<br>+ 3 | General<br>Server Name:<br>Share name:<br>Share description:<br>Folder path:<br>Protocol:<br>Availability type: | PB-HCPGW414-R<br>subshare1<br>Gilsam\archive1\subshare1<br>SMB<br>Clustered |  |  |
|                                    |                              |                                                                                                    | OK C                                                                        |  |  |

**Step 3**: The default share permission is **Everyone – Full Control** (Figure 14.20.1). The default folder permissions are shown (Figure 14.20.2). Please refer to **the HCP Gateway Administration Guide Chapter 18 Step 20** for details on the **sam.account** parameter and the SAM VFS Windows Service Log On setting to ensure that the HCP Gateway SAM VFS service will have Full Control access to all the folders and files. Select '**Customize permissions**' (Figure 14.20.3) to configure the share and folder permissions. Select '**OK**' (Figure 14.20.4) to save the settings.

Figure 14.20 – Subshare Permissions

| General  | + | Permiss                                              | sions                                                                                                    |                                                                                                |                                                                                                    |
|----------|---|------------------------------------------------------|----------------------------------------------------------------------------------------------------|------------------------------------------------------------------------------------------------|----------------------------------------------------------------------------------------------------|
| Settings | • | Permission<br>permission<br>Share perr<br>Folder per | is to access the files on a shi<br>is, and, optionally, a central<br>missions: Everyone Full Cont<br>missions:                       | are are set using a c<br>access policy.<br>rol                                                 | ombination of folder permissions, sha                                                                                                    |
|          |   | Type<br>Allow<br>Allow<br>Allow<br>Allow<br>Allow    | Principal<br>BUILTIN/Users<br>BUILTIN/Users<br>CREATOR OWNER<br>BUILTIN/Administrators<br>NT AUTHORITY/SYSTEM<br>NT AUTHORITY/SYSTEM | Access<br>Special<br>Read & execute<br>Full Control<br>Full Control<br>Special<br>Full Control | Applies To<br>This folder and subfolders<br>This folder, subfolders, and files<br>Subfolders and files only<br>This folder, subfolders, and files<br>This folder, subfolders, and files<br>This folder only |
|          |   | Custom                                               | ize permissions 3                                                                                                    |                                                                                                |                                                                                                    |

Delete subshare on Cluster

**Step 1**: On Node 1, in the **'Failover Cluster Manager**', select **'Roles**' (Figure 14.21.1), select the cluster role (Figure 14.21.2), select **'Shares**' (Figure 14.21.3), right-click the Subshare (Figure 14.21.4) and select **'Stop Sharing**' (Figure 14.21.5).

Figure 14.21 – Delete Subshare

| PB-HCPGW414-CL.dts-evia    | Search                                                                                                    |                                                                                                  |                                             |                                                   | P Queries V La                                                                                         |
|----------------------------|----------------------------------------------------------------------------------------------------|--------------------------------------------------------------------------------------------------|---------------------------------------------|---------------------------------------------------|----------------------------------------------------------------------------------------------------|
| Roles 1                    | No.                                                                                                    | <b></b>                                                                                          |                                             | 0                                                 |                                                                                                    |
| I Nodes                    | Name                                                                                                    | Status                                                                                           | ype                                         | Owner Node                                        | Phonty Informatio                                                                                      |
| Networks<br>Cluster Events | in remaining                                                                                                | 2 Chunng C                                                                                       | enenc Jervice                               | PENLIGHT                                          | i meduliti                                                                                             |
|                            |                                                                                                    |                                                                                                  |                                             |                                                   |                                                                                                    |
|                            | <                                                                                                    |                                                                                                  |                                             |                                                   |                                                                                                    |
|                            | PB-HCPGW4    Shares (4)                                                                                     | 414-R                                                                                            |                                             |                                                   | Preferred Owners: User 5                                                                               |
|                            | <                                                                                                    | 414-R<br>Path                                                                                    | Protocol                                    | Continuous Availability                           | Preferred Owners: User S<br>Remarks                                                                    |
|                            | PB-HCPGW/<br>Shores (4)           Name           GS                                                         | 414-R<br>Path<br>G:\                                                                             | Protocol                                    | Continuous Availability<br>No                     | Preferred Owners: User S<br>Remarks<br>Custer Default Share                                            |
|                            | PB-HCPGW/ Shares (4) Name GS HCPGCusterRoleS                                                                | Path<br>G.\<br>G.\HCPGQuaterRole                                                                 | Protocol<br>SMB<br>SMB                      | Continuous Availability<br>No<br>Yes              | Preferred Owners: User S<br>Remarks<br>Ouster Default Share                                            |
|                            | Shares (4) Shares (4) Shares (5) GS HCPGOusterRoles C1                                                      | Path<br>G:\<br>G:\FCPGCusterRole<br>G:\SAM\/vrchwe1                                              | Protocol<br>SMB<br>SMB<br>SMB               | Continuous Availability<br>No<br>Yes<br>No        | Preferred Owners: User S<br>Remarks<br>Ouster Default Share                                            |
|                            | Shares (4) Shares (4) Shares (5) GS HCPGCusterRoles C1 subshare1 (4)                                        | 414-R<br>Path<br>G.\<br>G.\<br>G.\HCPGClusterRole<br>G.\SAM\vchive1<br>G.\sam\archive1\subshare1 | Protocol<br>SMB<br>SMB<br>SMB<br>SMB        | Continuous Availability<br>No<br>No<br>Yes        | Prefered Owners: User S<br>Penarks<br>Ouster Default Share                                             |
|                            | Shares (4) Shares (4) Name GS HCPGCusterRoleS C1 subshare1 4                                                | Path<br>G.\<br>G.\CPGCusterRole<br>G.\SAM\vchive1<br>G.\sam\archive1\subshare1                   | Protocol<br>SMB<br>SMB<br>SMB<br>SMB        | Continuous Availability<br>No<br>Yes<br>No<br>Yes | Preferred Owners: User S<br>Pernarks<br>Ouster Default Share                                           |
|                            | Shares (4) Shares (4) Name GS GS HCPGOusterRoleS C1 subshare1 4                                             | 414-R<br>Path<br>G.\<br>G.\FCPGOusterRole<br>G.\SAM/Archive1<br>G.\sam\archive1\subshare1        | Protocol<br>SMB<br>SMB<br>SMB<br>SMB        | Continuous Availability<br>No<br>Yes<br>No<br>Yes | Preferred Owners: User S<br>Pernarks<br>Outer Default Share<br>Stop Sharing S<br>Refresh<br>Pernarking |
|                            | PB-HCPGW/<br>Shares (4)       Shares (4)       Name       GS       HCPGCusterRoles       C1       subshare1 | A14-R<br>Path<br>G.\<br>G.\HCPGOusterRole<br>G.\SAM\Archive1<br>G.\sam\archive1\aubshare1        | Protocol<br>SMB<br>SMB<br>SMB<br>SMB        | Continuous Availability<br>No<br>Yes<br>No<br>Yes | Preferred Owners: User S<br>Pernarks<br>Ouster Default Share<br>Stop Sharing<br>Refresh<br>Properties  |
|                            | PB-HCPGW/ Shares (4) Name GS HCPGOusterRoleS C1 subshare1 4                                                 | Path<br>G:\<br>G:\HCPGClusterRole<br>G:\SAM.Archive1<br>G:\sam\archive1\subshare1                | Protocol<br>SMB<br>SMB<br>SMB<br>SMB<br>SMB | Continuous Availability<br>No<br>Yes<br>No<br>Yes | Preferred Owners: User S<br>Penados<br>Custer Default Share<br>Stop Sharing<br>Refresh<br>Properties   |

**Step 2**: Select '**Yes**' (Figure 14.22.1).

Figure 14.22 – Confirm Delete Subshare

| ? | Are you sure you want to stop sharing this folder?                                                        |
|---|----------------------------------------------------------------------------------------------------|
|   | There are 1 shares selected to be stop sharing. The share(s) will be deleted, but the folder will remain. |

Step 3: The Subshare subshare1 is deleted (Figure 14.23).

Figure 14.23 Subshare Deleted

| Roles                        |                 |                   |                 |                         | O Queries w L 1           |
|------------------------------|-----------------|-------------------|-----------------|-------------------------|---------------------------|
| Storage                      |                 |                   |                 |                         |                           |
| spanote in the second second | Name            | Status            | Type            | Owner Node              | Phoney Information        |
| Networks                     | C3 renormalien  | () huming         | Generic Service | PERCENTAIRCET           | Medum                     |
|                              | v 🛞 РВ-НСРДЖ    | 414-R             |                 |                         | Preferred Owners: User Se |
|                              | Shares (3)      |                   |                 |                         |                           |
|                              | Name            | Path              | Protocol        | Continuous Availability | Remarks                   |
|                              | J GS            | G:\               | SMB             | No                      | Ouster Default Share      |
|                              | HCPGOusterRoleS | G:\HCPGOusterRole | SMB             | Yes                     |                           |
|                              | 1.01            | CACLAR Amburn 1   |                 | 1222.0                  |                           |

**Step 4**: In Windows File Explorer, navigate to the cluster share C1 and see that the **subshare1** folder was not deleted (Figure 14.24.1).

Figure 14.24 subshare1 folder not deleted

| 💂   🔄 📒 🖛   C1      |                            | 2-220              |                    | -         |              |
|---------------------|----------------------------|--------------------|--------------------|-----------|--------------|
| File Home Share     | View                       |                    |                    |           | ~ <b>(</b> ) |
| ← → ~ ↑ 👤 > Netwo   | ork > pb-hcpgw414-r > C1 > |                    | ~ Ö                | Search C1 | Q            |
| Shared Cache (G:) ^ | Name                       | Date modified      | Туре               | Size      |              |
| cache               | 📒 subshare1 🕕              | 10/15/2021 1:54 PM | File folder        |           |              |
| Cluster             | subshare2                  | 10/15/2021 1:54 PM | File folder        |           |              |
| HCPGClusterRole     | my my                      | 1/14/2021 5:26 AM  | Configuration sett | 3 KB      |              |
| Reports             | sam.properties             | 2/18/2021 7:01 AM  | PROPERTIES File    | 1 KB      |              |

# Chapter 16 How to Switch Cluster Services to Passive Node

This chapter is optional and explains how to move the Cluster Services from the Active node to the Passive node. You can perform this action by either using the Windows UI or the PowerShell command. The Windows UI requires some additional steps.

#### **Using Windows UI:**

**Step 1**: On the active node of the cluster, for this example, Node 1, open the Failover Cluster Manager. Then Right-click on the **Cluster name** (Figure 16.1.1), in this example it's 'HCPG-CL.dts-evlab.com'. Click on '**More Actions**' (Figure 16.1.2), then '**Move Core Cluster Resources**' (Figure 16.1.3) then '**Select Node**' (Figure 16.1.4).

#### Figure 16.1 – Select Node

| P 🗣   📶 🔃        |                        |                                   |                         |
|------------------|------------------------|-----------------------------------|-------------------------|
| Failover Cluster | Manager<br>s-evlab.com | dts-evlab.com                     |                         |
|                  | Configure Role         |                                   |                         |
|                  | Validate Cluster       |                                   |                         |
|                  | Add Node               |                                   |                         |
|                  | Close Connection       |                                   |                         |
|                  | Reset Recent Events    |                                   |                         |
| 2                | More Actions           | Configure Cluster Quorum Settings |                         |
|                  | View                   | > Copy Cluster Roles              |                         |
|                  | Refresh                | Shut Down Cluster                 |                         |
|                  | Properties             | Destroy Cluster                   |                         |
|                  |                        |                                   | Post Possible Made      |
|                  | Help                   | Move Core Cluster Resources       | <br>Best Possible Ivode |

**Step 2**: In the select node, choose the other node. In this example, the cluster is currently running on Node 1 (Figure 16.2.1), it will be switched to Node 2 (Figure 16.2.2). Then click '**OK**.'

Figure 16.2 – Move Cluster Resource

| elect the destination no<br>HCPG-CN1'. | ode for moving cluster reso | urces from |
|----------------------------------------|-----------------------------|------------|
| ook for:                               |                             |            |
| P Search                               |                             | Clea       |
| luster nodes:                          |                             | 18         |
| Name                                   | Status                      |            |
| HCPG-CN2                               | () Up                       |            |
|                                        |                             |            |
|                                        |                             |            |
|                                        |                             |            |

**Step 3**: Notice in the Cluster Summary that Node 2 is now listed as the **"Current Host Server**" (Figure 16.3.1).

Figure 16.3 – Cluster Summary

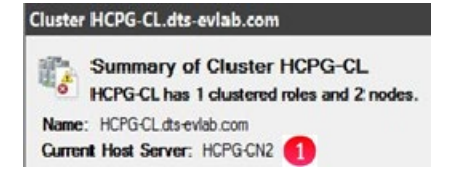

**Step 4**: In the Failover Cluster Manager window, click '**Roles**' (Figure 16.4.1), then right-click on the Cluster Role Name, in this example '**HCPG**' (Figure 16.4.2), then click on '**Move**' (Figure 16.4.3), then click on '**Select Node**' (Figure 16.4.4).

Figure 16.4 – Move Cluster Role

No.

|        | 10                               |                                                                                                    |                                                                                                    |                                                                                                    |                                                                                                    |                                                                                                    |                                                                                                    |                                                                                                    |
|--------|----------------------------------|----------------------------------------------------------------------------------------------------|----------------------------------------------------------------------------------------------------|----------------------------------------------------------------------------------------------------|----------------------------------------------------------------------------------------------------|----------------------------------------------------------------------------------------------------|----------------------------------------------------------------------------------------------------|----------------------------------------------------------------------------------------------------|
| Search | _                                |                                                                                                    |                                                                                                    | _                                                                                                    |                                                                                                    |                                                                                                    | 2                                                                                                    | Jueries 🕶 🛄 💌 🐨                                                                                                    |
| Name   | -                                | Statu                                                                                                    | 6                                                                                                    | T)                                                                                                    | pe                                                                                                    | Owner Node                                                                                                    | Priority                                                                                                    | Information                                                                                                    |
| Q HO   | PG 2                             | ) () (                                                                                                    | Running                                                                                                    | 6                                                                                                    | eneric Service                                                                                                    | HCPG-CN1                                                                                                    | High                                                                                                    |                                                                                                    |
|        | 8 8 0 0                          | Start Role<br>Stop Role<br>Add File Share<br>Move                                                                                       | 0                                                                                                    | 12                                                                                                    | Best Possible N                                                                                                    | ode                                                                                                    |                                                                                                    |                                                                                                    |
|        |                                  | Change Startup Price                                                                                                    | vity +                                                                                                    | 12                                                                                                    | Select Node                                                                                                    | 0                                                                                                    |                                                                                                    |                                                                                                    |
| -      | 16                               | Information Details.<br>Show Critical Events                                                                                            |                                                                                                    | L                                                                                                    |                                                                                                    |                                                                                                    |                                                                                                    |                                                                                                    |
| - 8    | 3                                | Add Storage<br>Add Resource                                                                                                    |                                                                                                    |                                                                                                    |                                                                                                    |                                                                                                    | Prefored                                                                                                    | Owners: User Setting                                                                                                    |
| -      |                                  | More Actions                                                                                                    |                                                                                                    |                                                                                                    |                                                                                                    |                                                                                                    |                                                                                                    |                                                                                                    |
| Priori | ×                                | Remove                                                                                                    |                                                                                                    |                                                                                                    |                                                                                                    |                                                                                                    |                                                                                                    |                                                                                                    |
| Own    | 1                                | Properties                                                                                                    |                                                                                                    |                                                                                                    |                                                                                                    |                                                                                                    |                                                                                                    |                                                                                                    |
|        | Colest<br>Search<br>Name<br>Q HC | Kare (I)<br>Search<br>Name<br>C COO<br>Search<br>Search<br>Search<br>Search<br>Search<br>Search<br>Search<br>Search<br>Search<br>Search | Kora U     Sauch     Name     Sauch     Name     Sauch     Sauch     Sa | Kora U<br>Search<br>Name Satus<br>Concellent<br>Stop Role<br>Stop Role<br>Stop Role<br>Concellent<br>Concellent<br>Stop Role<br>Concellent<br>Stop Role<br>Concellent<br>Stop Role<br>Stop Role<br>Concellent<br>Stop Role<br>Stop Role<br>Stop | Kots (U)     Search       Search     Search       Name     Search       Image: Search     Search       Image: Search     Search       Image: Search     Search       Image: Search     Search       Image: Search     Search       Image: Search     Search       Image: Search     Search       Image: Search     Search       Image: Search     More Actions       Image: Search     More Actions       Image: Search     More Actions       Image: Search     More Actions       Image: Search     More Actions       Image: Search     Image: Search       Image: Search     Image: Search       Image: Search     Image: Search       Image: Search     Image: Search | Kollis UU     Sasta     Type       Name     Sasta     Type       Name     Sasta     Type       Interverge     Stata     Genetic Service       Image: Stata Role     Image: Sasta     Genetic Service       Image: Stata Role     Image: Sasta     Image: Sasta       Image: Stata Role     Image: Sasta     Image: Sasta       Image: Stata Role     Image: Sasta     Image: Sasta       Image: Stata Role     Image: Sasta     Image: Sasta       Image: Stata Role     Image: Sasta     Image: Sasta       Image: Stata Role     Image: Sasta Role     Image: Sasta Role       Image: Sasta Role     Image: Sasta Role     Image: Sasta Role       Image: Sasta Role     Image: Sasta Role     Image: Sasta Role       Image: Sasta Role     Image: Sasta Role     Image: Sasta Role       Image: Sasta Role     Image: Sasta Role     Image: Sasta Role       Image: Sasta Role     Image: Sasta Role     Image: Sasta Role       Image: Sasta Role     Image: Sasta Role     Image: Sasta Role       Image: Sasta Role     Image: Sasta Role     Image: Sasta Role       Image: Sasta Role     Image: Sasta Role     Image: Sasta Role       Image: Sasta Role     Image: Sasta Role     Image: Sasta Role       Image: Sasta Role     Image: Sasta Role | Kolis U     Salua     Type     Owner Node       Name     Salua     Type     Owner Node       Image: Start Role     Image: Salua     Owner Node       Image: Start Role     Image: Salua     Owner Node       Image: Start Role     Image: Salua     Owner Node       Image: Start Role     Image: Salua     Image: Salua       Image: Start Role     Image: Salua     Image: Salua       Image: Start Role     Image: Salua     Image: Salua       Image: Start Role     Image: Salua     Image: Salua       Image: Start Role     Image: Salua     Image: Salua       Image: Start Role     Image: Salua     Image: Salua       Image: Start Role     Image: Salua     Image: Salua       Image: Start Role     Image: Salua     Image: Salua       Image: Salua     Image: Salua     Image: Salua       Image: Salua     Image: Salua     Image: Salua       Image: Salua     Image: Salua     Image: Salua       Image: Salua     Image: Salua     Image: Salua       Image: Salua     Image: Salua     Image: Salua       Image: Salua     Image: Salua     Image: Salua       Image: Salua     Image: Salua     Image: Salua       Image: Salua     Image: Salua     Image: Salua       Image: Salua | Kolis U     Place       Search     Place       Name     Bala       Type     Owner Holde       Place     Bala       Place     Bala       Type     Owner Holde       Place     Bala       Stop Role     Owner Holde       Place     Best Possible Node       Orange Startsp Priority     Placet Node.       Orange Startsp Priority     Placet Node.       Stat Add Storage     Perfered       More Actions     Placet Node.       Stat     Properties |

**Step 5**: In the Move Clustered Role window, choose the other node. In this example, the cluster is currently running on Node 1 (Figure 16.5.1), it will be switched to Node 2 (Figure 16.5.2). Then click '**OK**' (Figure 16.5.3).

Figure 16.5 – Move Clustered Role Select Node

| P Search      |        | Clear |
|---------------|--------|-------|
| luster nodes: |        |       |
| Name          | Status |       |
|               |        |       |

**Step 6**: Notice in the Roles window that Node 2 is now listed as the "Owner Node" (Figure 16.6) and the "Status" is "Running".

#### Figure 16.6 – Move Clustered Role Summary

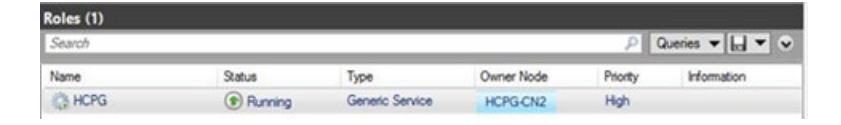

**Step 7**: In the client, verify that the text file can be copied to the desktop, as it was previously (Figure 13.6). Optionally, choose to make another copy or over-write the existing file on the desktop and copy the updated file back to the share. Validate that the file copied is identical to the updated file.

# Using PowerShell Commands:

**Step 1**: This PowerShell command will show the status of the Witness disk (HCPG-CL) and G: drive and SAM VFS service (Cluster Group). On the active node for the cluster, for this example, Node 1, open a Windows PowerShell window as Administrator and issue the command **get-clustergroup** (Figure 16.7) and note that the Cluster Role is on the active node HCPG-CN1.

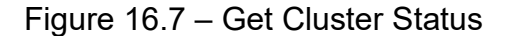

|            |                   |             | P                                                           | Queries 🔻 🔚 👻 🗸                                                               |
|------------|-------------------|-------------|-------------------------------------------------------------|-------------------------------------------------------------------------------|
| Status     | Туре              | Owner Node  | Priority                                                    | Information                                                                   |
| () Running | Generic Service   | HCPG-CN2    | High                                                        |                                                                               |
|            | Status<br>Running | Status Type | Status Type Owner Node<br>Plunning Generic Service HCPG-CN2 | Status Type Owner Node Phonty     P     Running Genetic Service HCPG_CN2 High |

**Step 2**: Next, failover the Witness disk (HCPG-CL) and G: drive and SAM VFS service (Cluster Group) to the other node. On the active node for the cluster, to failover the Cluster Role to the other node in the cluster, in the Windows PowerShell window, issue the commands **get-clusternode HCPG-CN1 | Get-Clustergroup | move-clustergroup -Node HCPG-CN2** (Figure 16.8). Note that the Cluster failed over to the other node HCPG-CN2.

#### Figure 16.8 – Failover Cluster Role

PS C:\Windows\system32> get-clusternode HCPG-CN1 | Get-Clustergroup | move-clustergroup -Node HCPG-CN2

| Name              | OwnerNode | State   |
|-------------------|-----------|---------|
|                   |           |         |
| Available Storage | HCPG-CN2  | Offline |
| Cluster Group     | HCPG-CN2  | Online  |
| HCPG-CL           | HCPG-CN2  | Online  |

**Step 3**: Check the status of the Witness disk (HCPG-CL) and G: drive and SAM VFS service (Cluster Group). On the active node for the cluster, in the Windows PowerShell window, issue the command **get-clustergroup** (Figure 16.9) and note that the Cluster failed over to the other node HCPG-CN2.

#### Figure 16.9 – Check Failover Status

PS C:\Windows\system32> get-clustergroup

| Name              | OwnerNode | State   |
|-------------------|-----------|---------|
|                   |           |         |
| Available Storage | HCPG-CN2  | Offline |
| Cluster Group     | HCPG-CN2  | Online  |
| HCPG-CL           | HCPG-CN2  | Online  |
|                   |           |         |

**Step 4**: In the client, verify that the text file can be copied to the desktop, as it was previously (Figure 13.6). Optionally, choose to make another copy or over-write the existing file on the desktop and copy the updated file back to the share. Validate that the file copied is identical to the updated file.

#### This completes the installation of the Windows Cluster.

# Chapter 17 Shared Disk Setup with SAN Storage

**Step 1**: Configure the SAN storage so that the disks are presented to the 2 Windows cluster servers. In Device Manager you will see the SAN disks presented (Figure 17.1). Here they are listed as Hitachi Open-V SCSI Disk Devices. Note the name of the disk for when MPIO is configured. HITACHI OPEN-V in this example.

### Figure 17.1 – SAN disks

| De De | evice Manager                    |
|-------|----------------------------------|
| file  | Action View Help                 |
| (= =) | ) 📰   🗾 💷   💯                    |
| ¥ 📇   | EDHCPGW01M1                      |
| >     | Computer                         |
| ~     | Disk drives                      |
|       | ATA ST9500620NS SCSI Disk Device |
|       | HITACHI OPEN-V SCSI Disk Device  |
|       | HITACHI OPEN-V SCSI Disk Device  |
|       | HITACHI OPEN-V SCSI Disk Device  |
|       | HITACHI OPEN-V SCSI Disk Device  |
|       | HITACHI OPEN-V SCSI Disk Device  |
|       | HITACHI OPEN-V SCSI Disk Device  |
|       | HITACHI OPEN-V SCSI Disk Device  |
|       | HITACHI OPEN-V SCSI Disk Device  |
| >     | Display adapters                 |
| >     | Firmware                         |
| >     | Human Interface Devices          |
| >     | IDE ATA/ATAPI controllers        |
| >     | Keyboards                        |
| >     | Mice and other pointing devices  |

**Step 2**: Install Multipath I/O. In Windows Add Roles and Features Wizard, install the Feature - Multipath I/O (Figure 17.2).

Figure 17.2 – Multipath I/O

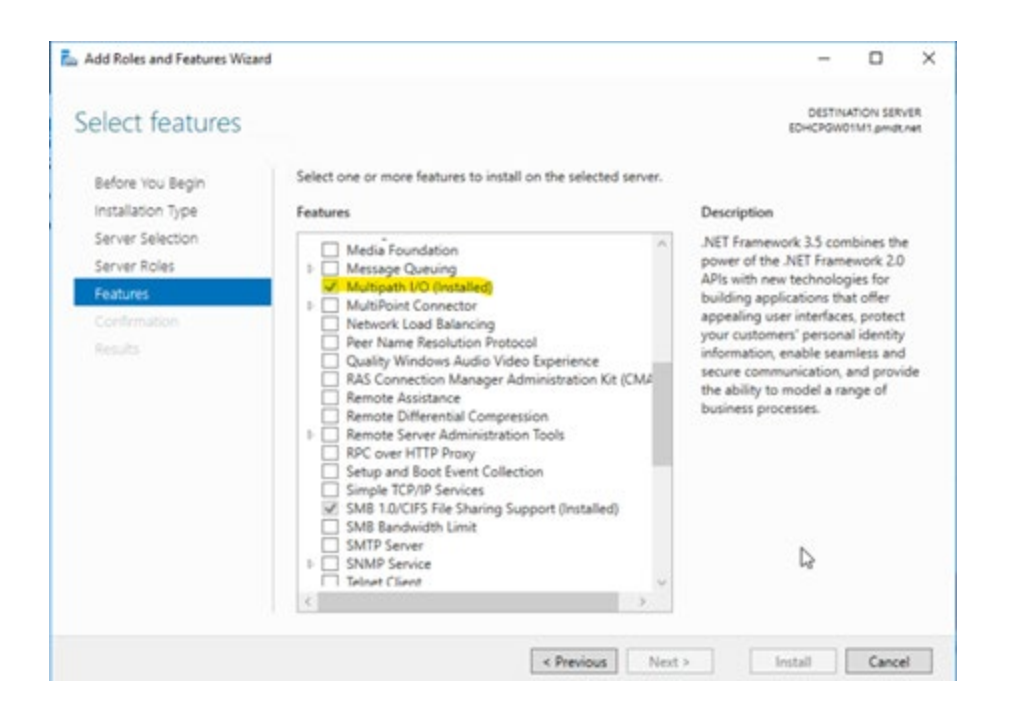

Step 3: Open MPIO in the Control Panel (Figure 17.3).

Figure 17.3 – MPIO in Control Panel

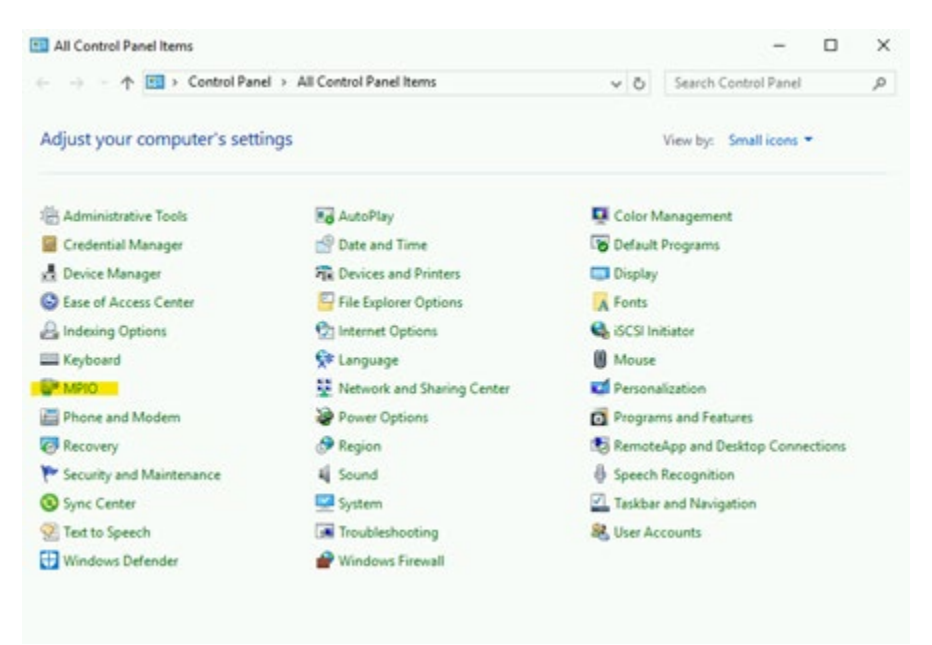

Step 4. Click Add (Figure 17.4).

| IPIO Properti                                  | es                                                                             |                                                    | ×                                                            |
|------------------------------------------------|--------------------------------------------------------------------------------|----------------------------------------------------|--------------------------------------------------------------|
| #P10 Devices                                   | Discover Multi-Paths                                                           | DSM Install                                        | Configuration Snapshot                                       |
| To add suppo<br>Product Ids a<br>Devices can b | rt for a new device, di<br>s a string of 8 characte<br>e specified using semi- | ck Add and en<br>ers followed by<br>colon as the d | ter the Vendor and<br>y 16 characters. Multiple<br>Jelmiter. |
| To remove su<br>then dick Ren                  | pport for currently MPI<br>nove.                                               | 10'd devices, i                                    | select the devices and                                       |
| Devices:                                       |                                                                                |                                                    |                                                              |
| Device Hard                                    | Iware Id                                                                       |                                                    |                                                              |
| Vendor 8Pro                                    | oduct 16                                                                       |                                                    |                                                              |
| ni                                             |                                                                                | Add                                                | Remove                                                       |
|                                                | L,                                                                             | }                                                  |                                                              |
|                                                |                                                                                |                                                    |                                                              |

**Step 5**: Enter in the name of the disks **Hitachi OPEN-** click OK (Figure 17.5).

Figure 17.5 – Enter HITCAHI OPEN-

| Enter the Vendor a<br>16 characters) of t | nd Product Ids (as a string on the devices you want to add | of 8 characters followed b<br>MPIO support for. |
|-------------------------------------------|------------------------------------------------------------|-------------------------------------------------|
| Device Hardware I                         | D:                                                         |                                                 |
| HITACHI OPEN-                             |                                                            |                                                 |
|                                           | N                                                          |                                                 |

**Step 6**: You will get prompted to reboot. Click Yes (Figure 17.6).

Figure 17.6 Reboot required

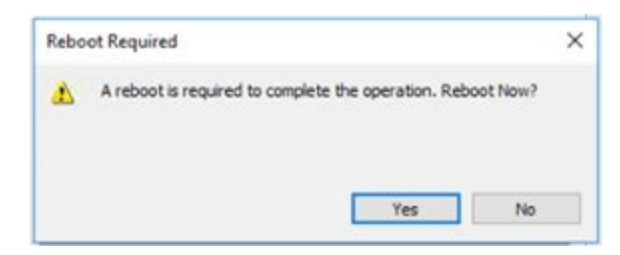

After the reboot, open Device Manager and expand the Disk drives. You will see the disks as Multi-Path disks (Figure 17.7).

#### Figure 17.7 - SAN disks as MPIO disks

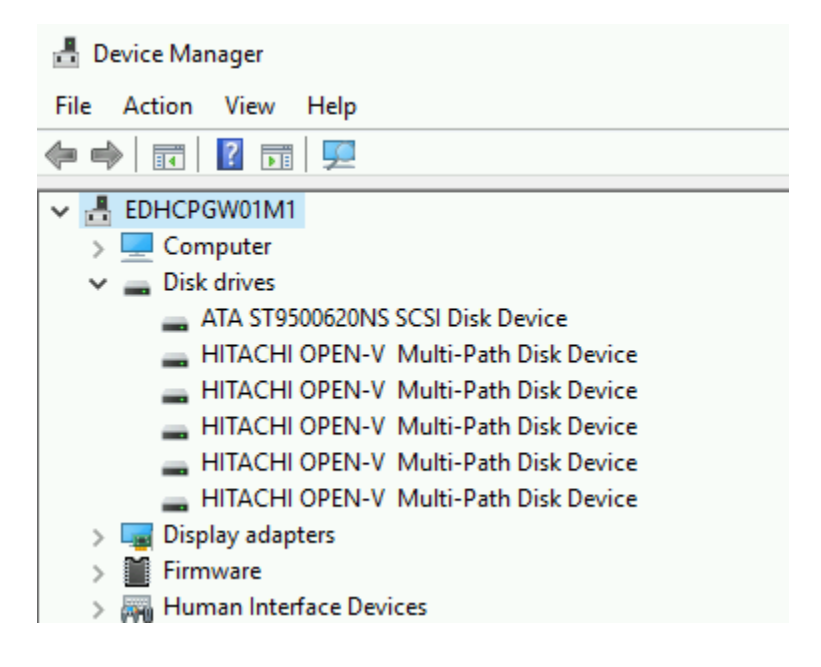

**Step 7**: Logon on to the desktop on Node 1. Right-click on the Windows Start Menu located at the bottom left of the screen and enter the command 'Run'. Click the Run option under Apps. In the 'Open' text entry space enter '**diskmgmt.msc'** (Figure 17.8.1), then click '**OK**' (Figure 17.8.2) to open the Disk Management window.

Figure 17.8 – Run Disk Management

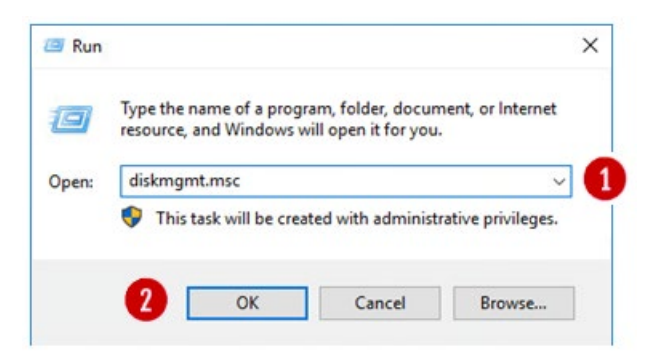

**Step 8**: In the Disk Management window, make sure both "Disk 3" and "Disk 4" are selected (Figure 17.9.1), select the "GPT (GUID Partition Table)" button (Figure 17.9.2) and click the "OK" button (Figure 17.9.3) to continue. If you did not see the "Initialize Disk" screen, go to Step 9. Otherwise, skip to Step 13.

Figure 17.9 – Select New Disks

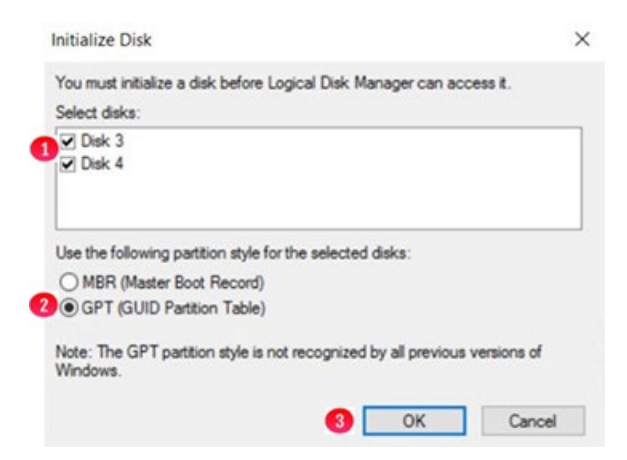

**Step 9**: In the Disk Management window, if you did not see the "**Initialize Disk**" screen in Step 8 for both "**Disk 3**" and "**Disk 4**", scroll down to view that the two hard disks (Figures 17.10.1 and 17.10.2) with size 512MB and the size of the shared cache disk, for this example 100GB. Note the disks are offline and unallocated.

Figure 17.10 - New Disk Status

| (= =) 🔃 🖬                         |             |       |             |            |           |          |        |  |
|-----------------------------------|-------------|-------|-------------|------------|-----------|----------|--------|--|
| Volume                            | Layout      | Type  | File System | Status     | Capacity  | Free Spa | % Free |  |
| - (C:)                            | Simple      | Basic | NTFS        | Healthy (B | 99.51 GB  | 84.50 GB | 85 %   |  |
| - Database (D:)                   | Simple      | Basic | NTFS        | Healthy (P | 100.00 GB | 99.89 GB | 100 %  |  |
| Storage (E:)                      | Simple      | Basic | NTFS        | Healthy (P | 100.00 GB | 99.81 GB | 100 %  |  |
| - System Reserved                 | Simple      | Basic | NTFS        | Healthy (S | 500 MB    | 153 MB   | 31 %   |  |
| Offline ()                        | Unallocated |       |             |            |           |          |        |  |
| *O Disk 4<br>Unknown<br>100.00 GB | 100.00 GB   |       |             |            |           |          |        |  |

**Step 10**: Right click on **Disk 3**, then select '**Online**' from the pulldown menu (Figure 17.11).

Figure 17.11 – Set Disk Online

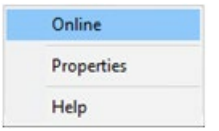

**Step 11**: The **Disk 3** status will change from **Offline** to **Not Initialized** (Figure 17.12.1). The next step is to initialize the disk by right clicking again on Disk 3 and selecting "**Initialize Disk**" (Figure 17.13.1).

Figure 17.12 – Updated Disk Status

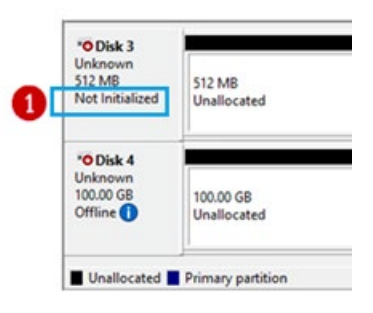

Figure 17.13 – Initialize Disk

| 0        | Initialize Disk |  |
|----------|-----------------|--|
| <b>-</b> | Offline         |  |
|          | Properties      |  |
|          | Help            |  |

**Step 12**: From the **Initialize Disk** menu select the drive (Figure 17.14.1). Use **GPT** partition style (Figure 17.14.2). Then click the '**OK**' button (Figure 17.14.3) to start the initialize process.

Figure 17.14 – Initialize Disk Configuration

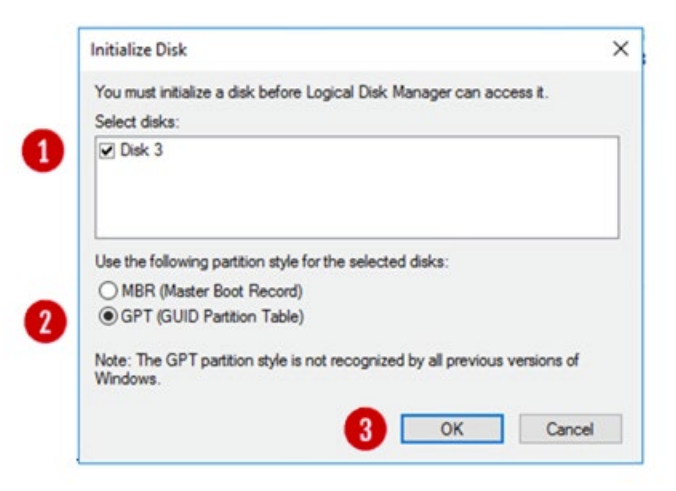

Once the initialization process is complete, the menu will revert back to the Disk Management main menu. Now the Disk 3 will show status as Online (Figure 17.15.1). Note the Unallocated disk space is now around 480MB (Figure 17.15.2), versus the original 512 MB capacity. Repeat Steps 9-12 for Disk 4, noting that the Unallocated disk space is now around 99.98GB, versus the original 100GB capacity.

Figure 17.15 – Disk Online

| Basic<br>480 MB<br>Online                  | 480 MB<br>Unallocated    |
|--------------------------------------------|--------------------------|
| Olisk 4<br>Unknown<br>100.00 GB<br>Offline | 100.00 GB<br>Unallocated |

**Step 13**: The next step is to right click in the box that surrounds the '**480 MB Unallocated**' text for **Disk 3** (Figure 17.16.1) and then select **New Simple Volume** (Figure 17.16.2) from the menu list.

Figure 17.16 – Create Simple Volume

|             |                       | ^                                                                                                    |
|-------------|-----------------------|----------------------------------------------------------------------------------------------------|
| 480 MB      | New Simple Volume     |                                                                                                    |
| Unallocated | New Spanned Volume    |                                                                                                    |
|             | New Striped Volume    |                                                                                                    |
|             | New Mirrored Volume   |                                                                                                    |
| 100.00 GB   | New RAID-5 Volume     |                                                                                                    |
| Unallocated | Properties            |                                                                                                    |
| <u></u>     | Help                  |                                                                                                    |
|             | 480 MB<br>Unallocated | 480 MB<br>Unallocated New Simple Volume<br>New Spanned Volume<br>New Striped Volume<br>New Mirrored Volume<br>New RAID-5 Volume<br>Properties<br>Help |

**Step 14**: This will open the New Simple Volume Wizard (Figure 17.17), click the '**Next**' button (Figure 17.17.1) to continue.

Figure 17.17 – New Volume Wizard

| ple                  | Welcome to the New Sim<br>Volume Wizard                                                                                |  |
|----------------------|----------------------------------------------------------------------------------------------------|--|
| ne on a disk.<br>sk. | This wizard helps you create a simple volum<br>A simple volume can only be on a single dis<br>To continue, click Next. |  |
| sk.                  | A simple volume can only be on a single dis<br>To continue, click Next.                                                |  |

**Step 15**: Take the default Simple Volume size (Figure 17.18.1) which is the maximum value. Then click the '**Next**' button (Figure 17.18.2) to continue.

Figure 17.18 – Set Volume Size

| ew Simple Volume Wizard             | 2                                 |
|-------------------------------------|-----------------------------------|
| Specify Volume Size                 |                                   |
| Choose a volume size that is betwee | en the maximum and minimum sizes. |
| Martine del anno 1980               | 170                               |
| Maximum disk space in MB:           | 4/6                               |
| Minimum disk space in MB:           | 8                                 |
| Simple volume size in MB:           | 🚥 🕀 <b>1</b>                      |
|                                     |                                   |
|                                     |                                   |
|                                     |                                   |
|                                     |                                   |
|                                     | 0                                 |
|                                     |                                   |
|                                     | < Back Next > Cancel              |

**Step 16**: Select **"Do not assign a drive letter or path**" (Figure 17.19.1). Then click the **'Next**' button (Figure 17.19.2) to continue.

### Figure 17.19 – Set Drive Letter

| roi easier access, you can assign a unve ieue | for drive path to your partition. |  |
|-----------------------------------------------|-----------------------------------|--|
| Assign the following drive letter:            | E. ~                              |  |
| O Mount in the following empty NTFS folder:   | Browse                            |  |
| Do not assign a drive letter or drive path    |                                   |  |
|                                               |                                   |  |
|                                               |                                   |  |
|                                               |                                   |  |

**Step 17**: Click the option '**Format the volume with the following settings**' (Figure 17.20.1) radio button. Select '**File System**' as '**NTFS**' and '**Allocation Unit size**' as '**Default**' options. Then type '**Witness**' into the Volume label (Figure 17.20.2) data entry box. Then select the box for '**Perform a quick format**' (Figure 17.20.3). Then click the '**Next**' button (Figure 17.20.4) to continue.

Figure 17.20 – Format Partition

| New Simple Volu | me Wizard                |                         |                          | ×          |
|-----------------|--------------------------|-------------------------|--------------------------|------------|
| Format Partiti  | ion                      |                         |                          |            |
| To store da     | ta on this partition, yo | u must format it first. |                          |            |
| Choose wh       | ether you want to for    | nat this volume, and if | so, what settings you wa | nt to use. |
| ODon            | ot format this volume    |                         |                          |            |
| 1 ® Form        | at this volume with th   | e following settings:   |                          |            |
| FI              | e system:                | NTFS                    | ~                        |            |
| A               | ocation unit size:       | Default                 | ~                        |            |
| W               | ume label:               | Wtness                  | 2                        |            |
| <b>3</b> 🛛      | Perform a quick form     | at                      |                          |            |
|                 | Enable file and folde    | r compression           |                          |            |
|                 |                          |                         | •                        |            |
|                 |                          |                         |                          |            |
|                 |                          | < Baci                  | k Next >                 | Cancel     |

**Step 18**: Review the selected settings in the dialogue box (Figure 17.21.1). If they are correct then click the '**Finish**' button (Figure 17.21.2). If the settings are not correct, click the Back button and go back to the setting that needs to be corrected.

Figure 17.21 – Finish

| Completing the New Simple<br>Volume Wizard                                                                                                    | e          |
|----------------------------------------------------------------------------------------------------|------------|
| You have successfully completed the New Sin<br>Wizard.                                                                                                    | ple Volume |
| You selected the following settings:                                                                                                    |            |
| Volume type: Simple Volume<br>Disk selected: Disk 2<br>Volume size: 434 MB<br>Drive letter or path: None<br>File system: NTFS<br>Allocation unit size: Default<br>Volume Inde: Winnere | D          |
| Churck format: Yes                                                                                                    | ×          |
| To close this wizard, click Finish.                                                                                                    |            |
|                                                                                                    |            |

**Step 19**: Review updates in the Disk Management console. Notice that the **Witness Disk** (Figure 17.22.1) is online and has a Healthy (Figure 17.22.2) status.

Figure 17.22 – Results

| /olume                                    | Lavout                                        | Type          | File System | Status     | Canacity  | Free Sna | % Free |      |
|-------------------------------------------|-----------------------------------------------|---------------|-------------|------------|-----------|----------|--------|------|
| (C)                                       | Simple                                        | Rasic         | NTES        | Healthy (B | 99.51 GB  | 81.08 GB | 81 %   | <br> |
| Database (D:)                             | Simple                                        | Basic         | NTES        | Healthy (P | 100.00 GB | 99.89 GB | 100 %  |      |
| Storage (E:)                              | Simple                                        | Basic         | NTFS        | Healthy (P | 100.00 GB | 99.81 GB | 100 %  |      |
| System Reserved                           | Simple                                        | Basic         | NTFS        | Healthy (S | 500 MB    | 153 MB   | 31 %   |      |
| Witness (W:)                              | Simple                                        | Basic         | NTFS        | Healthy (P | 478 MB    | 462 MB   | 97 %   |      |
|                                           |                                               |               |             |            |           |          |        |      |
| Disk 3<br>Basic V<br>480 MB 4<br>Online H | Vitness (W:)<br>78 MB NTFS<br>Healthy (Primar | ry Partition) | 2           |            |           |          |        |      |

**Step 20**: Take the Witness disk offline by right-clicking in the "**Disk 3**" box and select "**Offline**".

**Step 21**: Repeat steps 9-20 for **Disk 4**, in Step 13, the disk size of a 100GB in ESXi will likely show as 98.88GB, using G for the drive letter in Step 16 and **Shared Cache** for the Volume Label in Step 17. Review the Disk Management window to make sure both drives are online and Healthy (Figure 17.23)

Figure 17.23 – Results

| File Action View                          | Help                                         |              |             |             |           |          |        |  |
|-------------------------------------------|----------------------------------------------|--------------|-------------|-------------|-----------|----------|--------|--|
| (* *) 🗊 🖬 (                               | al 🗩 🖻 🛙                                     |              |             |             |           |          |        |  |
| Volume                                    | Layout                                       | Type         | File System | Status      | Capacity  | Free Spa | % free |  |
| = (C:)                                    | Simple                                       | Basic        | NTES        | Healthy (8  | 99.51 GB  | 80.98 68 | 81 %   |  |
| Cache (G)                                 | Simple                                       | Basic        | NTES        | Healthy (P_ | 99.87 GB  | 99.76 GB | 100 %  |  |
| Database (D.)                             | Simple                                       | Basic        | NTFS        | Healthy (P_ | 100.00 68 | 99.89 GB | 100 %  |  |
| Storage (E:)                              | Simple                                       | Basic        | NTFS.       | Healthy (P_ | 100.00 GB | 99.81 GB | 100 %  |  |
| System Reserved                           | Simple                                       | Basic        | NTFS        | Healthy (S  | 500 MB    | 153 MB   | 31 %   |  |
| Witness (W:)                              | Simple                                       | Basic        | NTFS        | Healthy (P_ | 478 MB    | 452 MB   | 97 %   |  |
|                                           |                                              |              |             |             |           |          |        |  |
| - Disk 3<br>Besic<br>40 MB                | Witness (W3)<br>78 MB NTFS                   |              |             |             | •         |          |        |  |
| ■ Disk 3     Basic     400 MB     Conline | Witness (WJ)<br>78 M8 NTFS<br>Healthy (Prima | ry Patilion) |             |             |           |          |        |  |

#### Step 22:

Now that the disks have been added on Node 1, we can login into the Windows disk management on Node 2 and verify the disks are visible. **First**, login to the Windows Desktop on Node 2. Right-click on the Windows Start Menu located at the bottom left of the screen and enter '**Run**'. Click on the '**Run**' option under **Apps**. In the dialogue box following the '**Open**:' tag (Figure 17.24.1), enter '**diskmgmt.msc**' to access the Disk Manager.

Figure 17.24 – Windows Disk Management

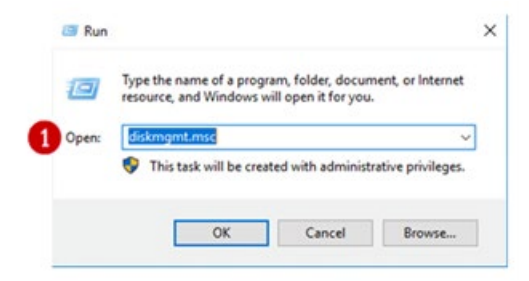

**Step 23**: In the Disk Management window, scroll down to view that the two hard disks are visible (Figures 17.25.1 and 17.25.2). Note these disks are offline as they are controlled by Node 1.

Figure 17.25 – New Drives Added

| 44 1 9771                         | 2 🛅 🗩 🖾    |       |             |             |           |          |        |  |
|-----------------------------------|------------|-------|-------------|-------------|-----------|----------|--------|--|
| Volume                            | Layout     | Type  | File System | Status      | Capacity  | Free Spa | % Free |  |
| - (C:)                            | Simple     | Basic | NTFS        | Healthy (B  | 99.51 G8  | 84.51 GB | 85 %   |  |
| <ul> <li>Database (D:)</li> </ul> | Simple     | Basic | NTFS        | Healthy (P_ | 100.00 GB | 99.89 GB | 100 %  |  |
| - Storage (E:)                    | Simple     | Basic | NTFS        | Healthy (P  | 100.00 GB | 99.81 GB | 100 %  |  |
| <ul> <li>System Reser</li> </ul>  | ved Simple | Basic | NTFS        | Healthy (S  | 500 MB    | 153 MB   | 31 %   |  |
|                                   | 478 M8     |       |             |             |           |          |        |  |
| 480 MB<br>Offline                 |            |       |             |             |           |          |        |  |

**Step 24**: In the Disk Management window, right-click on **Disk 3** and change the disk to '**Online**'. The disk name will change to '**Witness**'. Right-click on **Disk 4** and change the disk to '**Online**'. The disk name will change to '**Shared Cache (E:)**'. Right-click again on **Disk 3** and change the drive letter to '**G**:'

**Step 25**: In the Disk Management window, right-click on **Disk 3** and change the disk to '**Offline**'. The disk name '**Witness**' and status will no longer be visible. Right-click on **Disk 3** and change the disk to '**Offline**'. The disk name '**Shared Cache (G:)**' and status will no longer be visible.

**Step 26**: If necessary, expand the size of the database disk, drive **D**:. Refer to **the VM Deployment Guide Chapter 2** for the details.
# Chapter 18 Shared Disk Setup with GAD Storage

**Step 1**: Configure the GAD storage so that the disks are presented to the 2 Windows cluster servers.

For this example, the cache drive (G:\) will be provided by a 100GB GAD lun from 2x VSP E590 arrays spread across 2 datacenters. GAD is an active/active solution, where the virtualized LUN is read and writable from both sites.

Since GAD is an active/active solution, for this example, a 512MB quorum device is needed for cluster arbitration purposes. This lun should reside preferably on an independent 3rd site or in the cloud.

GAD relies on Hitachi's replication technology; therefore, FC replication will be established between both sites. Minimum 2 FC links (1 link per fabric) are needed, recommended is 4 links (2 links per fabric).

On windows OS level, an NTFS cluster size of 32KB can be used in order to support a maximum volume of 128TB.

**Step 2**: Logon on to the desktop on Node 1. Right-click on the Windows Start Menu located at the bottom left of the screen and enter the command '**Run**'. Click the Run option under Apps. In the 'Open' text entry space enter '**diskmgmt.msc**' (Figure 18.1.1), then click '**OK**' (Figure 18.1.2) to open the Disk Management window.

Figure 18.1 – Run Disk Management

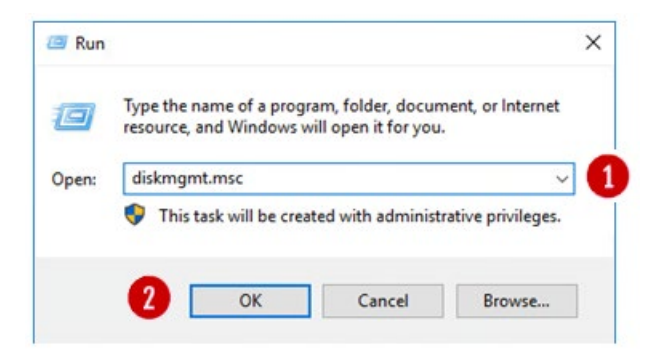

**Step 3**: In the Disk Management window, make sure both "**Disk 3**" and "**Disk 4**" are selected (Figure 18.2.1), select the "**GPT (GUID Partition Table)**" button (Figure 18.2.2) and click the "**OK**" button (Figure 18.2.3) to continue. If you did not see the "**Initialize Disk**" screen, go to Step 4. Otherwise, skip to Step 8.

Figure 18.2 – Select New Disks

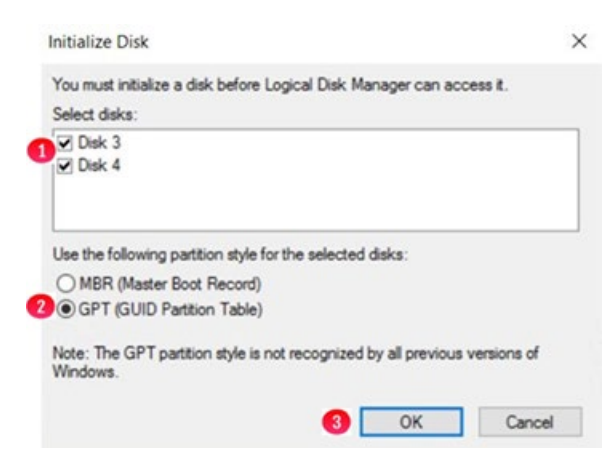

**Step 4**: In the Disk Management window, if you did not see the "**Initialize Disk**" screen in Step 3 for both "**Disk 3**" and "**Disk 4**", scroll down to view that the two hard disks (Figures 18.3.1 and 18.3.2) with size 512MB and the size of the shared cache disk, for this example 100GB. Note the disks are offline and unallocated.

# Figure 18.3 – New Disk Status

| Volume               | Lawout      | Tune  | File System | Status      | Canacity  | Free Sna | % Free | 1 |
|----------------------|-------------|-------|-------------|-------------|-----------|----------|--------|---|
| - (C:)               | Simple      | Basic | NTES        | Healthy (B  | 99.51 GB  | 84.50 GB | 85 %   |   |
| - Database (D:)      | Simple      | Basic | NTFS        | Healthy (P_ | 100.00 GB | 99.89 GB | 100 %  |   |
| - Storage (E:)       | Simple      | Basic | NTFS        | Healthy (P_ | 100.00 GB | 99.81 GB | 100 %  |   |
| - System Reserve     | ed Simple   | Basic | NTFS        | Healthy (S  | 500 MB    | 153 MB   | 31 %   |   |
| Offine ()            | Unallocated |       |             |             |           |          |        |   |
| "O Disk 4<br>Unknown |             |       |             |             |           |          |        |   |

**Step 5**: Right click on **Disk 3**, then select '**Online**' from the pulldown menu (Figure 18.4).

# Figure 18.4 – Set Disk Online

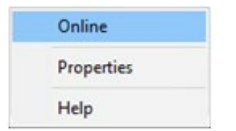

**Step 6**: The **Disk 3** status will change from **Offline** to **Not Initialized** (Figure 18.5.1). The next step is to initialize the disk by right clicking again on **Disk 3** and selecting "**Initialize Disk**" (Figure 18.6.1).

Figure 18.5 – Updated Disk Status

| 0 | *O Disk 3<br>Unknown<br>512 MB<br>Not Initialized | 512 MB<br>Unallocated    |
|---|---------------------------------------------------|--------------------------|
|   | *O Disk 4<br>Unknown<br>100.00 GB<br>Offline      | 100.00 GB<br>Unallocated |
|   | Unallocated                                       | Primary partition        |

Figure 18.6 – Initialize Disk

| 0        | Initialize Disk |  |
|----------|-----------------|--|
| <b>-</b> | Offline         |  |
|          | Properties      |  |
|          | Help            |  |

**Step 7**: From the **Initialize Disk** menu select the drive (Figure 18.7.1). Use **GPT** partition style (Figure 18.7.2). Then click the '**OK**' button (Figure 18.7.3) to start the initialize process.

Figure 18.7 – Initialize Disk Configuration

| You must initia | lize a disk before Logic    | al Disk Manager can ac   | cess it.   |
|-----------------|-----------------------------|--------------------------|------------|
| Select disks:   |                             |                          |            |
| Disk 3          |                             |                          |            |
| Use the follow  | ing partition style for the | e selected disks:        |            |
| O MBR (Mas      | ster Boot Record)           |                          |            |
| GPT (GUI        | D Partition Table)          |                          |            |
|                 | T partition style is not re | cognized by all previous | versions o |

Once the initialization process is complete, the menu will revert back to the Disk Management main menu. Now the **Disk 3** will show status as **Online** (Figure 18.8.1). Note the Unallocated disk space is now around 480MB (Figure 18.8.2), versus the original 512 MB capacity. Repeat Steps 4-7 for **Disk 4**, noting that the Unallocated disk space is now around 99.98GB, versus the original 100GB capacity.

Hitachi Content Platform Gateway Windows Cluster Setup with SAN Storage Page 109

Figure 18.8 – Disk Online

| Basic<br>480 MB<br>Online                   | 480 MB<br>Unallocated    |
|---------------------------------------------|--------------------------|
| O Disk 4<br>Unknown<br>100.00 GB<br>Offline | 100.00 GB<br>Unallocated |

**Step 8**: The next step is to right click in the box that surrounds the '**480 MB Unallocated**' text for **Disk 3** (Figure 18.9.1) and then select **New Simple Volume** (Figure 18.9.2) from the menu list.

Figure 18.9 – Create Simple Volume

| - Disk 3<br>Basic               | 25///////////////////////////////////// |                                                                | ^ |
|---------------------------------|-----------------------------------------|----------------------------------------------------------------|---|
| 480 MB<br>Online                | 480 MB<br>Unallocated                   | New Simple Volume  New Spanned Volume                          |   |
| ODisk 4<br>Unknown<br>100.00 GB | 100.00 GB                               | New Striped Volume<br>New Mirrored Volume<br>New RAID-5 Volume |   |
| Offline 🚺                       | Unallocated                             | Properties                                                     |   |
|                                 | J.                                      | Help                                                           | ~ |

**Step 9**: This will open the New Simple Volume Wizard (Figure 18.10), click the '**Next**' button (Figure 18.10.1) to continue.

Figure 18.10 – New Volume Wizard

| Welcome to the New Simple<br>Volume Wizard              |
|---------------------------------------------------------|
| This wizard helps you create a simple volume on a disk. |
| A simple volume can only be on a single disk.           |
| To continue, click Next.                                |
|                                                         |
|                                                         |

**Step 10**: Take the default Simple Volume size (Figure 18.11.1) which is the maximum value. Then click the '**Next**' button (Figure 18.11.2) to continue.

# Figure 18.11 – Set Volume Size

| ew Simple Volume Wizard                                    | 2                                 |
|------------------------------------------------------------|-----------------------------------|
| Specify Volume Size<br>Choose a volume size that is betwee | en the maximum and minimum sizes. |
| Maximum disk space in MB:                                  | 478                               |
| Minimum disk space in MB:                                  | 8                                 |
| Simple volume size in MB:                                  | 🚥 🗄 <b>1</b>                      |
|                                                            |                                   |
|                                                            |                                   |
|                                                            | 2                                 |
|                                                            | < Back Next > Cancel              |

**Step 11**: Select **"Do not assign a drive letter or path**" (Figure 18.12.1). Then click the **'Next**' button (Figure 18.12.2) to continue.

#### Figure 18.12 – Set Drive Letter

| Assign the following drive letter:          | E. ~   |  |
|---------------------------------------------|--------|--|
| O Mount in the following empty NTFS folder: | Browse |  |
| O not assign a drive letter or drive path   |        |  |
|                                             |        |  |
|                                             |        |  |

Step 12: Click the option 'Format the volume with the following settings' (Figure 18.13.1) radio button. Select 'File System' as 'NTFS' and 'Allocation Unit size' as 'Default' options. Then type 'Witness' into the Volume label (Figure 18.13.2) data entry box. Then select the box for 'Perform a quick format' (Figure 18.13.3). Then click the 'Next' button (Figure 18.13.4) to continue.

Figure 18.13 – Format Partition

| To stor | e data on this partition, yo | u must format it first. |                         |             |
|---------|------------------------------|-------------------------|-------------------------|-------------|
| Choose  | whether you want to fom      | nat this volume, and if | so, what settings you w | ant to use. |
| 0       | Do not format this volume    |                         |                         |             |
| 1 .     | format this volume with the  | e following settings:   |                         |             |
| -       | File system:                 | NTFS                    | ~                       |             |
|         | Allocation unit size:        | Default                 | ~                       |             |
|         | Volume label:                | Wtness                  | 2                       |             |
| 3       | Perform a quick form         | at                      |                         |             |
| -       | Enable file and folde        | r compression           |                         |             |
|         |                              |                         | _                       |             |

**Step 13**: Review the selected settings in the dialogue box (Figure 18.14.1). If they are correct then click the '**Finish**' button (Figure 18.14.2). If the settings are not correct, click the Back button and go back to the setting that needs to be corrected.

### Figure 18.14 – Finish

| Completing the New Simple<br>Volume Wizard                                                                                                    |
|----------------------------------------------------------------------------------------------------|
| You have successfully completed the New Simple Volume<br>Wizard.                                                                                                    |
| Volume type: Simple Volume<br>Dak selected: Dak (2<br>Volume type: 494 MB<br>Drive letter or path: None<br>File system: NTFS<br>Allocation untsize: Default<br>Volume label: Witness<br>Chatek format: Yea |
| To close this wizard, click Finish.                                                                                                    |

**Step 14**: Review updates in the Disk Management console. Notice that the **Witness Disk** (Figure 18.15.1) is online and has a Healthy (Figure 18.15.2) status.

Figure 18.15 – Results

| P 🗣   🔃   🖬 🖬                             |                                              | H            |             |            |           |          |        |  |
|-------------------------------------------|----------------------------------------------|--------------|-------------|------------|-----------|----------|--------|--|
| Volume                                    | Layout                                       | Туре         | File System | Status     | Capacity  | Free Spa | % Free |  |
| - (C:)                                    | Simple                                       | Basic        | NTFS        | Healthy (B | 99.51 GB  | 81.08 GB | 81 %   |  |
| Database (D:)                             | Simple                                       | Basic        | NTFS        | Healthy (P | 100.00 GB | 99.89 GB | 100 %  |  |
| Storage (E:)                              | Simple                                       | Basic        | NTFS        | Healthy (P | 100.00 GB | 99.81 GB | 100 %  |  |
| System Reserved                           | Simple                                       | Basic        | NTFS        | Healthy (S | 500 MB    | 153 MB   | 31 %   |  |
| Witness (W:)                              | Simple                                       | Basic        | NTFS        | Healthy (P | 478 MB    | 462 MB   | 97 %   |  |
|                                           |                                              |              |             |            |           |          |        |  |
| Disk 3     Basic     W 480 MB 47 Online H | Fitness (W-)<br>18 MB NTFS<br>ealthy (Primar | y Partition) | 2           |            | 1         |          |        |  |

**Step 15**: Take the Witness disk offline by right-clicking in the "**Disk 3**" box and select "**Offline**".

**Step 16**: Repeat steps 4-15 for **Disk 4**, in Step 7, the disk size of a 100GB in ESXi will likely show as 98.88GB, using **G** for the drive letter in Step 11 and **Shared Cache** for the Volume Label in Step 12. Review the Disk Management window to make sure both drives are online and Healthy (Figure 18.16).

#### NOTE:

An NTFS Allocation Unit size of 32KB can be used in Step 12 in order to support a maximum volume size of 128TB for the cache drive.

Figure 18.16 – Results

| File Action Vie                       | e Help                                        |               |             |             |           |          |        |   |  |
|---------------------------------------|-----------------------------------------------|---------------|-------------|-------------|-----------|----------|--------|---|--|
| (+ +) 🖬 🔛                             | mi 🖛 🖻 🛙                                      |               |             |             |           |          |        |   |  |
| Volume                                | Layout                                        | Type          | File System | Status      | Capacity  | Free Spa | %.Free |   |  |
| = (C:)                                | Simple                                        | Basic         | NTES        | Healthy (8  | 99.51 GB  | 80.98 68 | \$1.%  |   |  |
| Cache (G)                             | Simple                                        | Basic         | NTES        | Healthy (P_ | 99.87 GB  | 99.76 GB | 100 %  |   |  |
| Database (D.)                         | Simple                                        | Basic         | NTFS        | Healthy (P_ | 100.00 GB | 99.89 GB | 100 %  |   |  |
| Storage (E)                           | Simple                                        | Basic         | NTFS        | Healthy (P_ | 100.00 GB | 99.81 GB | 100 %  |   |  |
| System Reserved                       | Simple                                        | Basic         | NTFS        | Healthy (S  | 500 MB    | 153 MB   | 31 %   |   |  |
| Witness (W:)                          | Simple                                        | Basic         | NTFS        | Healthy (P_ | 478 MB    | 452 MB   | 97 %   |   |  |
|                                       |                                               |               |             |             | -         |          |        | _ |  |
| - Diak 3<br>Basic<br>400 MB<br>Online | Witness (W-3<br>478 MB NTFS<br>Healthy (Prima | ry Partition) |             |             | •         |          |        |   |  |

**Step 17**: Now that the disks have been added on Node 1, we can login into the Windows disk management on Node 2 and verify the disks are visible. **First**, login to the Windows Desktop on Node 2. Right-click on the Windows Start Menu located at the bottom left of the screen and enter '**Run**'. Click on the '**Run**' option under **Apps**. In the dialogue box following the '**Open:**' tag (Figure 18.17.1), enter '**diskmgmt.msc'** to access the Disk Manager.

Figure 18.17 – Windows Disk Management

| 0     | Type the nar<br>resource, an | me of a progr<br>d Windows w | am, folder, docun<br>ill open it for you | nent, or Internet  |
|-------|------------------------------|------------------------------|------------------------------------------|--------------------|
| Open: | diskmgmt.                    | msc                          |                                          | ,                  |
|       | 💎 This tas                   | k will be creat              | ted with administ                        | rative privileges. |

**Step 18**: In the Disk Management window, scroll down to view that the two hard disks are visible (Figures 18.18.1 and 18.18.2). Note these disks are offline as they are controlled by Node 1.

| (* *) (II)        |            |       |             |            |           |          |        |  |
|-------------------|------------|-------|-------------|------------|-----------|----------|--------|--|
| Volume            | Layout     | Type  | File System | Status     | Capacity  | Free Spa | % Free |  |
| - (C:)            | Simple     | Basic | NTFS        | Healthy (B | 99.51 GB  | 84.51 GB | 85 %   |  |
| - Database (D:)   | Simple     | Basic | NTFS        | Healthy (P | 100.00 GB | 99.89 GB | 100 %  |  |
| - Storage (E:)    | Simple     | Basic | NTFS        | Healthy (P | 100.00 GB | 99.81 GB | 100 %  |  |
| - System Reser    | ved Simple | Basic | NTFS        | Healthy (S | 500 MB    | 153 MB   | 31 %   |  |
|                   | 478 MB     |       |             |            |           |          |        |  |
| 450 MB<br>Offline |            |       |             |            |           |          |        |  |

**Step 19**: In the Disk Management window, right-click on **Disk 3** and change the disk to '**Online**'. The disk name will change to '**Witness**'. Right-click on **Disk 4** and change the disk to '**Online**'. The disk name will change to '**Shared Cache (E:)**'. Right-click again on **Disk 3** and change the drive letter to '**G**:'.

**Step 20**: In the Disk Management window, right-click on **Disk 3** and change the disk to '**Offline**'. The disk name '**Witness**' and status will no longer be visible. Right-click on **Disk 3** and change the disk to '**Offline**'. The disk name '**Shared Cache (G:)**' and status will no longer be visible.

**Step 21**: If necessary, expand the size of the database disk, drive **D**: Refer to **the VM Deployment Guide Chapter 2** for the details.

#### Hitachi Vantara

Corporate Headquarters 2535 Augustine Drive Santa Clara, CA 95054 USA <u>www.HitachiVantara.com community.HitachiVantara.com</u> Regional Contact Information Americas: +1 866 374 5822 or <u>info@hitachivantara.com</u> Europe, Middle East and Africa: +44 (0) 1753 618000 or <u>info.emea@hitachivantara.com</u> Asia Pacific: +852 3189 7900 or <u>info.marketing.apac@hitachivantara.com</u>

#